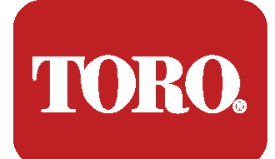

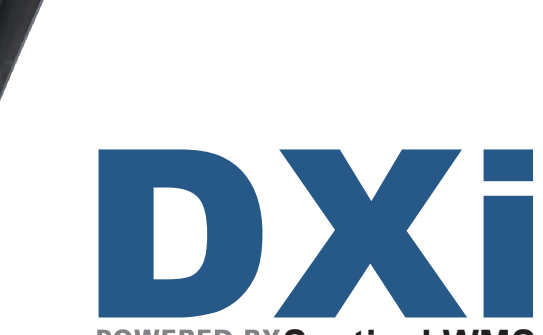

۲

Irrigation On / Off

### POWERED BYSentinel WMS

## **USER MANUAL**

| Table of Contents                      |    |
|----------------------------------------|----|
| Chapter 1: Introduction                | 1  |
| About the Controller                   | 1  |
| DXi Controller Hardware Configurations | 3  |
| About This Manual                      | 6  |
| Icons Explained                        | 7  |
| Getting Ĥelp                           | 8  |
| Chapter 2: Overview                    | 0  |
| The Faceplate                          | 0  |
| The Buttons                            | 10 |
| The LEDs                               | 11 |
| The Screen                             |    |
| Menu Navigation                        | 12 |
|                                        | 12 |
| Chapter 5: Quick Start                 |    |
| Setting Current Date and Time          | 14 |
| Creating a New Irrigation Schedule     | 14 |
| Program Start Time                     | 15 |
| Water Days                             | 10 |
| Station Kun Times                      | 1/ |
| Program Hold                           | 10 |
| 76 Adjust                              | 19 |
| Manual Operation                       |    |
| Chapter 4: Setup                       | 23 |
| Flow                                   | 24 |
| Omit by Date                           | 28 |
| Communication                          | 29 |
| Cloud Connect                          | 31 |
| • Ethernet                             | 32 |
| • WiFi                                 | 32 |
| • M7/M8 Radio                          | 33 |
| • Cellular                             | 33 |
| Current Checks                         | 34 |
| Time/Date                              | 35 |
| Firmware Update                        | 35 |
| Station Count                          | 36 |
| Master Valves & Pumps                  |    |
| Program Decoder                        | 38 |
| Chapter 5: Program Entry               | 37 |
| Start Times                            | 38 |
| Water Days                             | 38 |
| Run Times                              | 39 |
| Program Hold                           | 39 |
| OPT INs                                | 40 |
| Erase/Reset                            | 41 |
| Repeats                                | 41 |
| % Adjust                               |    |
| Water Window                           | 42 |
| Chapter 6: Stations                    | 43 |
| Flow                                   | 43 |
| Misc                                   | 44 |
| Cycle & Soak                           | 45 |
| Туре                                   | 46 |
| Chapter 7: Reports and Diagnostics     | 49 |
| Reports                                | 49 |
| Diagnostics - General                  |    |
| Diagnostics - Communications           | 53 |
|                                        |    |

| Communications                                      | 55  |     |
|-----------------------------------------------------|-----|-----|
| Chapter 8: Alerts                                   |     | 55  |
| Anaylzing an Alert                                  | 56  |     |
| Alerts and Corrective Action                        | 58  |     |
| Chapter 9: Rain Hold                                |     | 63  |
| Chapter 10: Manual Operation                        |     | 65  |
| Station                                             | 66  |     |
| Sequence                                            | 67  |     |
| Program                                             | 68  |     |
| Chapter 11: Review                                  |     | 69  |
| Overview                                            | 69  |     |
| System Review                                       | 70  |     |
| Program Review                                      | 71  |     |
| Station Review                                      | 73  |     |
| Flow Review                                         |     |     |
| About                                               |     |     |
| weather Review                                      |     |     |
| Chapter 12: Troubleshooting                         |     | 77  |
| Communications Wiring Issues (Satellite to Station) |     |     |
| Directory of Flow Chart Diagnostic Problems         |     |     |
| Appendix A: Specifications                          |     | 95  |
| Agreed 1' D. Elso Conserve                          |     |     |
| Appendix B: Flow Sensors                            | 400 | 97  |
| Flow Sensor Installation Instructions               | 100 |     |
| Flow Sensor Offset and K Values                     | 101 |     |
| Flow Limit Checking                                 | 102 |     |
| Flow Limit Violations                               | 105 |     |
| Appendix C:                                         | 100 |     |
| Hardwired Communication Troubleshooting             |     | 106 |
| Normal Operating Behavior:                          | 107 |     |
| Inspecting Field Wiring:                            | 109 |     |
| Appendix D: Grounding the Communication Cable       |     | 111 |
| Glossary                                            |     | 115 |
| FCC Notice - Electromagnetic Compatibility          |     | 120 |
| Toro LIMITED WARRANTY                               |     | 121 |
| California Proposition 65 Warning Information       |     | 122 |

# Chapter 1: Introduction

Thank you for supporting Toro® and the Sentinel WMS central control platform. We hope the DXi will exceed your expectations and contribute to Toro's legacy of innovation and service.

### About the Controller

Toro believes in minimizing waste by maximizing water application efficiency. The DXi provides precise control of irrigation delivery systems through a flexible network that could fit almost any application. DXi will work with your Toro Sentinel Water Management Software (WMS) to monitor, adjust, and report on irrigation schedules to your technical comfort level.

#### Hardware Features

#### Capacity:

- Up to 96 stations per satellite in conventional configurations, 200 in Two Wire configurations. Hybrid conventional and two-wire stations are supported in the same controller up to a maximum of 200 stations.
- One dedicated Master Valve output either normally closed or normally open or a pump start. Two or more master valves can be assigned in WMS to regular station numbers. Pumps are also assigned to station numbers in WMS.
- Two inputs to connect flow meters.
- Two alarm inputs to connect either rain or freeze sensors. A tipping bucket rain gauge input is also available.
- Sentinel WMS supports wireless weather stations independently from these sensors and DXi hardware.

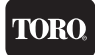

#### Scheduling and Programming Features

- Up to 17 simultaneous station related operations. 16 stations, 1 MV.
- 16 conventional programs with up to 8 Start times per program.
- Scheduling calendar with up to 48 exclusion days.
- Programmable station delay
- Global Water Window

#### Other features described in detail in this manual

- Integrated amperage meter
- · Lightning protection and how to install surge protection grounding
- Communications options and how to install them: cell modem, radio, WiFi, and Ethernet

#### Maintenance and Alarm Diagnostic Capabilities

- Flow monitoring. Overflow, underflow, unscheduled flow, and catastrophic occurrence monitoring and reporting.
- Electrical alarm with station shutdown and program advance for station/s over current, shorts, damaged wires, and/or faulty solenoids.
- Power outage restoration alarms.
- LED indication for station outputs.
- Electrical self diagnostic test to identify specific station output faults.
- Manual test mode that can advance stations while displaying valve electrical current and station flow data.

#### TORC

#### **Communication Features**

The DXi is capable of communicating with the Central computer over a variety of communication technologies.

| Ethernet          | Standard on all DXi systems.                                                |  |
|-------------------|-----------------------------------------------------------------------------|--|
| Cellular          | Optional accessory for Central to field controller communication.           |  |
| WiFi              | "Short range" standard WiFi to Central, sold as an optional accessory.      |  |
| Ethernet-to-Radio | Part number DXI-ETHER-RF-RPTR<br>Sold as an optional stand-alone accessory. |  |
| UHF Radio         | Sold as an optional stand-alone or embedded accessory.                      |  |
| Serial cable      | Serial communication to Central or Diagnostic PC.                           |  |

### DXi Controller Hardware Configurations

Controller hardware can be specified in hundreds of different product configurations. The controller that was purchased by Toro customers was specified to have a certain hardware configuration. These configurations are a combination of the following product characteristics:

- Whether it is a Laguna or a Sentinel WMS
- One of six different enclosures: SWM, PWM, PSB, SPED, PPED and DPSB
- Whether it has a conventional output station or uses two-wired outputs (exception is SPED which can come as a "Hybrid": two-wire AND conventional output support)
- The number of conventional outputs (multiples of 8)
- Communication option/s, if any. This could be cellular, WiFi or UHF radio. Communication option hardware is just that- optional. Communication to the cloud or to central software is still accomplished through standard Ethernet. Communication option is only needed in cases where Ethernet is not available.
- Optional WOB (Wireless Output Board) controller kit (Sentinel models only)
- Pro Max remote control receiver kit option

Each of the above listed product characteristic is associated with a product code on the product's label. The result of these combinations is an encoded label. This label can then be decoded by the customer to determine if he/she has purchased the right controller for their needs.

The listing below shows all the controller characteristics along with their codes:

#### **Controller Model**

| DXi | DXi Irrigation Controller |
|-----|---------------------------|
|-----|---------------------------|

#### Firmware

| DXi-FMW-Laguna | DXi With Laguna Firmware   |
|----------------|----------------------------|
| DXi-FMW-WMS    | DXi with Sentinel Firmware |

#### Enclosure Type

| PWM  | Painted Wall Mount Enclosure                    |
|------|-------------------------------------------------|
| SWM  | Stainless Steel Wall Mount Enclosure            |
| SPED | Stainless Steel Pedestal Enclosure, Type 1      |
| PSB  | Stainless Steel Pedestal Enclosure, Type 2      |
| PPED | Plastic Pedestal Enclosure                      |
| DPSB | Stainless Steel Pedestal Double Wide Enclosure* |

#### **Station Count**

| TW   | 200-Station 2-Wire Output Gateway                                             |  |
|------|-------------------------------------------------------------------------------|--|
| 08   | 8-Station Conventional Output                                                 |  |
| 16   | 16-Station Conventional Output                                                |  |
| 24   | 24-Station Conventional Output                                                |  |
| 32   | 32-Station Conventional Output                                                |  |
| 40   | 40-Station Conventional Output                                                |  |
| 48   | 48-Station Conventional Output                                                |  |
| 56   | 56-Station Conventional Output, DPSB Enclosure Only                           |  |
| 64   | 64-Station Conventional Output, DPSB Enclosure Only                           |  |
| 72   | 72-Station Conventional Output, DPSB Enclosure Only                           |  |
| 80   | Station Conventional Output, DPSB Enclosure Only                              |  |
| 88   | Station Conventional Output, DPSB Enclosure Only                              |  |
| 96   | Station Conventional Output, DPSB Enclosure Only                              |  |
| HY08 | 8-Station Conventional Output With TW Output Gateway,<br>SPED Enclosure Only  |  |
| HY16 | 16-Station Conventional Output With TW Output Gateway,<br>SPED Enclosure Only |  |
| HY24 | 24-Station Conventional Output With TW Output Gateway,<br>SPED Enclosure Only |  |
| HY32 | 32-Station Conventional Output With TW Output Gateway,<br>SPED Enclosure Only |  |
| HY40 | 40-Station Conventional Output With TW Output Gateway,<br>SPED Enclosure Only |  |
| HY48 | 48-Station Conventional Output With TW Output Gateway,<br>SPED Enclosure Only |  |

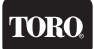

#### Communication Add-on

| M8C | Cellular Kit  |
|-----|---------------|
| M8W | WIFI Kit      |
| M8U | UHF Radio Kit |

#### Other Add-ons

| Р  | ProMax Remote Receiver Kit                                                |
|----|---------------------------------------------------------------------------|
| E  | Wireless Output Board Controller-<br>900MHZ XTND Radio Kit (WMS DXi Only) |
| PE | Pro Max Remote Receiver Kit with 900MHZ XTND Radio Kit<br>(WMS DXi Only)  |

#### Some examples:

A product label that reads DXi-PWMTWM8WE is therefore a DXi Painted Wall Mount controller (PWM) with a Two-Wire Output (TW), a Communication option that uses WiFi (M8W) and a WOB Controller radio kit(E). Because of the presence of the WOB controller radio kit, this controller can only support Sentinel Firmware (DXi-FMW-WMS).

A product label that reads DXi-SPED40M8UPE is a DXi Stainless Steel Pedestal controller (SPED) with 40 conventional output station controls (40), a UHF radio communications option (M8U), a Pro Max remote control receiver (P) and a WOB controller radio kit (E). Because of the presence of the WOB controller radio kit, this controller can only support Sentinel Firmware (DXi-FMW-WMS).

A product label that reads DXi-DPSB64PE is a DXi Double Wide Stainless Steel Controller (DPSB) with 64 conventional output station controls (64), a Pro Max remote receiver (P), and a WOB controller radio kit (E). Because of the presence of the WOB controller radio kit, this controller can only support Sentinel Firmware (DXi-FMW-WMS).

A product label that reads DXi-SPEDHY48M8U is a DXi Stainless Steel Pedestal (SPED) with hybrid two-wire and conventional output support for 48 stations (48), with UHF radio as the communication option. Because there is no WOB controller radio kit in the product, it could either be a Sentinel or a Laguna controller. The controller's firmware can be identified by reading the "About" screen under the Review button function on the face plate.

### About This Manual

This manual is divided into five sections:

- 1. A **Quick Start** tutorial on quickly getting an irrigation program going as well as other common irrigation tasks.
- 2. A **Reference** section with every command explained.
- 3. A **Maintenance and Troubleshooting** section to help you, the operator, resolve any problems or questions you might have quickly and effectively.
- 4. Appendices
  - A: Specification
  - B: Flow Meters
  - C: Current Monitoring
  - D: Hardwired Communication Troubleshooting
  - E: Grounding the Communication Cable
- 5. A glossary and index.

#### Icons Explained

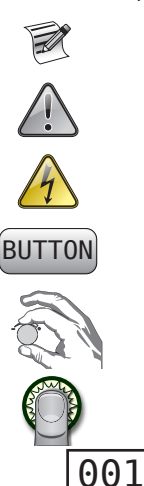

A note to clarify.

Important

Warning! Risk of electric shock

Press the specified button.

Rotate the Control Dial.

Press the Control Dial.

The box indicates which field can be changed. When the value flashes, it is ready to be changed.

Adjustable Fields.

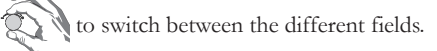

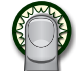

to switch between values in date, time, and run time fields.

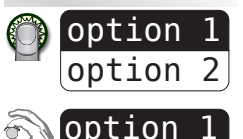

option option

001

(Apply Changes)

(001) -

(00:10)

n Range

ne

(010)

2

3

Press the Control Dial to adjust values in this field. There are typically two values in a field like this.

Change values in this field with the Control Dial.

For numeric fields only. Change number values with the Control Dial.

### Getting Help

Toro strives to build safe, durable, and easy to use product. If, however, you encounter a problem that is not easily resolved with the troubleshooting solutions offered in **Chapter 12: Troubleshooting - 77**, please contact an authorized Toro product expert for assistance via phone or email.

U.S./Canada:

Phone: 1-800-777-1477 (7:30 am-4 pm, M-F, PT)

E-mail: irrigationsupport@toro.com

# Chapter 2: Overview

Because not all irrigation applications are identical, the DXi controller has been designed to allow users to establish a wide variety of individual programmable options. These options include changing global settings, program configurations, station settings, communication type and sensor shutdown criteria.

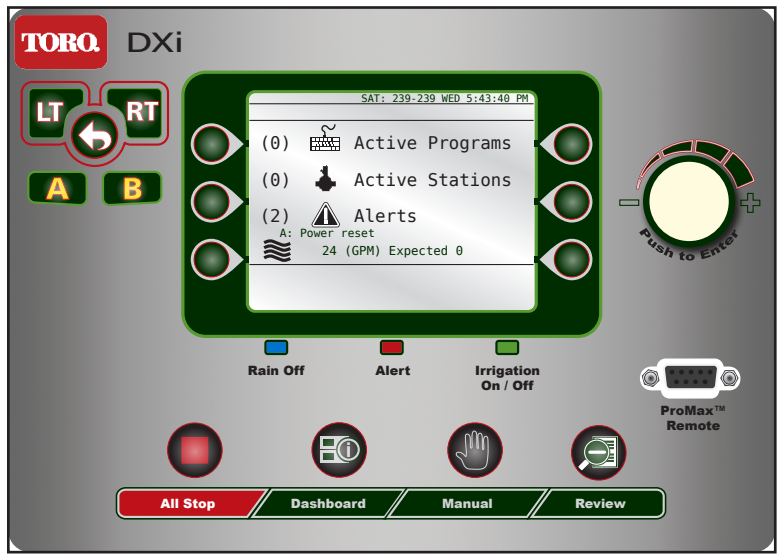

### The Faceplate

### The Buttons

| Button       | Function                                                                                                    |
|--------------|----------------------------------------------------------------------------------------------------|
|              | Control Dial                                                                                                    |
| - Contract + | Rotate to switch between fields on a screen and change values<br>within those fields.<br>Press to enter a desired field and to save the value. |
|              | Left, Right, and Back buttons                                                                                                    |
|              | To navigate screen and menu selections.                                                                                                    |
| Α            | "A" button functionality is defined on the screen when operable.                                                                               |
| B            | "B" button functionality is defined on the screen when operable.                                                                               |
|              | Command button                                                                                                    |
|              | To execute the on-screen command closest to that particular command button.                                                                    |
|              | All Stop                                                                                                    |
|              | To stop all current irrigation activity.                                                                                                    |
| 000          | Manual                                                                                                    |
|              | To manually operate the controller.                                                                                                    |
|              | Dashboard                                                                                                    |
|              | To return the controller to the "Dashboard" screen.                                                                                            |
|              | Review                                                                                                    |
|              | To review a variety of predefined topics.                                                                                                    |

### The LEDs

The DXi has three LEDs beneath the main LCD screen. Each LED illuminates for a specific reason:

TOR

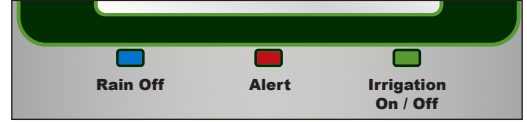

| Rain Off<br>(blue)                                | Illuminated when the Rain Off command is active.<br>All irrigation activity is suspended when this light is on.                                                                                                    |  |
|---------------------------------------------------|----------------------------------------------------------------------------------------------------|--|
| Alert<br>(red)                                    | Illuminated when a user alert for the operator has been<br>triggered, such as after a loss of power or station operation<br>issue.<br>Alerts must be manually cleared in the Alert submenu.                                                                                   |  |
| Irrigation<br>(green, red, or<br>no illumination) | Illuminates <b>green</b> when irrigation is actively in operation.<br>Illuminates <b>red</b> when no valid program is scheduled to irrigate<br>for the day.<br><b>No illumination</b> when a valid program is scheduled to<br>irrigate today, but is not actively irrigating. |  |

### The Screen

The Liquid Crystal Display (LCD) screen on the DXi controller is 4.4" QVGA monochrome display screen.

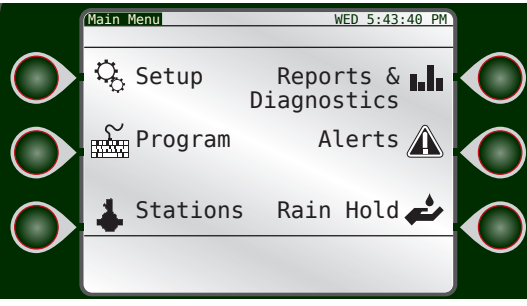

The main menu

On both sides of the screen are three command buttons for quick and easy execution of the button's assigned command.

### Menu Navigation

Navigating menus and executing commands in the DXi is easy with the various buttons and the Control Dial.

To navigate the typical DXi screen, we will use the below as an example.

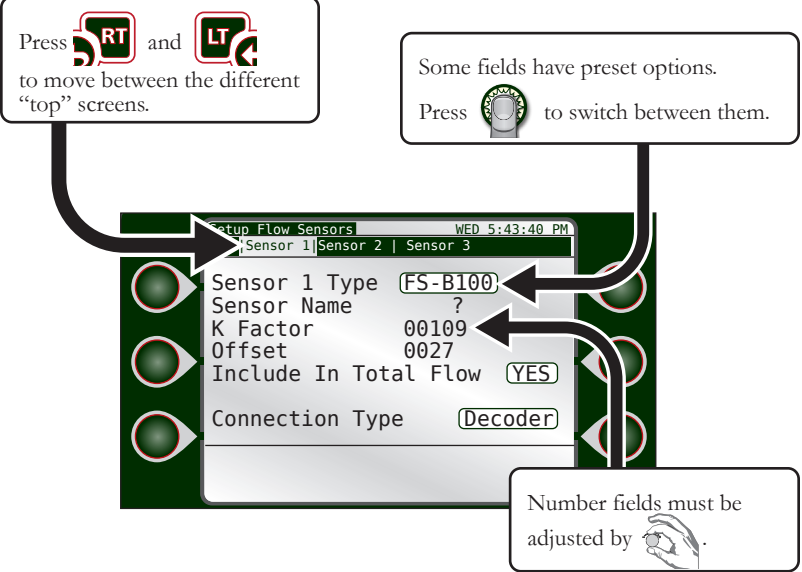

#### Navigating and Executing

- to navigate between adjustable fields. The "active" field will have a black box around it.
  - to enter the "active" field.
- 3. to adjust the value.

Some fields have preset options like "Custom" vs. "Data Ind". Other fields are numeric and are adjusted incrementally.

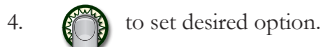

5. Repeat steps 1 - 4 for all adjustable fields.

2.

# Chapter 3: Quick Start

This chapter is a step-by-step tutorial for rapid and basic controller setup. For the demonstration, we will set up an irrigation schedule with 2 start times: 6:15am and 8pm daily, 1 cycle at 10 minutes per station.

ROR

The Quick Start guide does not address advanced features such as sensors (Chapter 4), flow (Appendix B), Communication with Central (page 29) or ET.

Before we can program an irrigation schedule, we must enter the date and time.

To get to the Setup screen from the Dashboard, press the Control dial \_\_\_\_\_\_ or any one of the Command buttons

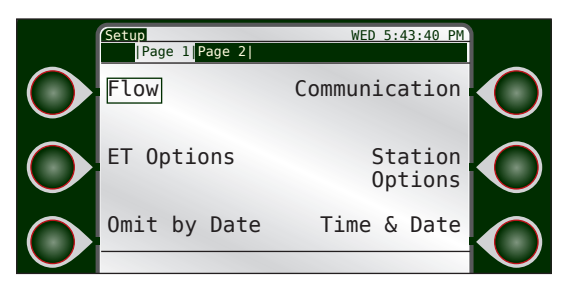

The Setup Screen

### Setting Current Date and Time

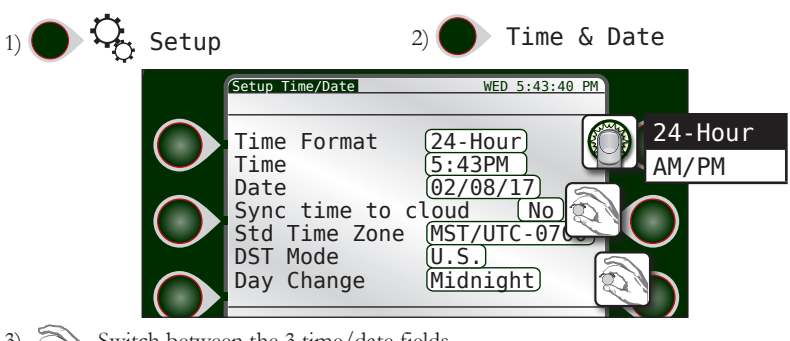

TORO

3) Switch between the 3 time/date fields.

4) Using the navigation techniques from page 12, adjust fields as necessary.

5) Repeat as necessary for the other fields. When done, press

### Station Options

Setting the correct number of stations for the DXi system is required for proper controller operation.

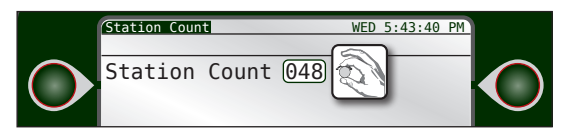

### Communication with Central

DXi controllers can communicate with a Central computer running Sentinel WMS so that the Central can manage multiple controllers. For information on setting up this system-wide communication, please go to page 29.

### Creating a New Irrigation Schedule

Now that the date and time are set, we can set up the irrigation schedule.

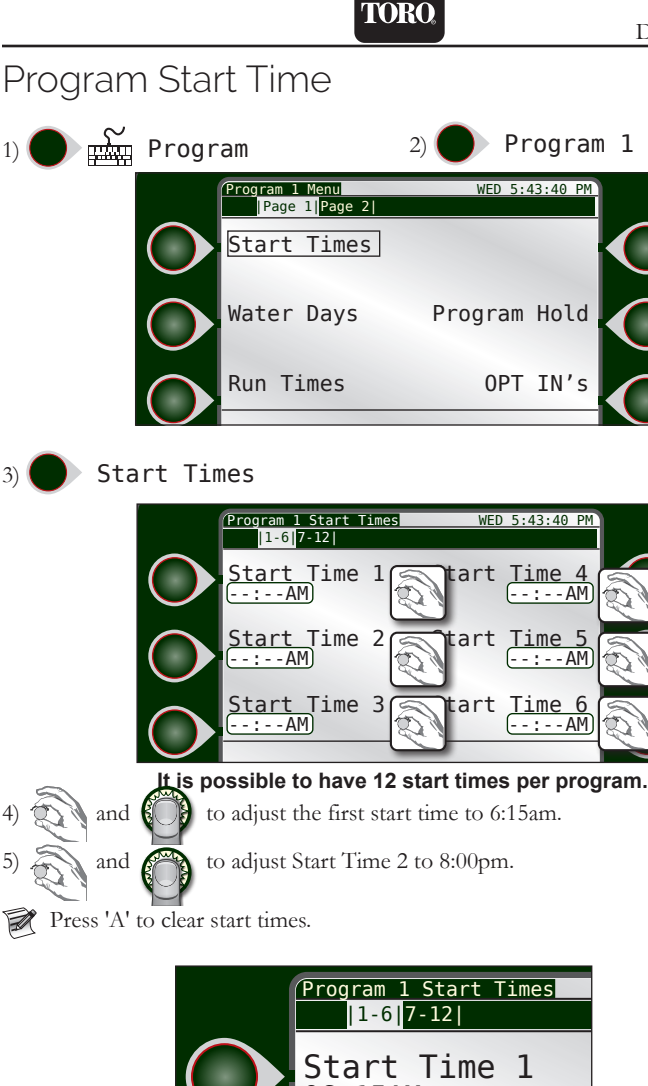

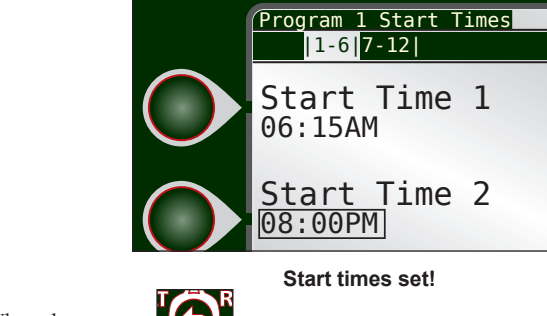

6) When done, press

1)

3)

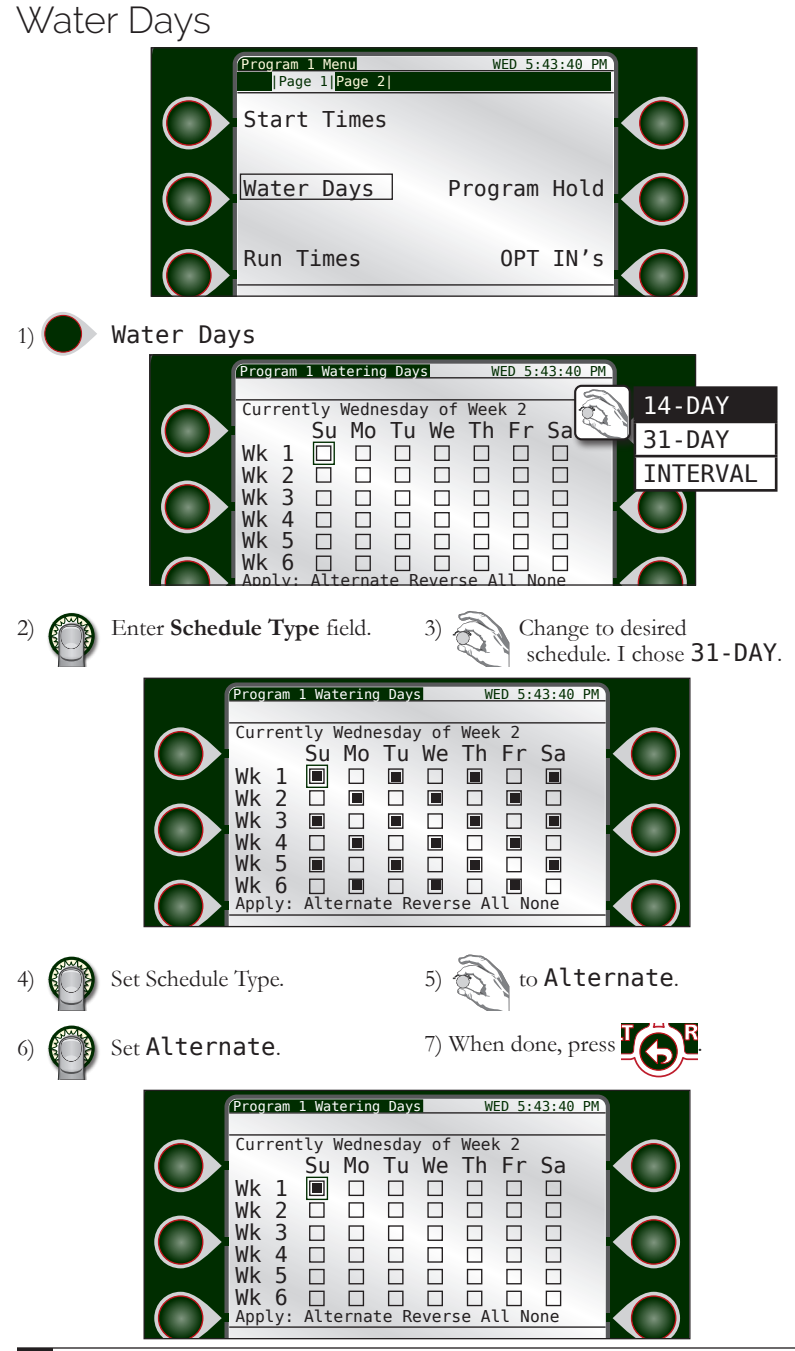

Chapter 3: Quick Start

#### TORC

### Station Run Times

1)

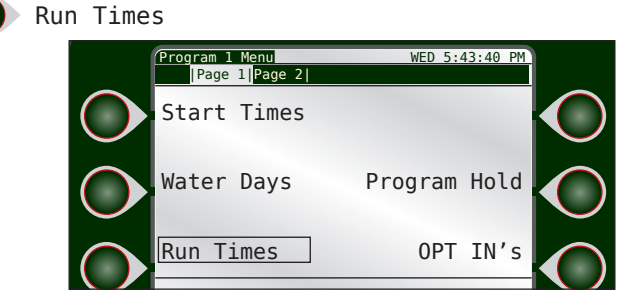

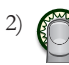

Enter Station 1 hours field.

Our run time will only be for ten minutes, so we can switch to the minutes field.

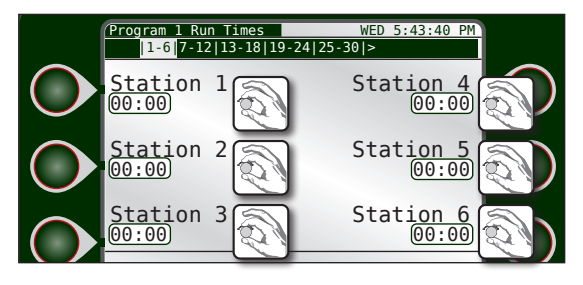

- 3) 🕜 Switch to minutes field.
- 5)

Set Station 1 run time.

- H) Adjust desired run time in minutes.
- 6) Switch to next Station field.

7) Repeat steps 2-6 for as necessary for as many stations as desired.

Press 'A' to clear run times.

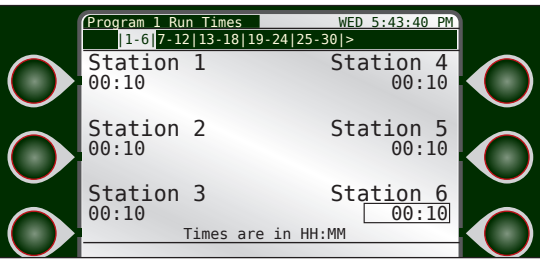

Stations 1 - 6 set with ten minute run-times.

P Run time can be entered as either HH:MM or MM:SS. See "Run Times", Chapter 5 for instructions on how to switch between the two formats.

### Program Hold

A storm is coming! Irrigation will not be needed for a few days. Let's activate a Program Hold on Program 1.

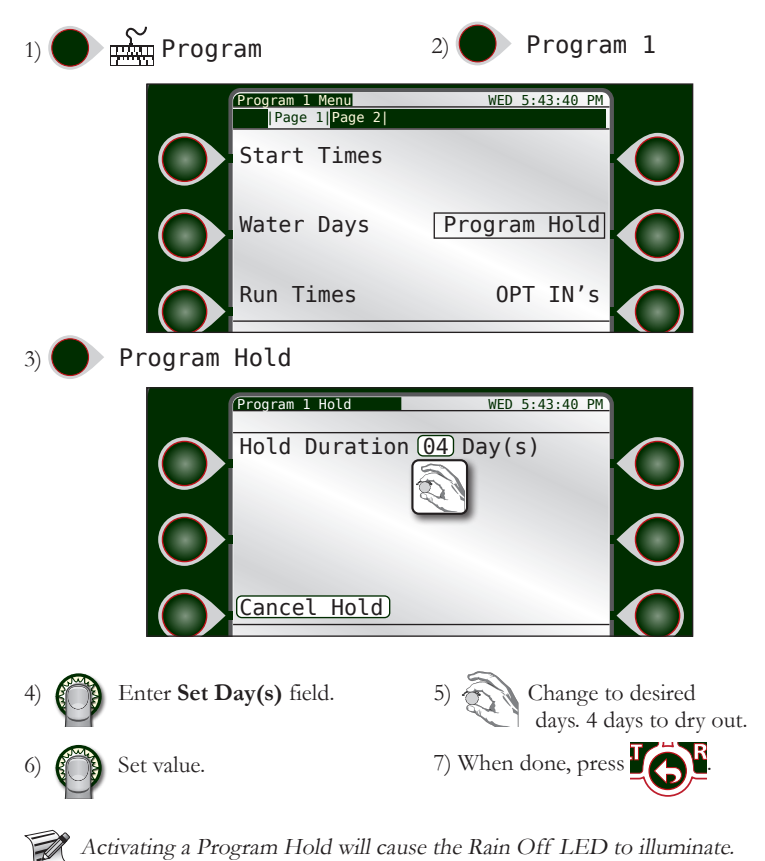

### % Adjust

The weather overall is getting cooler.

Let us decrease the overall amount of irrigation for this program.

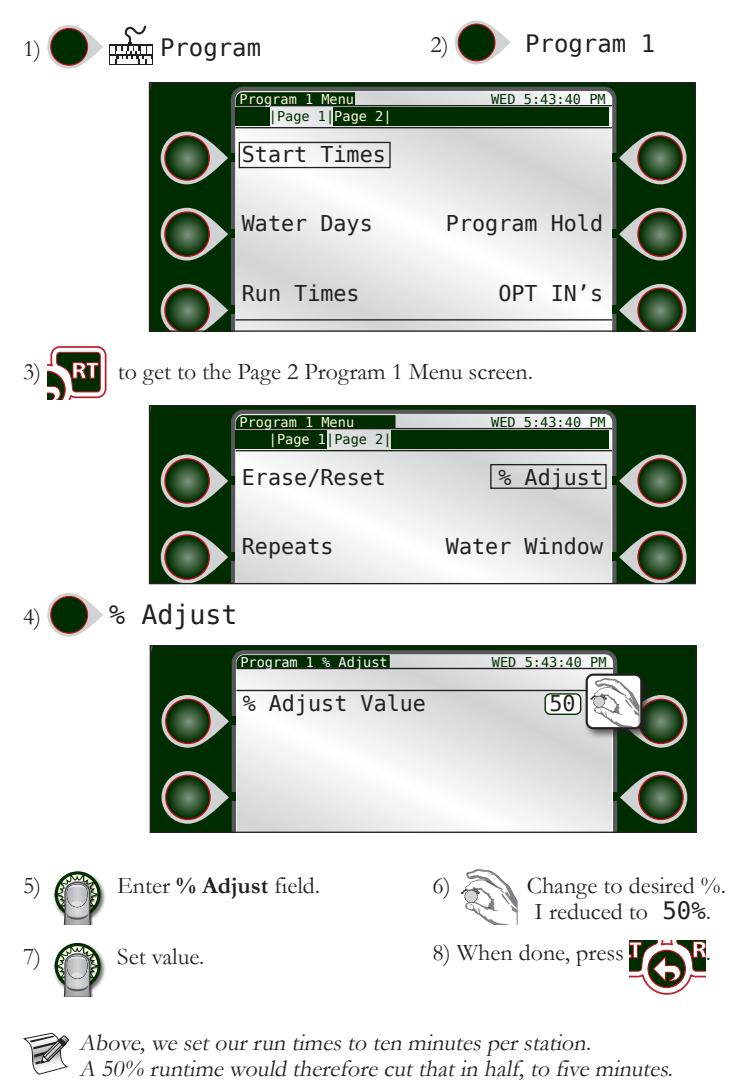

### Manual Operation

The grass is a little dry. Let us run a manual program operation at 10pm

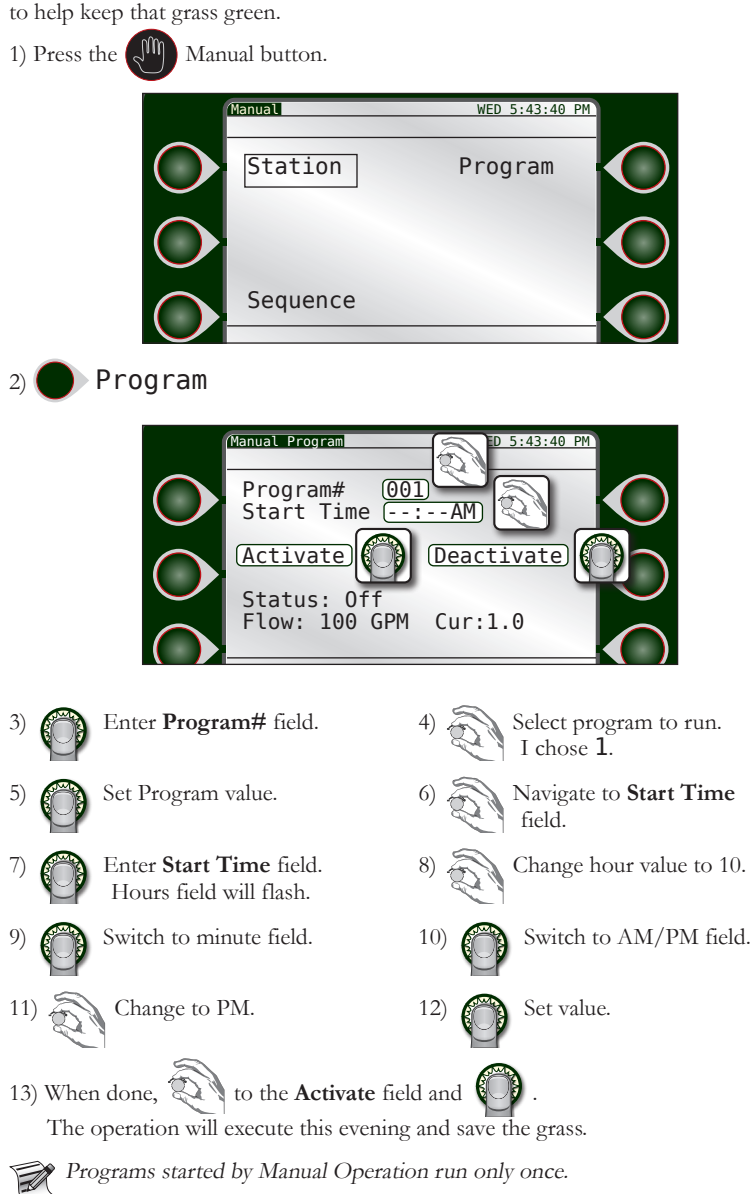

# Reference

The rest of this manual is dedicated to explaining every function and command available to the DXi controller, organized by the Main Menu categories below.

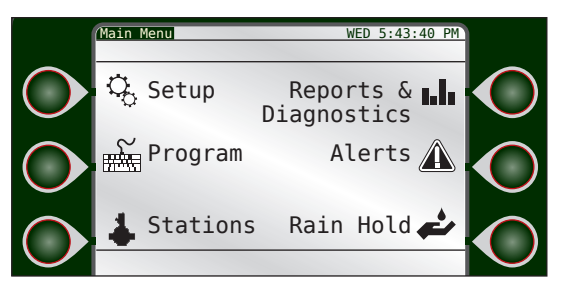

| Command               | Chapter |
|-----------------------|---------|
| Setup                 | 4       |
| Program               | 5       |
| Stations              | 6       |
| Reports & Diagnostics | 7       |
| Alerts                | 8       |
| Rain Hold             | 9       |

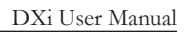

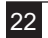

# Chapter 4: Setup

This chapter describes every function within the Setup section of the controller.

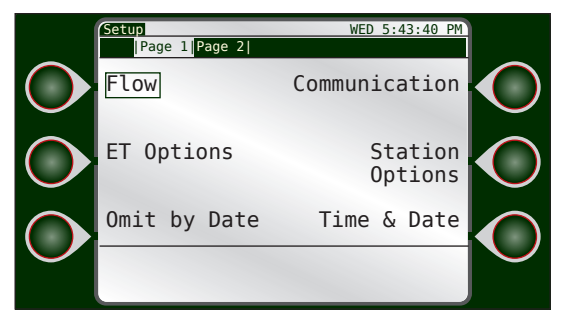

to get to Page 2 of the Setup options.

All step-by-step directions are started from the above Setup screen.

or

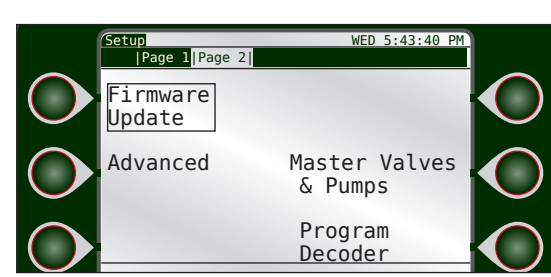

Second screen of Setup options

### \_\_\_\_\_

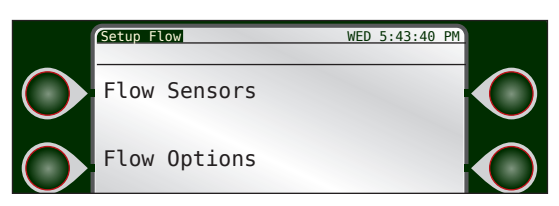

TOR(

#### Flow Sensors

Flow

Flow Sensors can calculate and report the amount of water, in gallons per minute, travelling through a pipe. For a complete explanation on flow sensors, including basic instructions on how to install a flow sensor, please see **Appendix B: Flow Sensors**.

1. **Flow** 

3.

- 2. Flow Sensors
  - to navigate to field to set. Fields that can be changed are: Sensor Type, K Factor, Offset, and Include In Total Flow calculations or not.

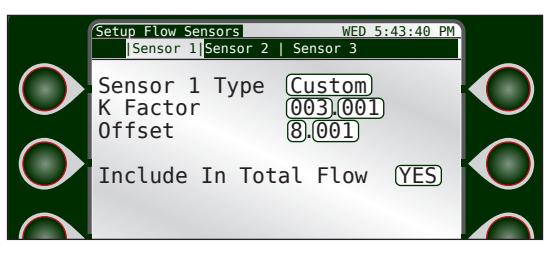

**Include in Total Flow:** If checked No, the flow sensor data from this sensor will be ignored for Total Flow count. Note the flow data is still recorded and graphed.

**Type**: Select from Custom, FS-B100, FS-B125, FS-B150, FS-B200, FS-B250, FS-B15, FS-10, FS-15, FS-20, FS-30, FS-40, FS-60, FS-150, FS-200, FS-300, and FS-400.

K-factor: The number of pulses generated in a flow meter used to calculate volumetric throughput.

**Offset:** K and Offset together represent a linear scaling of the flow meter revolutions to the flow in the units the customer desires.

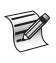

The K-Factor and offset numbers are automatically adjusted for all available flow sensors except the Custom setting. See **Appendix B: Flow Meters** for K-factor and Offset numbers for common flow meters with their respective 'K' and Offset settings.

**Connection Type:** Set **Local** for conventionally-wired flow sensors and **Decoder** for a 2-wire flow decoder.

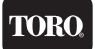

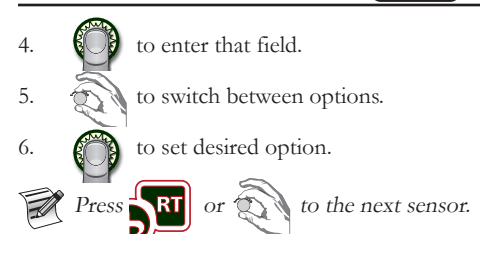

#### **Flow Options**

Flow Options establishes flow limits to aid in the detection of possible flow problems.

1. Flow Options

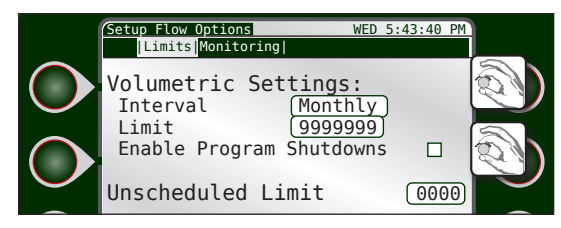

#### Limits

**Monthly Limit:** The number, in total gallons, that the irrigation system should not exceed per month. If it does, the DXi controller will either generate an alert (and keep watering) or simply stop watering until a new month begins. Watering can also be resumed by increasing the monthly limit.

Main Line Limit: The number, in gallons per minute, the flow of the main line shall not exceed. If the calculated flow ever does exceed this number, an alert will be triggered condemning all irrigation until cleared. The number should be set to a value *higher* than the flow if all simultaneous stations (six) are "on" but *lower* than if there is a main line break.

**Unscheduled Limit:** During periods of no programmed irrigation activity or no manually activated irrigation, the flow in a system should be zero. The Unscheduled Limit number, then, is the number in gallons per minute set to trip an alert if flow is detected during these times of inactivity, condemning all automatic irrigation until cleared.

Unscheduled flow conditions may be due to broken water lines, defective valves, faulty solenoids, and/or more.

Flow Check Delay: When a valve is activated, the initial flow rate may be significantly higher than the valve's "steady" state. This could be due to drainage of water lines, waiting for pump water, or other. The initial high flow rate could therefore trigger many unwanted and premature alerts. This Flow Check Delay delays the calculation of flow for a period of two to nine minutes to allow the flow to stabilize.

To set this number accurately, observe which station takes the longest time for its GPM rate to stabilize. Round this time period to the next minute and use that rounded value as the Flow Check Delay value

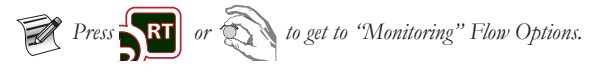

#### Monitoring Flow

Once the station flow limits have been established, the Flow Watch Mode (watching upper and lower limits) may be enabled or disabled. When Flow Watch Mode has been enabled, all station upper limits and all station lower limits will be enforced on an individual station basis.

TOR(

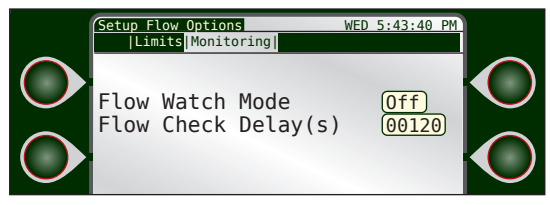

The default is disabled, meaning no limit checking is performed. However, the GPM flow and total monthly flow are still calculated. Monthly limit, main line limit, unscheduled flow, and flow check delay are always enforced regardless of the flow limit monitoring settings.

#### To Enable Max and/or Min Flow Limit Monitoring:

- 1)
- to switch between the check boxes. to turn on or off desired option.

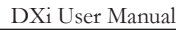

### ET Options

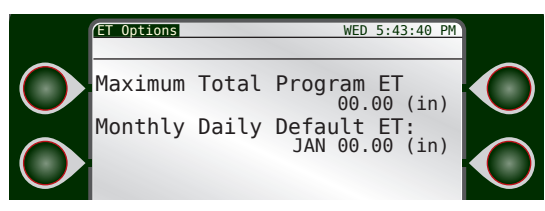

TOR(

**Maximum Total Program ET** is the maximum ET value that can be accumulated between watering days. This value is the maximum value that a program will ever replace in a single day. Typically choose a value that is your maximum daily ET multiplied by the number of days between watering.

**Monthly Daily Default ET** (evapotranspiration) is the minimum ET figure (in millimeters) that is used as the default ET regardless of the weather conditions or if data is missing from the ET gauge or weather station. ET can vary depending on the time of the season and weather. Generally, daily ET can be from 0mm to 13mm.

### Omit by Date

The DXi allows up to 48 days to be excluded from irrigation per year.

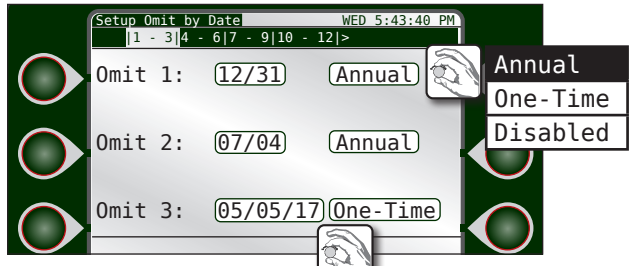

Dates can be excluded in the following ways:

annual -the exclusion occurs once per year, every yearone-time -the exclusion occurs only on the date specifieddisabled -the excluded date is *not* excluded

Steps

1)

3)

5)

#### Omit by Date

to navigate to field to set. Fields that can be changed are: month, date, year (if not "Annual"), and the omit type.

to enter selected field.

- to switch between options.
- to set desired option.
- 6) Repeat steps 1 4 for all days to omit.

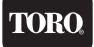

Press no or to get to the next group of Omit Days.

### Communication

#### General

The controller can communicate with the Central running Sentinel WMS in any one of five methods:

|                           | ·                          | Setup Communication | WED 5:43:40 PM |          |
|---------------------------|----------------------------|---------------------|----------------|----------|
|                           | General ENET WiFi UHF Cell |                     |                |          |
|                           | $\bigcirc$                 | Unit Code:          | 001            |          |
|                           |                            | Comm Option Dev     | ice:           |          |
| 4G LTE                    | A                          | WiFi                |                |          |
| UHF radio                 |                            | Group Code:         | (240)          |          |
| WiFi                      |                            | Cloud Connect:      | (Ethernet)     | Off      |
| Other                     |                            |                     | {D}            | Ethernet |
| 3G                        |                            |                     |                | Wi-Fi    |
| None                      |                            |                     |                | Cellular |
|                           |                            |                     |                |          |
| • 4G LT                   | Έ                          |                     | • 3G           |          |
| <ul> <li>UHF 1</li> </ul> | adio                       |                     | • Other        |          |

• Wifi

If a device is detected, the controller will set this option.

The **Unit Code** can be any number between 001 and 999. If you were to have more than one DXi controller attached to any one Central computer, be sure they have different Unit Code addresses.

**Group Code** is any number from 001 to 999. When set, the Sentinel Water Management Software (WMS) can send communication commands simultaneously to a group of satellites with the same Group Code number. Note that each satellite will not respond to this transmission but will act on the transmission if the command is a "group eligible" command such as a Rain Shutdown.

Use the Control Dial to activate, select a communication method, and assign an address for these fields.

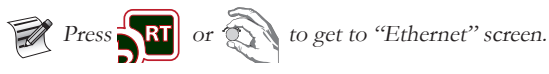

#### **Cloud Connect**

The Toro DXi product line provides "Cloud Connect" capability. With Cloud Connect, users will have access to the ProMax Connect<sup>TM</sup> mobile app to enhance their onsite maintenance experience. In addition, Cloud Connect provides users with enhanced diagnostics and Toro customer support. A DXi controller must use Ethernet, Cellular or WiFi communication to utilize the DXi Cloud Connect capability.

Cloud Connect utilizes a cloud server to bridge communication between the controller in the field and the user. Users can access the controller via Sentinel WMS<sup>TM</sup> central software or the ProMax Connect app.

#### **Cloud Connect Port Settings**

For controllers that are connected via Ethernet or WiFi, all communication between the DXi controller and Sentinel WMS central software is routed through the Toro cloud server. Network security is maintained by limiting inbound and outbound access to a known URL and port. Network administrators should ensure that firewall settings do not prevent use of the following:

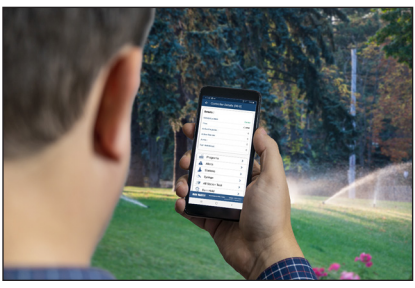

- Outbound Ports 5101-5108 for inbound and outbound from the DXi controller to the Toro cloud server, URL: DXi.cloudconnect.toro.com
- Outbound Port 10001 for inbound and outbound from Sentinel WMS central software to the Toro cloud server, URL: cloudconnect.toro.com

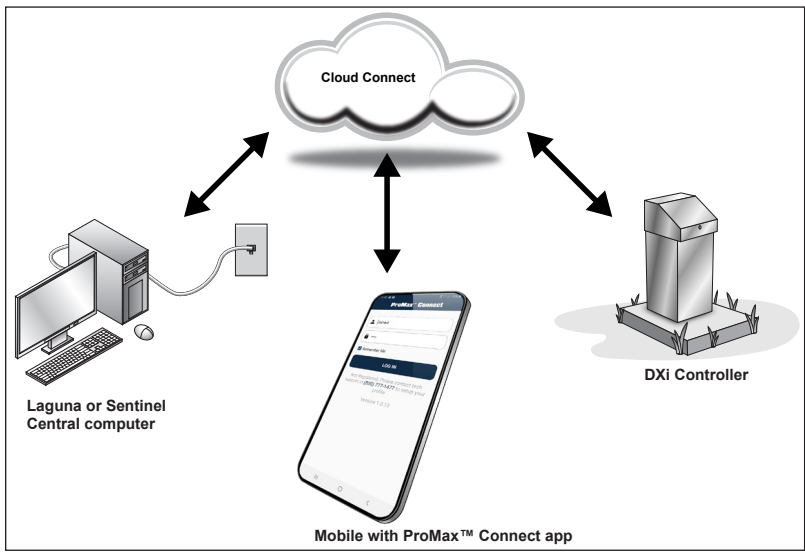

#### Ethernet

For Ethernet connectivity configuration, it is necessary to set the Sentinel WMS port and whether to use DHCP for TCIP/IP settings.

TOR

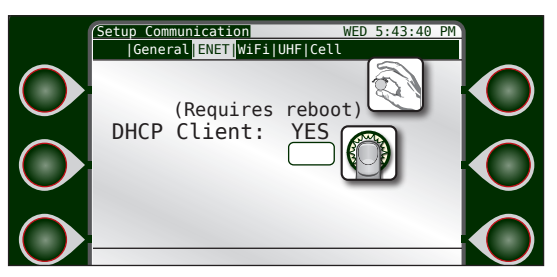

The Sentinel WMS ports defaults to 10001. If a separate WLAN port is necessary, use a port dedicated exclusively for Sentinel WMS (a rare-use case).

Most networks today use DHCP client. Set the DHCP Client setting to YES.

#### WiFi

The Toro DXi product line provides a WiFi option for communication to Sentinel WMS central software. The WiFi option allows for bi-directional communication from irrigation controllers to Sentinel WMS central software. WiFi offers advantages over traditional UHF radio networks including faster data rates, no FCC licensing requirement, data security, and availability of 3rd party tools for range-testing and signal strength. (Cellular communication offers the same advantages as WiFi over radio but has fees associated with data usage.)

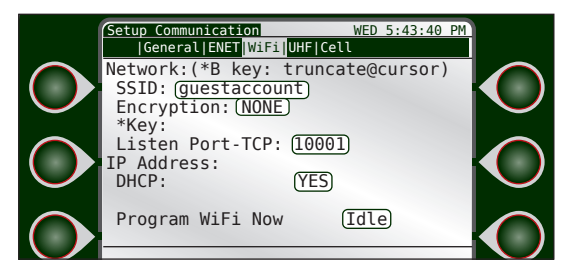

#### WiFi Setup

Connecting the DXi WiFi module to a wireless network requires the same steps as any wireless network device, such as, selection of the network, network password and password encryption type

The WiFi menu is used to select the wireless network to connect to (SSID). Enter the network password (KEY) and select the password encryption type (Encryption).

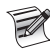

The controller does not have the ability to scan for available WiFi networks; the WiFi network name must be entered in manually (case sensitive).

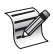

When inputing SSID or KEY, a user can select uppercase, lowercase, numbers or characters by scrolling the wheel.

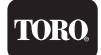

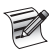

Pressing the 'B' button will "close out" the edit at the cursor position, deleting any characters to the right of the cursor.

Once all fields have been updated, select 'Program WiFi Now' to save settings to the WiFi communication modules memory.

When complete the field will update to 'complete'.

#### Changing UHF Frequency

- 1. Push Enter (Control Dial) to get into the sub menu.
- 2. Press the Setup key, then the Communications key.
- 3. Scroll or tab over to the UHF tab.
- Highlight the frequencies to be changed and hit Enter. Use the Control Dial to change each number of the frequency. Hit Enter when done setting each number.
- 5. Select either M7 or M8 by highlighting and hitting Enter.
- 6. Scroll down to Program Radio Now and hit Enter.

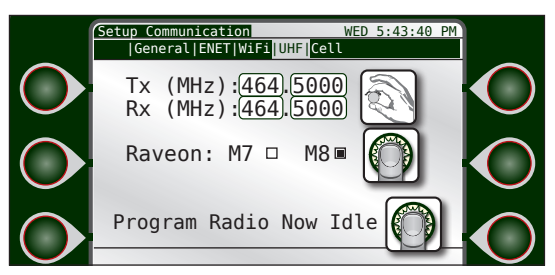

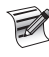

The M7 radio is used in the Base Station connected to the central computer. The M8 is the radio mounted inside an irrigation satellite.

#### Cell

The Cell page provides two troubleshooting functions that can be used if the controller disconnects and fails to reconnect to the cloud. Listen ports are for advanced configurations and should only be changed/modified by a qualified Toro service professional.

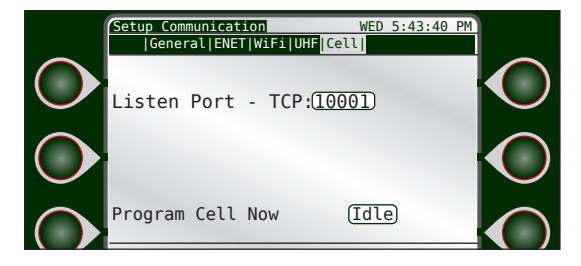
### Station Options

It is required to manually change the station count. If the station count is set higher than the number of local stations actually connected, the balance will be addressed as 2-wire stations.

IOR

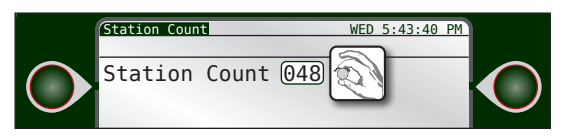

### Time & Date

The date and time can be set at any time on the DXi controller.

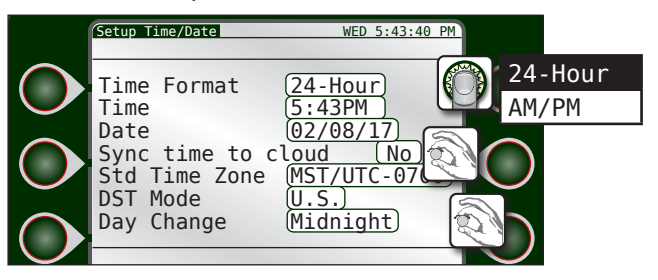

to enter highlighted field.

to set desired option.

- 1) to switch between fields.
- 3) to adjust values in that field.
- 5) Repeat steps 1-4 as needed.

### Firmware Update

Toro continually strives to enhance the performance and functionality of its controllers. Occasionally, a firmware update might be necessary for your controller.

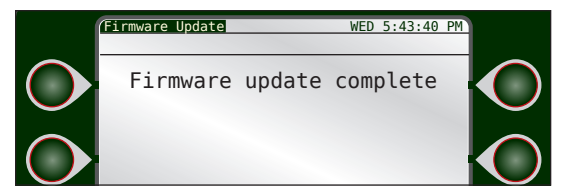

#### Steps

- Download the latest firmware driver from Toro's website. Copy file to root drive on a USB drive in folder labeled "FirmwareUpdate". Be sure your DXi controller is on.
- 2. Accessing the TM from the bottom, insert the USB thumb drive with the latest firmware update on it into the USB slot.
- 3. The controller will display a message and beep to let you know it has detected a USB thumb drive.
- 4. Navigate to Setup-->Page 2-->Firmware Update.
- 5. The DXi will update the firmware. Once complete, the DXi will display reset.
- 6. Remove the USB thumb drive.

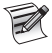

An instructional video on how to update firmware is located on the Toro website, www.rainmaster.com.

### Advanced

Advanced options specify what is connected to the controller's serial port and Comm board ports. The devices connected via the Comm Option should be automatically detected and set by the controller upon reset.

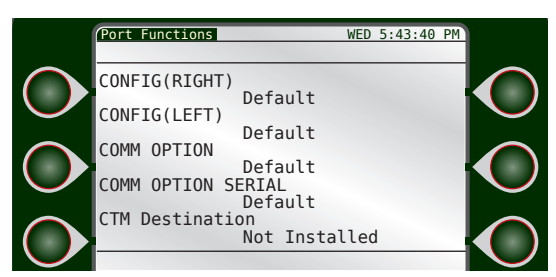

The rest of the ports should be set to Default unless one of the following is connected:

- AC 2 Wire (hardwire) for direct serial connection to a 2-wire gateway
- AC 2-Wire (19200) when connected to a 2-wire gateway at 19200 baud

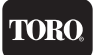

- Wireless LR (for radio used for Wireless LR communications)
- CTM source When communications arrive on this port, they should be routed to the CTM Destination port.

Note: The CTM Destination indicates the port to which CTM communications should be sent. If not used, set this option to Not Installed.

### Master Valves & Pumps

This screen allows the operator to setup up current limits for the master valves and pumps that can be connected to the DXi controller.

The master valve can be set as either Normally Closed (N.CL.) or Normally Open (N.OP.)

It is also possible to have the DXi controller "learn" the different current settings for the MV or pump installed.

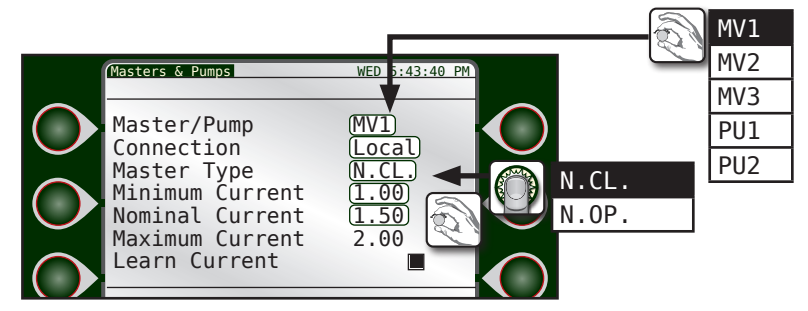

### Connection

Used to distinguish between a 2-Wire or conventional MV / Pump.

### Program Decoder

This screen allows the operator to program any decoder plugged into the Programmer port of the 2-wire card for the DXi controller.

TOR(

1. Connect the desired decoder. The DXi will read the current address and the type of decoder (station, flow, or moisture) and display that information.

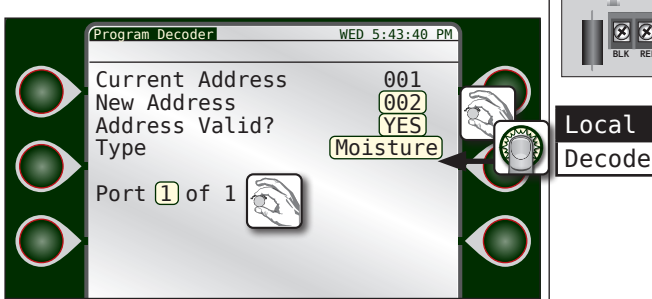

2. In the New Address field, change the value to desired address. Push Control Dial to enter.

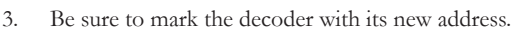

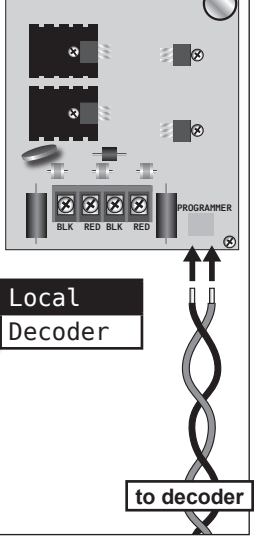

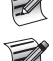

A station decoder address is its station number.

In a hybrid controller, a station decoder cannot use the same state address/ number as a conventional (local) station.

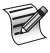

Valid station decoder/address range is 1 - 200.

Fixed address ranges are used for MVs / Pumps.

Master Valves 1 - 3 and Pumps 1 - 2 use the following fixed addresses:

| MV1 = 201 | Pump 1 = 204 |
|-----------|--------------|
| MV2 = 202 | Pump 2 = 205 |
| MV3 = 203 |              |

Moisture decoders are addressed 1 - 16 based on the irrigation program to which they are assigned to monitor. For example, moisture decoder 2 will monitor irrigation program 2.

Flow decoders are addressed 1 - 3 based on the flow sensor number. For example, flow decoder 3 will be assigned to flow meter 3.

For more information on 2-wire decoders, see Appendix D.

# Chapter 5: Program Entry

The DXi controller allows the user to program irrigation schedules for up to sixteen programs. For an irrigation program to be considered valid, it must contain:

- at least one start time
- at least one active irrigation day
- at least one station assigned to the program
- and a run time assigned to each station

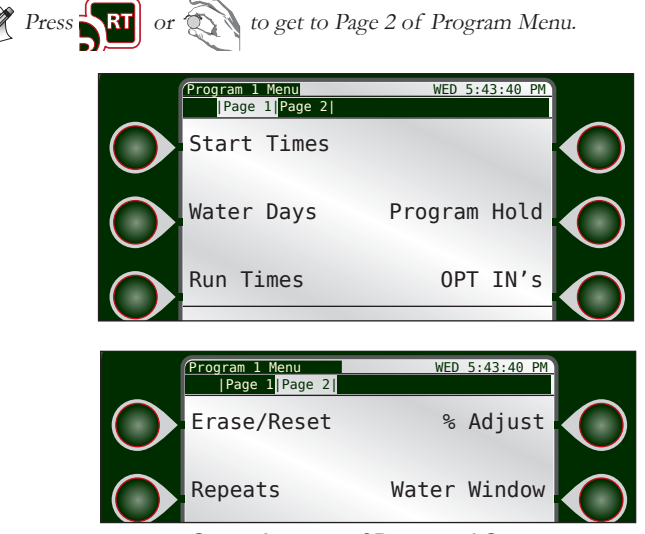

Second screen of Program 1 Setup

### Start Times

The DXi controller is capable of handling 12 start times per program. The Start Time is defined as the precise time of day that a given irrigation or auxiliary program begins.

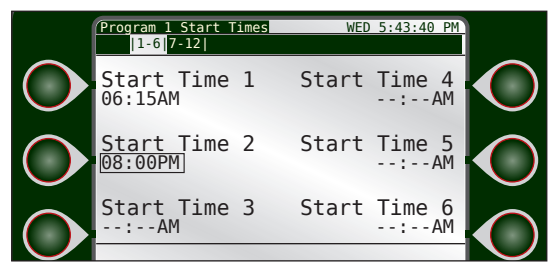

The procedure to set Start Times was covered in Chapter 3: Quick Start.

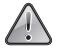

Be sure that a program's Start Time does not conflict with the previous program's Run T ime. If there is overlap, the second start time will be skipped and irrigation will not occur.

### Water Days

The DXi controller offers three modes with which to create an irrigation schedule.

Using the Control Dial, operators can individually assign active irrigation days within the six week time frame. Operators can also select Alternate, Reverse, or All or None for quick assignment of irrigation days.

| ſ | Program                                                          | 1 Watering         | g Days            | WED 5:                                                                | 43:40 PM |  |
|---|------------------------------------------------------------------|--------------------|-------------------|-----------------------------------------------------------------------|----------|--|
|   | Curren<br>Wk 1<br>Wk 2<br>Wk 3<br>Wk 4<br>Wk 5<br>Wk 6<br>Apply: | tly Wedno<br>Su Mo | esday of<br>Tu We | Week 2<br>Th Fr<br>0 0<br>0 0<br>0 0<br>0 0<br>0 0<br>0 0<br>0 0<br>0 | Sa       |  |
|   |                                                                  |                    |                   |                                                                       |          |  |

The procedure to set Water Days was covered in Chapter 3: Quick Start.

### Run Times

The DXi controller allows the user to individually set a run time for each station. The procedure to set Run Times was covered in *Chapter 3: Quick Start*.

IXOR

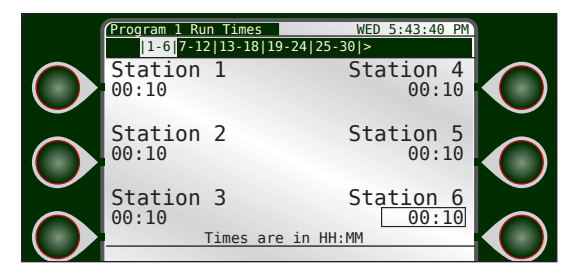

To switch between entering run times in hours:minutes vs minutes:seconds, see OPT INs, next page.

### Program Hold

A Program Hold can be set, suspending all irrigation activity for that program only for the specified number of days or until manually canceled.

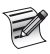

Actively setting a Program Hold for a program will cancel all activity for that program, including non-irrigation activity (see OPT INs next page).

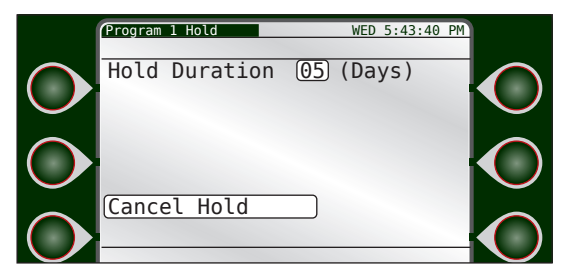

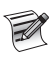

To set a Program Hold for **all** irrigation programs, do so from the Main Menu screen utilizing the Rain Hold feature.

The procedure to set a Program Hold was covered in Chapter 3: Quick Start.

### To Cancel a Program Hold

so that the Cancel Program Hold field is highlighted (see above).
 (a) to cancel.

### OPT INs

OPT INs essentially tells the DXi controller to include a Pump or Master Valve in irrigation operation.

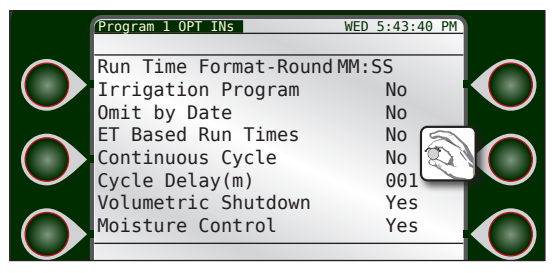

**Run Time Format**: Allows the user to switch between entering station run times in hours:minutes and minutes:seconds. The runtime format is displayed on the run time screen (see previous page).

**Irrigation Program**: Yes or No. Defines if the program is a program that runs irrigation (sprinklers, sprays, rotors, etc.) or a non-irrigation program used to control non-irrigation items (lighting, fountain, etc.).

Rain Hold events will only suspend operation of irrigation programs and not non-irrigation programs. Non-irrigation programs will also not be effected by Flow related alarms such as: Main Line Limit, Unscheduled Flow, Monthly Water Limit, or station flow alarms.

#### Omit by Date: Yes or No.

If set to Yes, the specified program will not irrigate on days set under the Omit by Date/s command, under Setup-->Omit by Date. If set to No, any and all Omit by Date/s will be ignored.

**ET Based Run Times:** Yes or No. ET Based run times are Program run times automatically set based on historical ET data for that date.

**Continuous Cycle:** Yes or No. Continuous Cycle runs an irrigation program over and over again during a user-defined Cycle Start and End time. The **Cycle Delay** is how long the cycle waits, in minutes, before starting again. It is similar to setting Cycle and Soak for an individual station, but for an entire program.

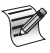

If Continuous Cycle is turned on for a program, it is necessary to go back to the program's Start Times and define the Cycle Start and Cycle End times.

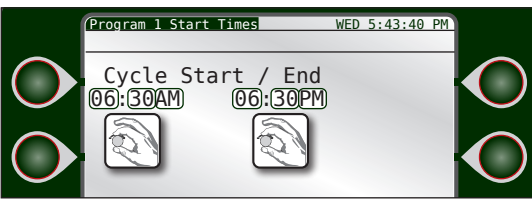

A twelve hour water window defined during which Program 1 will run over and over.

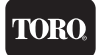

**Cycle Delay (sec)**: This is the amount of time, in seconds, that the Master Valve and Pump will wait after a Program's start time before operating. The reason for this is to make sure irrigation channels are open before water starts being pumped and flowing. A pump can be damaged if it begins pumping with no outlet for the water.

**Volumetric Shutdown**: Yes or No. If the controller enters the Volumetric Shutdown state (by using more than the allotted amount of water over the allotted interval), programs set to Yes will *not* be allowed to irrigate. Programs set to No will run regardless of the Volumetric Shutdowns state. Programs set to Yes will allow starts to run after the Volumetric shutdown is cleared.

**Moisture Control**: Yes or No. Moisture Control enables data logging and collection of moisture data. For complete installation and setup instructions for a moisture sensor, please see Toro document 373-1021, TW-DAC-SOIL Moisture Sensor Installation Guide.

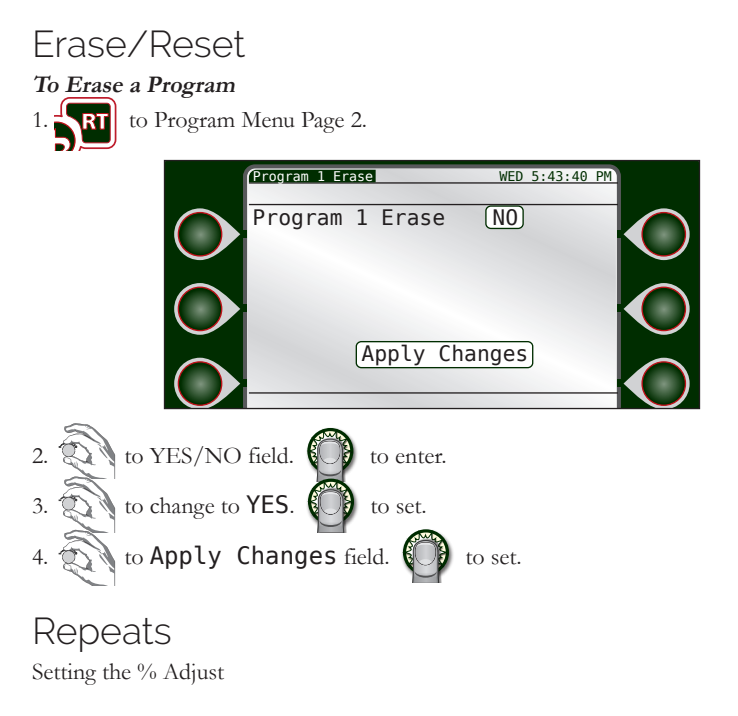

### % Adjust

Setting the % Adjust Value field affects irrigation only for that specific program. For example, if you set a % Adjust value of 50% for Program 1, run times that are set to 20 minutes will only run for ten. Program 2 run times will be unaffected.

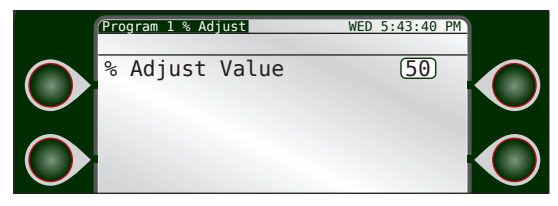

If you set the % Adjust value to 150% for Program 2, run times set for 20 minutes will now run for 30. Program 1 run times will be unaffected.

The procedure to set % Adjust was covered in Chapter 3: Quick Start.

### Water Window

Setting the Water Window Start and End fields dictates when irrigation is permitted to occur. Programs will not start outside the water window. If a program is still running at the water window end time, the irrigation will shutdown and no further stations in the program will run. You may disable the water window by setting the start and end times to the same time (pictured).

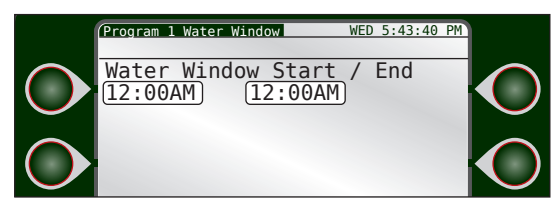

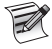

Manual irrigation operations will override the Water Window settings.

# **Chapter 6: Station Options**

The Station Options command allows the user to:

- define minimal, nominal, and maximum flow and current amounts for every station in a system
- set parameters for Cycle and Soak to reduce water runoff.

### Flow

This screen allows the operator to manually set the minimal, nominal, and maximum flow amounts for every station in a system.

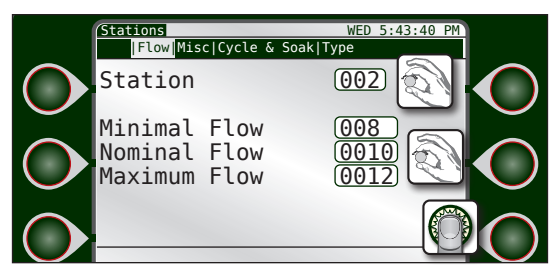

The operator can manually set the minimal, nominal, and maximum settings for each station.

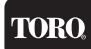

### Misc

This screen allows the operator to manually set the minimal, nominal, and maximum current amounts for every station in a system.

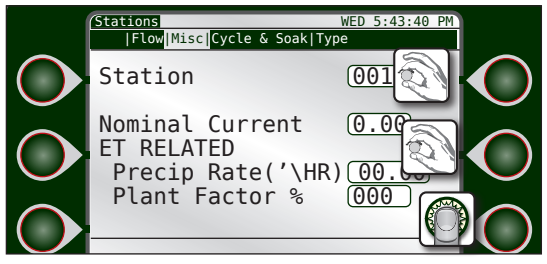

**Nominal Current** - The operator can manually set the nominal current for each station.

### ET Related

Precip Rate and Plant Factor are used only when irrigating based on ET.

**Precip** Rate - This is the amount of water a zone applies in inches per hour. For example, a zone of fixed spray heads may apply the water at the rate of 2" per hour while a rotary sprinkler zone may apply water at the rate of 0.50" per hour.

It is possible to determine a zone's application rate by multiplying its gallons per minute by 96.3 and dividing that figure by the square feet covered by the zone.

**Plant Factor** - Assign a percentage factor (0 - 255%) to any zone for the type of plant material that the zone is irrigating. For instance, it is possible to assign a bluegrass turf zone a factor of 100% and a ground cover zone that needs less water a 50% factor.

### Cycle & Soak

Cycle and Soak was developed as a method to ensure the soil absorbs as much of the irrigation water as possible, minimizing water run-off.

TOR

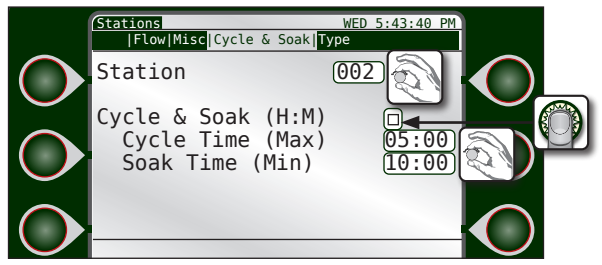

Imagine the run time for station 2 is fifteen minutes. However, station 2 irrigates a slope with a walkway at the bottom. If the station irrigates for fifteen minutes straight, most of that water will simply run off the hill and onto the hardscape and be lost. Cycle and Soak is a way to eliminate or drastically reduce that waste.

Cycle Time (Max) - This is how long the station will run in "chunks" towards the overall run time. If station 2 run time is 15 minutes, then, according to the settings above, station 2 will irrigate for 5 minute "chunks" until that run time is met.

**Soak Time** (Min) - Between those irrigation cycles is the soak time in which no irrigation takes place. Water is allowed to absorb into the soil. After the specified "soak" time, irrigation will resume for another Cycle Time or until the station run time is met.

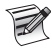

Soak time may be longer than the minimum time specified. A DXi will execute irrigation for other stations in a program during a soak time, instead of waiting idle, in order to optimize a user's water window.

#### Steps

- 1)  $\bigcirc$  to select the desired station.  $\bigcirc$  to set.
- 2) Turn on Cycle & Soak for that station by  $\bigcirc$  .
- 3) to adjust Cycle Time. to set.
  4) to adjust Soak Time. to set.

### Туре

When you turn on a station, the station may be one of several different types. When setting up the station Type, it is necessary to fill in all the requested parameters for the controller to communicate with the station correctly.

The DXi controller will most commonly use Local, Wireless-LR and AC decoder types, but we include others for legacy reasons.

### Local

For a Local output on the controllers directly connected output boards, no additional parameters are needed. When you operate station 5 set to local the terminal output 5 on the first output board will be activated just as any basic controller.

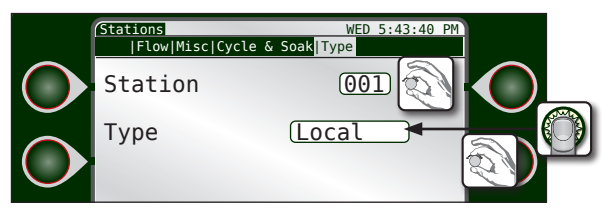

### Wireless-LR

When you choose Wireless-LR, commands are sent to the Wireless-LR designated port and radio. To properly address a Wireless-LR board you must complete:

|            | /Stations<br> Flow Misc Cycle & Soak                                       | WED 5:43:40 PM<br>Type                                                                                                    |   |
|------------|----------------------------------------------------------------------------|----------------------------------------------------------------------------------------------------|---|
| $\bigcirc$ | Station                                                                    |                                                                                                    |   |
|            | Type (Wi<br>Precode<br>Board # (0-30)<br>Output # (1-48)<br>Socket # (1-4) | reless LR         Image: Constraint of the second second seco | ļ |

- **Precode:** Set to the precode the WOB bord is trained to (000-999) Typically this is set to the same as the unit code of the controller.
- **Board #** (0-30) This corresponds to the position of the rotary switch on the WOB board.

Note: Switch positions labelled A = 10, B=11, C=12, D=13, E=14, and F = 15

• **Output #** (1-48) This corresponds to the output terminal desired on the WOB board.

### Wireless IP

All the above options apply but the additional Socket Number is needed. The Socket Number tells the controller what IP address and socket the communication should be sent to. Sockets may be setup in the WMS software and sent to the controller.

TORC

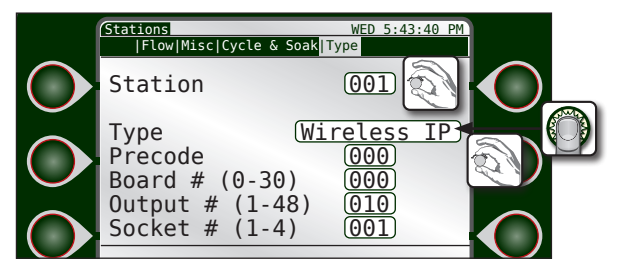

### AC Decoder

AC Decoder requires a gateway address (set to 001 in almost all cases) and the decoder number you wish to operate.

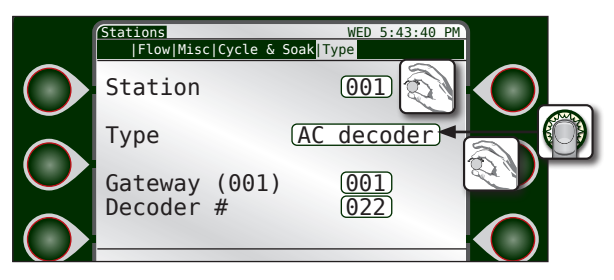

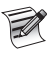

Other supported station types are **Wireless**, **Baseline** and **DC Decoder**. These are obsolete and mentioned only for retrofit purposes (next page).

### Wireless (Obsolete)

Wireless parameters are the same as Wireless-LR but the commands will be sent to the Wireless short range radio (if option is populated).

|              | [Stations<br> Flow Misc Cycle & Soak T                                    | WED 5:43:40 PM                     |    |
|--------------|---------------------------------------------------------------------------|------------------------------------|----|
| $\bigcirc$   | Station                                                                   | 001                                |    |
| $\bigcirc$   | Type Wi<br>Precode<br>Board # (0-30)<br>Output # (1-48)<br>Socket # (1-4) | reless<br>000<br>002<br>012<br>001 |    |
| $\mathbf{O}$ | SUCKEL # (1-4)                                                            |                                    | KŪ |

### Baseline (Obsolete)

Baseline legacy type requires the same information as AC Decoder but is designed to work with older Baseline gateways.

|            | (Stations<br> Flow Misc | Cycle & S | WED 5:43<br>Soak Type | 8:40 PM |              |
|------------|-------------------------|-----------|-----------------------|---------|--------------|
| $\bigcirc$ | Station                 |           | 001                   |         | $\mathbf{O}$ |
|            | Туре                    |           | Baseline              | )       |              |
|            | Gateway                 | (001)     | 000                   |         | lacksquare   |
| $\bigcirc$ | Decoder                 | #         |                       |         |              |

### DC Decoder (Obsolete)

DC decoder works with old legacy 2-Wire gateways and requires the 6 digit decoder address, the daughter board number for the 2-wire path connection (1 or 2), and the Output number on the decoder (1-4).

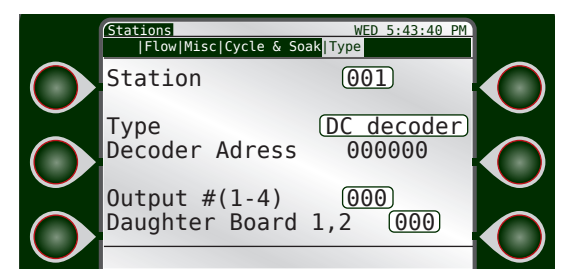

## Chapter 7: Reports and Diagnostics

### Reports

The DXi controller can generate three types of reports: controller events, water usage, and soil sensor status.

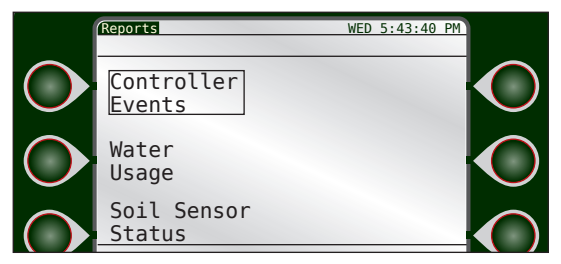

### **Controller Events**

**Controller Event** reports **show** controller information such as station start and stop times, station duration, and more. The information displayed will be similar to the information displayed in the Sentinel WMS central software, **Reports** -> **Irrigation Statistics** reports.

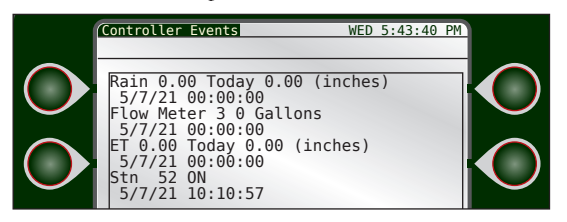

#### Water Usage

The Water Usage report contains statistics on monthly water usage. This report can also compare current usage to the previous year.

|          | Water Usage                    | WE             | D 5:43:40 PM |          |
|----------|--------------------------------|----------------|--------------|----------|
|          | Water Use Flow                 | Rates          |              |          |
| $\frown$ | Meters 1 <b>E</b> 2 <b>E</b> 3 | ■ 4■ 5■ 61     | ■ 7■ 81 🕼    |          |
|          | 9■ 10■ 11■ 12■                 | 13■ 14■ 3      | 15 🗉 16 🕓    |          |
|          | Today (WED) 22                 | Gal            |              |          |
|          | SUN MON TUE                    | THU FRI        | SAT          |          |
| $\frown$ | Monthly Usage - % of           | Last Year      | 8            | $\frown$ |
|          | JAN 0                          | JUL 0          |              | K ( )    |
|          | FEB 0                          | AUG 0<br>SEP 0 |              |          |
|          | APR 0                          | ÖČT Ö          |              |          |
| $\frown$ | MAY 0                          | NOV 0          |              | $\frown$ |
|          | Usage in Ga                    | l K = Kil (x1) | 000)         | K ( )    |
|          |                                |                |              |          |

It is possible to view water usage by individual flow meter, all three, or any combination thereof.

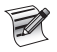

Water usage flow totals are calculated and populated at 12:00 am, each day.

#### Flow Rates

The Flow Rates screen contains real-time flow rate information for the (up to) three flow sensors attached to the DXi controller.

| 0        | Water l | Jsage   |          |         | WED 5 | 5:43:40 | PM    |          |
|----------|---------|---------|----------|---------|-------|---------|-------|----------|
|          | Wa      | ter Use | Flow Rat | es      |       |         |       |          |
| $\frown$ | Total   | Flow    |          |         |       |         |       | $\frown$ |
|          | (       | ) (GPM  | ) Remo   | te: 0   | 0     | 0       | - 6 ( |          |
|          | Flow    | Rates   | By So    | urce:   |       |         |       |          |
|          | Flow 1  | 0       | Flow     | 9       | 0     |         |       |          |
| $\frown$ | Flow 2  | 0       | Flow     | 10      | 0     |         |       |          |
|          | Flow 4  | 0       | Flow     | 12      | 0     |         | - K ( |          |
|          | Flow 5  | 0       | Flow     | 13      | 0     |         |       |          |
|          | Flow 7  | 0       | Flow     | 15      | 0     |         |       | _        |
|          | FLOW 8  | 0       | Flow     | 10      | 0     |         |       |          |
|          |         | * = Sou | rce not  | added t | o lot | al      |       |          |

Any flow read via a controller's local flow input1, flow input2, or flow input3 will be displayed under local flow.

Any flow read via a downstream/upstream FLOWMAX participating controller's local flow input1, flow input2, or flow input3 will be displayed under remote flow, if the downstream/upstream satellite specifies the flow sources point of connection.

#### Soil Sensor Status

The Soil Sensor Status report contains information about soil sensor statistics.

|          | Soil Sensor Status                         | WED 5:43:40 | PM |
|----------|--------------------------------------------|-------------|----|
| $\frown$ | Sensor Zone                                | 001         |    |
|          | Description:<br>Type: Decoder              | Mode: OFF   |    |
| $\frown$ | Program 1: no moist<br>Last Rx: 05/05/21 1 | ure control |    |
|          | Battery:<br>Moisture: 0.00                 |             |    |
| $\frown$ | Temperature: 0.0<br>Salinity:              |             |    |
|          |                                            |             |    |

TORO.

### Diagnostics - General

|            | Diagnostic Tests<br>General | WED 5:43:40 PM   |              |
|------------|-----------------------------|------------------|--------------|
| $\bigcirc$ | Output<br>Test              | Keypad<br>Test   | $\mathbf{O}$ |
| $\bigcirc$ | Display<br>Test             | Program<br>Test  | $\mathbf{O}$ |
| $\bigcirc$ | Sensor Board<br>Status      | Comm.<br>Devices |              |

#### **Output Test**

The Output Test verifies controller output functionality. Use the Control Dial to set the range of stations to test, adjust the duration (test time per station), and to manually start and, if desired, stop the test.

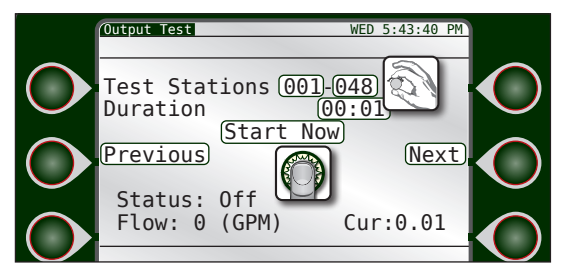

The DXi controller will display flow and current information as it cycles through the stations.

#### **Display** Test

The Display Test turns on ever pixel on the display to ensure every pixel is functioning.

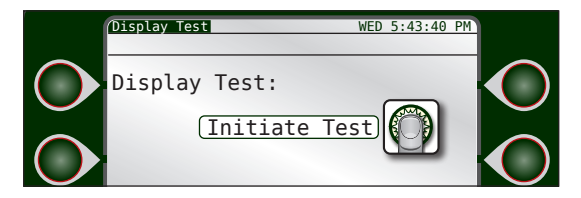

### TORO.

#### Sensor Board Status

The Sensor Status test displays critical information about each device attached to the system.

|            | Sensor Status Status                                                             | WED 5:43:40 PM                                                                                          |  |
|------------|----------------------------------------------------------------------------------|----------------------------------------------------------------------------------------------------|--|
| $\bigcirc$ | Flow 1:<br>Flow 2:<br>Flow 3:<br>Rain:<br>Wind:<br>ET:<br>Alarm 1-3:<br>Current: | 5.0000 Hz<br>5.0000 Hz<br>5.0000 Hz<br>16 pulses<br>4.0000 MPH<br>3 pulses<br>0p, 0p, 0p<br>1.0000 Amps |  |
|            |                                                                                  |                                                                                                    |  |

#### Keypad Test

The Keypad Test is to confirm the buttons and Control Dial on the faceplate are functioning properly. The test prompts the user to press each button as directed.

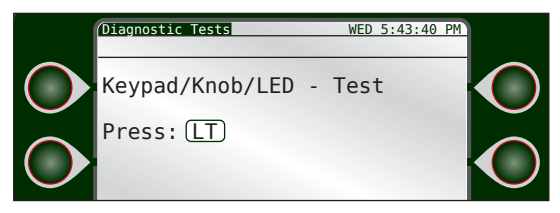

To bypass the test, touch nothing and the test will cancel within five to ten seconds.

### Program Test

The Program Test turns on every station within a particular program for the specified Duration (minutes: seconds).

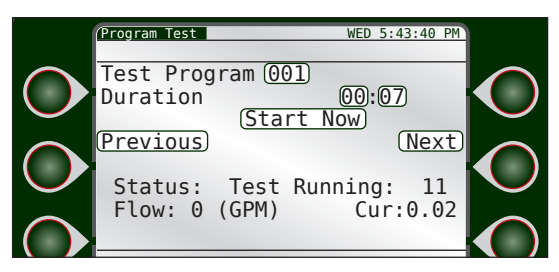

to select a Program to test.

to set the duration for each station of the program in the test.

Start Now to start the Program test.

**Previous** to test the previous station again.

Next to switch to the next station in the program.

### Diagnostics - Communications

### ENET

The TCP/IP diagnostic screen displays TCP/IP configuration information, including your controller's IP address, DNS, NetMask, and Gateway.

IOR

|            | Communication                                        | WED 5:43:40 PM<br>i UHF M7 CLOUD                                                                                               |  |
|------------|------------------------------------------------------|----------------------------------------------------------------------------------------------------|--|
| $\bigcirc$ | IP:<br>DNS:<br>NetMask:<br>Gateway:<br>MAC:<br>Link: | 194.25.3.130<br>194.25.3.129<br>255.255.254.0<br>194.25.3.1<br>00:24:09:09:03:00<br>Link Active, 100Mb/s<br>Full. BX/TX-Normal |  |
|            |                                                      |                                                                                                    |  |

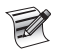

Ethernet link status is a handy tool to determine whether you have a valid network connection or not.

### CELL

The Cellular diagnostic screen displays cellular configuration information.

Select the Refresh Status command to confirm successful cellular communication.

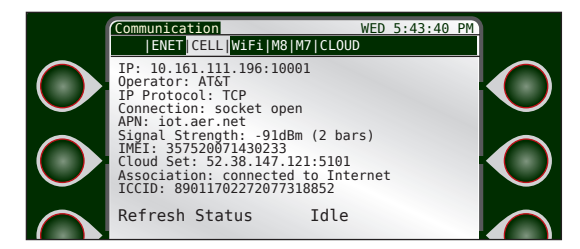

### WiFi

The WiFi diagnostic screen displays WiFi configuration information.

Select the Refresh Status command to confirm successful WiFi communication.

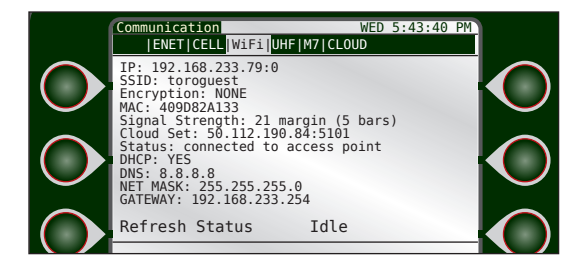

#### UHF

The UHF diagnostic screen displays M8 radio configuration information.

Select the Refresh Status command to confirm successful cloud communication.

| Í            | Communication WED                                                                                          | 5:43:40 PM |
|--------------|----------------------------------------------------------------------------------------------------|------------|
| $\mathbf{O}$ | TX: 456000000 RX: 456000000<br>Group Number: 0<br>Unit Address: 1234<br>Power Output: 100%<br>SN: 15648585 | 0          |
| $\mathbf{O}$ | OPERATING BAND: UC,450,470<br>MODEL: RV-M8S                                                                |            |
| $\bigcirc$   | Refresh Status Idle                                                                                        |            |

### M7

The M7 diagnostic screen displays M7 radio configuration information.

Select the Refresh Status command to confirm successful cloud communication.

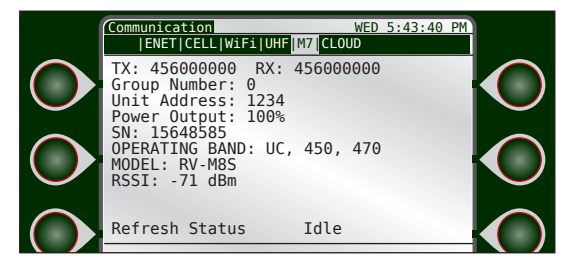

### CLOUD

The CLOUD diagnostic screen displays Toro cloud configuration information.

Select the Refresh Status command to confirm successful cloud communication.

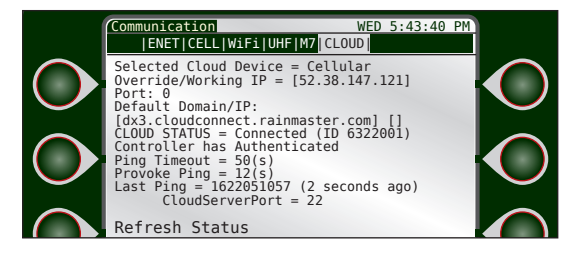

# **Chapter 8: Alerts**

The DXi series controller automatically alerts the operator when problems occur or certain conditions arise. The controller may trigger an alert in response to over 11 different conditions. Each condition is date/time stamped and includes additional information which may be helpful in troubleshooting the problem. Up to 100 alerts may be saved in the controller at one time. The user may delete alerts at any time.

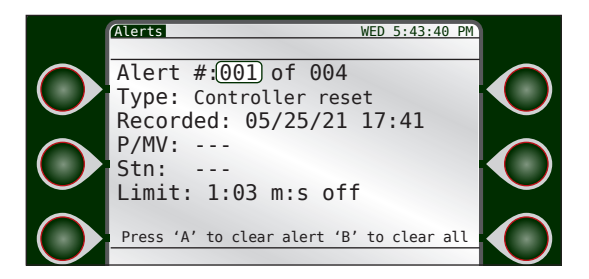

Some alerts, such as a main line limit violation, require immediate attention as all irrigation activity is condemned until the alarm is cleared.

Most alerts, due to the controller's programming, do not necessitate immediate operator attention. For example, consider a station with a broken head (FLOW UPPER LIMIT warning). Upon detection of this failure, the DXi controller will:

- 1. Turn the failed station off.
- 2. Mark the station as condemned (will not water again until the alarm/warning is cleared).
- 3. Advance to the next scheduled station in the program.
- 4. Report the failed station as a warning.

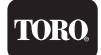

Upon review of the alert, maintenance personnel would repair the problem and then clear the alert at the controller. (Clearing the alert re-enables all irrigation at the station).

Any time an alert is triggered, the DXi screen displays the alert type.

### Anaylzing an Alert

Alerts can be accessed for analysis from the Main Menu.

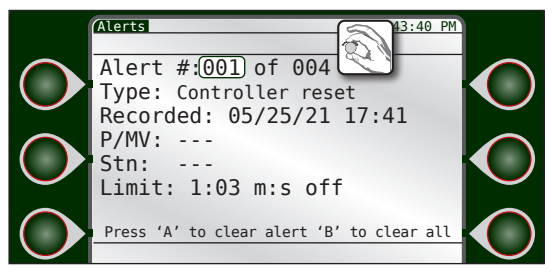

Alert #: Displays the alert number out of the total number of alerts.

to cycle through the alerts.

Type: There are eleven different types of alerts. See Alert List below.

**Recorded**: Displays the date and time the alert was triggered.

**P/MV**: If the alert was related to a pump or master valve, the number of the pump or master valve would be displayed here.

Stn: If the alert was station specific, the number would be displayed here.

**Limit**: If the alert was limit related (for example, the DXi controller measured a low flow limit violation), the limit field would display the lower limit value and the measured flow value.

### Clearing Alerts

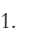

to scroll through alerts.

to to clear an alert.

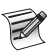

To quickly clear all alerts, scroll to the last alert logged and clear, this is the alert type 'Clear to Erase All Alerts'.

### Alert List

| Alert                          | Alert Code (displayed     |  |
|--------------------------------|---------------------------|--|
|                                | with Sentinel WMS central |  |
|                                | software)                 |  |
| RESET                          | 1101                      |  |
| HIGH TEMPERATURE               | 1102                      |  |
| STATION COMMUNICATION ERROR    | 1103                      |  |
| MASTER VALVE HIGH CURRENT      | 1104                      |  |
| FLOW LOWER LIMIT               | 1105                      |  |
| FLOW UPPER LIMIT               | 1106                      |  |
| WATER LIMIT                    | 1107                      |  |
| MAX STATION LIMIT              | 1108                      |  |
| START DELAY OVERLAP PROTECTION | 1109                      |  |
| START BLOCK MAX STATIONS       | 1110                      |  |
| START BLOCK PROGRAM RUNNING    | 1111                      |  |
| SATELLITE OFFLINE              | 1112                      |  |
| SATELLITE ONLINE               | 1113                      |  |
| FM COMM FAIL                   | 1115                      |  |
| FM STOP WATER                  | 1116                      |  |
| FM MULTIPLE FLOW METERS        | 1117                      |  |
| FM MULTIPLE PUMPS              | 1118                      |  |
| FM MULTIPLE MASTER VALVES      | 1119                      |  |
| CURRENT_UPPER_LIMIT (Maximum)  | 1120                      |  |
| CURRENT_LOWER_LIMIT (Minimum)  | 1121                      |  |
| MAIN_FLOW_LIMIT                | 1122                      |  |
| UNSCHEDULED_FLOW_LIMIT         | 1123                      |  |
| STATION_SHORT_CIRCUIT          | 1124                      |  |
| AUTO_LIMITS_ABORTED            | 1125                      |  |
| Power ON                       | 1128                      |  |
| DAILY_RAIN_LIMIT               | 1129                      |  |
| HOURLY_RAIN_LIMIT              | 1130                      |  |
| WIND_EXIT_CONDITION            | 1131                      |  |
| WIND_ENTER_CONDITION           | 1132                      |  |
| UPLOAD_REQUEST                 | 1133                      |  |
| CLEAR_ALL_ALERTS               | 1134                      |  |
| STATION_OPEN_CIRCUIT           | 1135                      |  |
| STATION_OVER_CURRENT           | 1136                      |  |
| DECODER_PORTS_EXCEEDED         | 1137                      |  |
| DECODER_NO_AC_VOLTAGE          | 1138                      |  |
| MV CURRENT UPPER LIMIT         | 1139                      |  |
| MV CURRENT LOWER LIMIT         | 1140                      |  |
| PUMP CURRENT UPPER LIMIT 1141  |                           |  |
| PUMP CURRENT LOWER LIMIT       | 1142                      |  |
|                                |                           |  |

TORO

These alerts and any corrective action to end the alert condition are explained in full below.

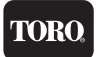

### Alerts and Corrective Action

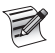

For all alerts, upon resolution of the specific problem, be sure to CLEAR all alerts at the controller.

#### Reset

Reset alerts are triggered by the controller restarting due to either:

- 1. a power reset
- 2. a request by the user or firmware to restart

Clear the alert at the **Setup-->Alerts** screen.

#### **High Temperature**

This alert is triggered when the main board temperature sensor exceeds a threshold value.

#### Station Communication Error

This alert is triggered when communication fails between the TM and the specific station output board terminal.

#### Master Valve High Current

The controller expects a certain current delivered to the Master Valve to trigger operation. If the measured current is greater than the expected current, within the preset tolerances, a High Current alert will be triggered.

#### Flow Lower Limit and Flow Upper Limit

The Flow Lower Limit and Flow Upper Limit alerts are triggered when the measured flow is either less than or greater than the expected flow, + or - preset tolerances. Both alerts display the station number (Stn:) which was on at the time of the limit violation, the Master Valve (MV1) and/or the Pump, the GPM reading (12) as measured by the flow meter, and the limit value set for the station. Upon detection, the controller automatically terminates irrigation on the station and advances to the next station in the program. Condemned stations will not irrigate again until the warning has been cleared.

Flow Lower Limit alert may be caused by:

- A malfunctioning valve
- · Incorrectly established individual station limits
- · Large variations in static water pressure
- · Improper regulation
- Line impediments

Flow Upper Limit alert may be caused by:

- Stuck valve (from previous station)
- Broken pipes/heads
- · Unreasonable or inaccurate individual station limits
- · Large variations in system water pressure

#### Flow Alert Troubleshooting

1. If station limits are suspected, manually turn each station on and observe the

nominal GPM readings.

 Compare the GPM reading with the limit setting to insure that adequate margin exits (typical: 50% below nominal).

TOR

#### Water Limit

The controller has exceeded its monthly watering allocation (set in the Setup-->Flow-->Flow Options screen). If the program has been set up to stop watering, no further irrigation will occur until day one of the next month. If the program has been set to provide an alert only, and the alert is cleared, then this alert will reappear (though watering continues).

#### **Corrective Action**

The Monthly Limit can be increased.

#### Max Station Limit

This alert is triggered when the controller has attempted, either through manual operation or scheduled operation, to activate more than sixteen stations at one time.

#### **Corrective Action**

- 1. Try to locate the "overstacked" schedule program.
- 2. If the alert was triggered by an overstacked manual operation, for example setting too many simultaenous stations to execute at once, there is nothing to be done other than not to exceed the simultaneous station limit again.

#### Start Delay Overlap Protection

This alert is triggered when the DXi attempts to start a second program when the first program is still active and Overlap Protection (under Program-->OPT INs) is active for that first program.

#### Start Block Max Stations

This alert is triggered when the DXi controller attempts to operate more than the number of maximum stations at one time.

#### Start Block Program Running

This alert is triggered when the operator has programmed the DXi controller to start a program that is already running. For example, Program 1 starts at 6am every morning and runs for three hours. At 8am, the operator attempts to manually run Program 1 from the Manual menu. An alert is generated.

#### Satellite Offline / Online

This alert is triggered when the satellite loses / reestablishes contact with the Central.

### Current Upper / Lower Limit

This alert is triggered when actual current was above maximum current or below the minimum current allowed.

### Main Flow Limit

This alert is triggered when flow exceeded main line flow limit.

### Unscheduled Flow Limit

This alert is triggered when flow exceeded unscheduled flow limit.

### Station Short Circuit

This alert is triggered when decoder reports short circuit on initial power up. Short circuit is defined as 1Amp or higher.

### Auto Limits Aborted

This alert is triggered when auto limits process was terminated before completion.

#### Power ON

This alert is triggered when the controller resets and restarts after a power disruption.

### Daily / Hourly Rain Limit

This alert is triggered when rain exceeded daily / hourly rain limit.

### Wind Exit / Enter Contition

This alert is triggered when wind was below / above limit for prescribed time, wind shutdown is ended / started.

### **Upload Request**

User has indicated they wish controller settings to be uploaded by the central.

### **Clear All Alerts**

Clearing this alert will clear all alerts, and all underlying flags that may have been orphaned if alerts were overwritten.

### Station Open Circuit

This alert is triggered when decoder reports open circuit.

#### Station Over Current

This alert is triggered when decoder reports over current after initial power up. Over current is defined 1Amp or higher.

#### Decoder Ports Exceeded

This alert is triggered when decoder reports too many ports on.

### Decoder No AC Voltage

This alert is triggered when decoder reports no AC voltage.

### MV Current Upper Limit

Indicates Master Valve current draw exceeded the maximum allowed. Alert will display the measured current and maximum limit.

#### MV Current Lower Limit

Indicates Master Valve current draw was below the minimum allowed. Alert will display the measured current and minimum limit.

TORO

#### Pump Current Upper Limit

Indicates Pump current draw exceeded the maximum allowed. Alert will display the measured current and maximum limit.

#### Pump Current Lower Limit

Indicates Pump current draw was below the minimum allowed. Alert will display the measured current and minimum limit.

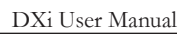

# Chapter 9: Rain Hold

There are several ways in which a DXi can be placed in Rain Hold. This chapter will focus on a globally set Rain Hold. For a local program level Rain Hold, please refer to Chapter 6, Program Hold. A global Rain Hold can be set manually via Main Menu -> Rain Hold. When activated, Irrigation Rain Hold will suspend irrigation activity for the specified number of days (or until canceled).

Additionally, a Rain Hold can be set via a tipping bucket rain sensor, rain switch sensor, freeze switch sensor and/or Sentinel WMS central software. A sensor related Rain Hold event will be displayed at the bottom of the screen. For connecting sensors to a DXi controller, see **Appendix B**.

|            | (Rain Hold                                                           | WED 5:43:40 PM |              |
|------------|----------------------------------------------------------------------|----------------|--------------|
|            | Programs Stations                                                    |                |              |
| $\bigcirc$ | Set: <u>Cancel</u><br>On: All Programs                               | [APPLY]        | $\mathbf{O}$ |
| $\bigcirc$ | Program Days Off:<br>1 5 9 13<br>2 6 10 14<br>3 7 11 15<br>4 8 12 16 |                | $\mathbf{O}$ |
|            | = Irrigation Pr                                                      | rogram         |              |
|            |                                                                      |                |              |
|            | Rain Hold<br>Programs Stations                                       | WED 5:43:40 PM |              |
| $\bigcirc$ | Rain Hold<br>Programs Stations<br>Station (001)                      | WED 5:43:40 PM |              |
| $\bigcirc$ | Rain Hold<br>Programs Stations<br>Station (001)<br>Days Off          | WED 5:43:40 PM | $\mathbf{O}$ |
|            | Rain Hold<br>Programs Stations<br>Station (001)<br>Days Off          | WED 5:43:40 PM |              |

Chapter 9: Rain Hold

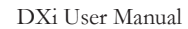

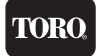

Non-irrigation programs (such as lighting or for a fountain), are NOT placed on a Rain Hold with this command).

### To Place a Rain Hold for a specified number of days:

 1)
 Image: Constraint of the sector of the sector of th

# ield. 2) Change to desired number of days. 4) When done, press Construction

### To Place a Rain Hold for an indefinite period of time:

to Set Until Canceled field.
 to activate indefinite rain hold.

### To Cancel a Rain Hold

to the Cancel Hold field.

2) to cancel.

Canceling a Rain Hold here does not cancel a Rain Hold set for an individual program.

Rain Hold by Program is found under Chapter 5: Program Entry.

# Chapter 10: Manual Operation

Operators can manually activate irrigation for a single station, a group of stations, or a program. There are four manual options:

TORC

- Station: Activate a single, specific station for a specified amount of time.
- Sequence: Stations can be activated in a non-linear sequence.
- **Program**: Execute the specified program at the specified time.

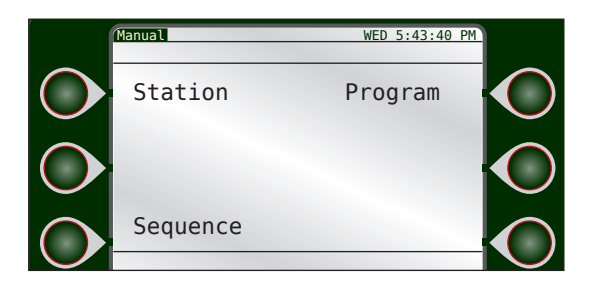

### Station

It is possible to manually activate any station within the DXi system. Master Valves and/or Pumps can be activated independently of stations by selecting station '000' then enabling the desired Master Valves and/or Pumps to active.

The DXi monitors current and--if a flow meter is installed--flow.

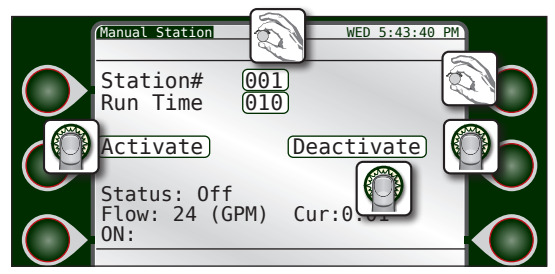

### To Activate Manual Station Operation:

- 1) ( to enter Station# field.
- 2) 6 to select desired station. (C) Set it.
  - and to enter, adjust, and set Run Time.
- 4) Navigate to the Activate field. Irrigation will begin immediately.

P

3)

As stations are activated, the master valve (MV) and/or pump (P) associated with that station will be highlighted, indicating they will activate along with that station. It is possible to manually enable and disable the master valve/s and pump/s, although Toro does NOT recommend that.

### To Deactivate Manual Station Operation:

1) to Deactivate field.

to deactivate.

### Sequence

Sequence allows stations to be activated in a non-linear sequence.

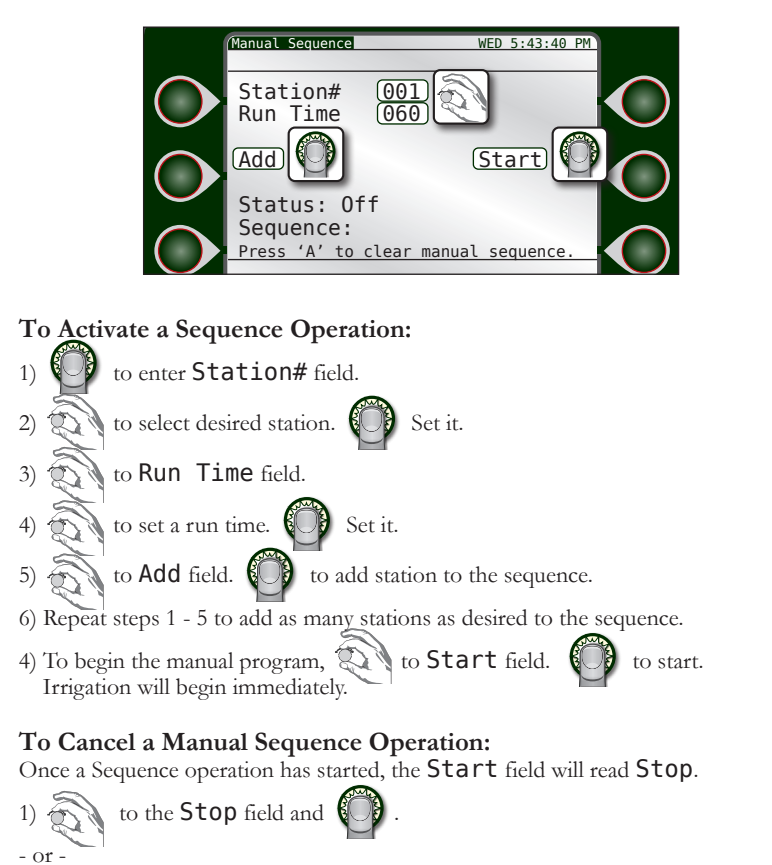

1) Hit the **All Stop** button (which stops all irrigation, not just the Sequence).

### Program

Manually executing a program will run the program at the specified start time.

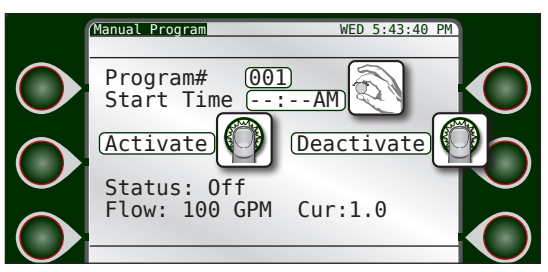

Set it.

### To Activate a Manual Program Operation:

to enter **Program#** field. 1)

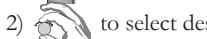

to select desired program.

3) Use the Control Dial to enter, adjust, and set the remaining fields.

to begin the manual program. 4) Irrigation will occur at the specified start time.

### To Deactivate a Manual Program Operation:

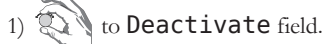

to deactivate.
# Chapter 11: Review

# Overview

The review screen allows the user to review all facets of the controller setup and programming, including System Review, Program Review, About, Station Review, Flow Review, and Weather Review.

|            | Review            | WED 5:43:40 PM    |              |
|------------|-------------------|-------------------|--------------|
| $\bigcirc$ | System<br>Review  | Station<br>Review | $\mathbf{O}$ |
| $\bigcirc$ | Program<br>Review | Flow<br>Review    | $\mathbf{O}$ |
| $\bigcirc$ | About             | Weather<br>Review |              |
|            |                   |                   |              |

## System Review

The System Review section allows a user to review all valid programs, including establishment programs and standard programs.

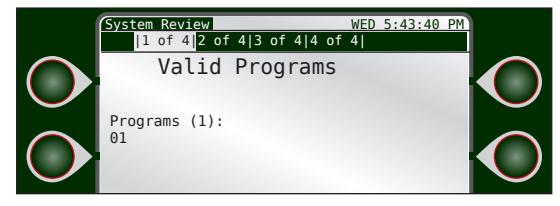

The second of 4 screens displays the satellite type and firmware revision.

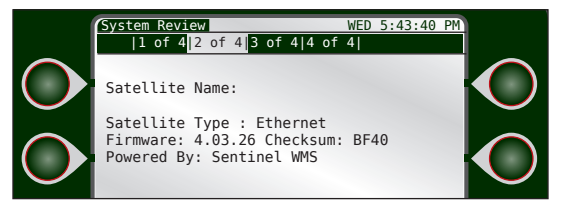

The remaining pages display the omit days for the controller.

|          | System Revi<br> 1 of 4 | ew <mark> </mark><br> 2 of 4 <mark> 3 of</mark> | WED<br>4  <mark>4 of 4 </mark> | 5:43:40 PM |  |
|----------|------------------------|-------------------------------------------------|--------------------------------|------------|--|
| $\frown$ | Omi                    | t Dates                                         |                                |            |  |
|          | 12/31                  | 07/04                                           | 05/05/17                       |            |  |
|          |                        |                                                 |                                |            |  |
| $\frown$ |                        |                                                 |                                |            |  |
|          |                        |                                                 |                                |            |  |
|          |                        |                                                 |                                |            |  |

## Program Review

Program Review displays five screens of information related to the selected irrigation program.

TOR

#### 1/5:

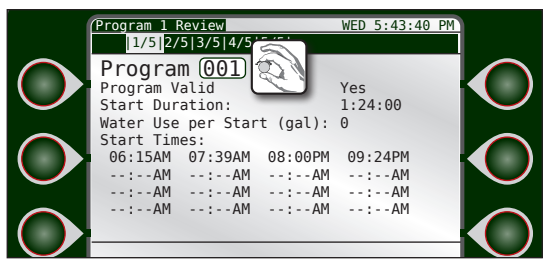

- **Program Valid**: Yes or No. For a program to be valid, it must have four settings: a Start Time, a Run Time, water days, and assigned stations.
- Start Duration: Displays how long the entire irrigation program will run in hours and minutes.
- Water Use per Start (gal): Displays the number of gallons the irrigation program uses. Water usage is calculated based off the nominal station flow value. See **Chapter 7, Stations** for entering nominal flow values or performing a Learn Flow
- Start Times: Shows the start and end times for each program start.

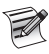

When toggling between program numbers, it is common for the controller to have a 1-2 second delay before populating the data.

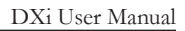

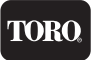

2/5:

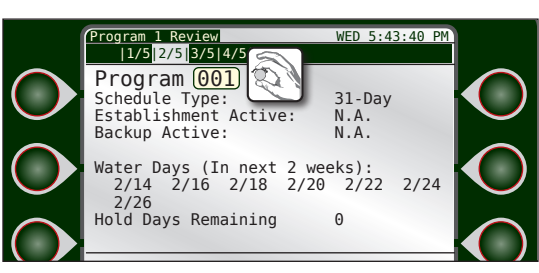

- Schedule Type: Displays what type of schedule is set for this program, either 31-Day, 14-Day, or Interval.
- Establishment Active: Pertains to programs 15E & 16E, which utilize an establishment or grow in period for new seed. See chapter 6, Program Entry for details on establishment programs 15E and 16E
- Water Days (in next two weeks): Displays the dates of the irrigation days over the next two weeks.
- **Backup Active**: Pertains to programs 10 and 11, which are utilized as a backup irrigation programs when using Sentinel WMS central software Advanced Irrigation Management (AIM).
- Hold Days Remaining: Pertains to how many local program level Rain Hold days remain for that program. Global Rain Hold events are not relevant here.

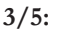

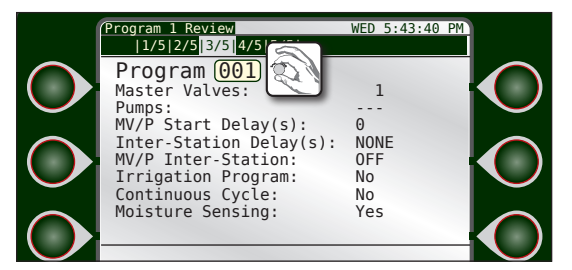

This screen displays the OPT IN's set for the specified program.

- Master Valves: All master valves associated with that program.
- **Pumps**: All pumps associated with that program.
- MV/P Start Delay(s): The number in seconds of the MV/P Start Delay.
- Inter-Station Delay(s): Whether or not there is an inter-station delay.
- MV/P Inter-Station: If a MV/Pump is activated in-between station activations.
- Irrigation Program: Disaplays whether the program is an irrigation program or a non-irrigation program.
- Continuous Cycle: Displays whether the program will continuously cycle.
- Moisture Sensing: Displays whether the program uses moisture sensing from an attached soil sensor or not.

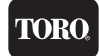

4/5:

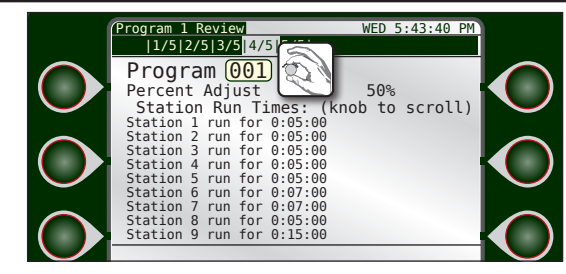

- Percent Adjust: Displays the Percent Adjust set in Chapter 5: Program Entry.
- Station Run Times: Displays how long each station will run, taking into account the Percent Adjust setting.
- Turn the Control Dial to see more station run times.

5/5:

|                  | Program 1 Review WED 5:43:40 PM                                                                                                    | - |
|------------------|----------------------------------------------------------------------------------------------------|---|
| $\bigcirc$       | Program 001  Station Sequence: (kr                                                                                                    |   |
| $\tilde{\frown}$ | 0:00:00: Station 1 run for 0:05:00<br>0:05:00: Station 2 run for 0:05:00<br>0:10:00: Station 3 run for 0:05:00<br>0:10:00: Station 3 run for 0:05:00 |   |
|                  | 0:15:00: Station 4 run for 0:05:00<br>0:20:00: Station 5 run for 0:05:00<br>0:25:00: Station 6 run for 0:07:00<br>0:32:00: Station 7 run for 0:07:00 |   |
| $\bigcirc$       | 0:39:00: Station 8 run for 0:15:00                                                                                                    |   |

 This screen displays the exact timing for each station from the start. Cycle and Soak behavior is taken into account.

## Station Review

Station Review shows irrigation information for each station attached to the controller.

| Í          | Station      | Review<br>0 11-20 21-30 31-          | 40 41-5      | WED 5:43:40 PM<br>40 41-50 > |        |  |
|------------|--------------|--------------------------------------|--------------|------------------------------|--------|--|
| $\bigcirc$ | Stn-<br>Type | Last Confirmed<br>On                 | Ran<br>Today | Soak<br>Remain               |        |  |
| $\sim$     | 1-L<br>2-I   | 02/20/2017 16:00                     | 0:08         |                              |        |  |
| $\frown$   | 3-L<br>4-L   | 02/20/2017 16:00<br>02/20/2017 16:00 | 0:06<br>0:06 |                              |        |  |
|            | 5-L<br>6-L   | 02/17/2017 11:27<br>02/17/2017 11:28 | 0:08<br>0:09 |                              |        |  |
| $\sim$     | /-L<br>8-L   |                                      |              |                              | $\sim$ |  |
|            | 10-L         |                                      |              |                              |        |  |

- Station Type: "L" local conventional station "D" - 2-wire decoder station
- Last Confirmed On: The last date and time that station was active.
- **Ran Today**: The number of minutes the station was active.
- Soak Remain: Displays the Soak time left (if any) from the Cycle and Soak setting.

## Flow Review

Flow Review displays information about the various flow meters (if any) that are added to the system, as well as the system Flow Limits.

|            | Flow Review                                                                              | WED                                                      | 5:43:40 PM       |              |
|------------|------------------------------------------------------------------------------------------|----------------------------------------------------------|------------------|--------------|
| $\bigcirc$ | Flow 1: Type: Data<br>Add To Total:<br>Flow 2: Type: Data<br>Add To Total:               | Industrial<br>YES<br>Industrial<br>YES                   |                  | $\mathbf{O}$ |
| $\bigcirc$ | Flow 3: Type: Data<br>Add To Total:<br>Volumetric Limits<br>Monthly Limit<br>Flow Limits | Industrial<br>YES<br>00000000                            |                  | $\mathbf{O}$ |
| $\bigcirc$ | Main Line Limi<br>Unscheduled Lin<br>Maximum Flow Li<br>Minimum Flow Li                  | t 000000<br>nit 0000<br>imit Check: Di<br>imit Check: Di | sabled<br>sabled | $\mathbf{O}$ |

All of this information is set under **Setup** --> Flow.

# About

#### Version

Displays the controller name, version, checksum, build, bootloader type/version, the controller serial number (set at factory), and Cloud ID (set at factory).

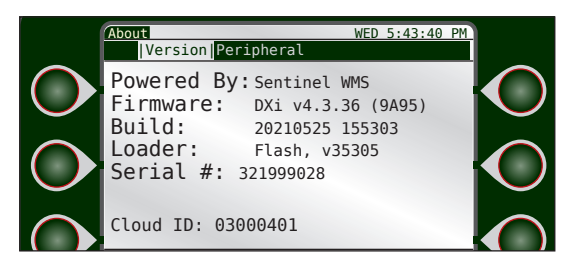

#### Peripheral

Displays any attached peripheral ID and firmware version.

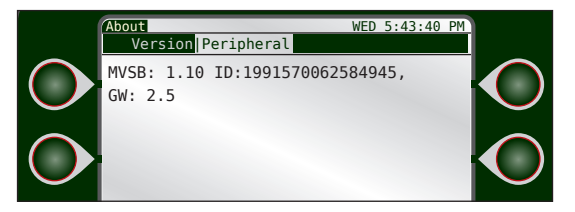

# Weather Review

#### Review

This screen shows recent weather information for the previous week such as rainfall in inches, ET in inches, and current wind speed. Appropriate sensors and/or data sources must be attached to generate this data.

TOR

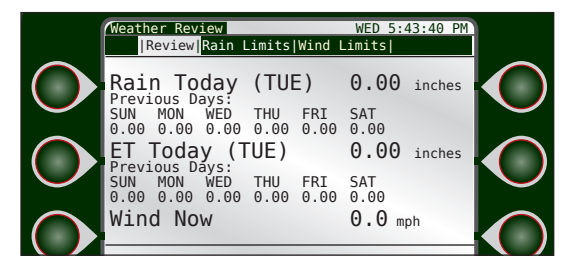

#### **Rain Limits**

Rain Limits screen displays both the hourly and daily threshold limits and totals. If rain limits are met or exceeded, the controller will issue an alert which the user can respond to from the Sentinel WMS central computer.

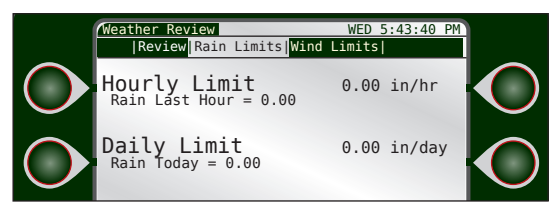

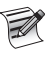

Thresholds can only be set via Sentinel WMS central software.

#### Wind Limits

Wind Limits screen displays the wind shutdown and resume settings. If wind is measured at or above the Wind Shutdown speed for the Duration Required, the controller will issue an alert which the use can respond to from the Sentinel WMS central computer.

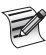

Thresholds can only be set via Sentinel WMS central software.

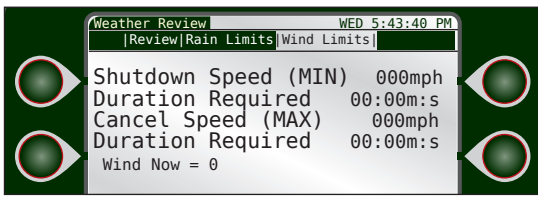

Shutdown speed: The minimum wind speed (for the duration specified) to trigger an irrgation shutdown.

**Cancel speed**: The maximum wind speed that cannot be exceeded for the duration specified that cancels, automatically, a wind speed shutdown.

**Duration Required**: Time interval required for a shutdown or resume limit to be valid.

# Chapter 12: Troubleshooting

This chapter describes the resources available to troubleshoot field wiring problems, broken heads, pipes and mainlines, AC power problems, monitoring of water usage, and more.

In order to take full advantage of all the capabilities of the DXi controller as a maintenance tool, refer to the following manual sections for operational information and proper setup:

- Flow Monitoring: See Appendix B: Flow Meters
- Broken field wiring, short circuits, and faulty valve solenoids: See Appendix C: Current Monitor

# Communications Wiring Issues (Satellite to Station)

All alerts are systematically retrieved and recorded by the Central Control Computer. Central software has reporting tools to comprehensively sort, organizer and filter alerts by various parameters.

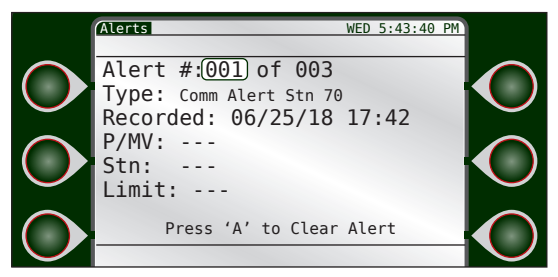

For both conventional and 2-wire decoder stations, if a satellite cannot communicate with a given station, a specific alert will be generated.

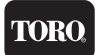

For conventional stations, verify the cable connection to the output board responsible for that station. Verify the output board has the proper power and status LEDs illuminated. Under the "Review -> About" menu, verify the Opt. FW for the given output board is displayed. If the cable connection is good but the power/status LEDs are not illuminated correctly, or the Opt. FW cannot be read, contact a Toro service representative.

For 2-wire decoder stations, verify the cable connection to the 2-wire output board. Verify the 2-wire output board has the proper power and status LEDs illuminated. Verify the field wiring connection to the 2-wire output board. In the field, check the field wiring and connections to the given station.

#### Diagnostics

The DXi controller utilizes several advanced tools for communication troubleshooting. These tools are used by RMIS service personnel to diagnose and correct field communication problems. These tools are detailed in **Chapter 7: Reports and Diagnostics**.

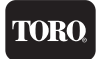

# Directory of Flow Chart Diagnostic Problems

| Problem / Symptom                                          | Page |
|------------------------------------------------------------|------|
| Automatic Program Does Not Start                           | 80   |
| Multiple Stations Do Not Water<br>(Many station lights on) | 82   |
| Short Circuit Shutdown                                     | 83   |
| Flow Sensor Reading Always Zero                            | 84   |
| A Station/Valve Does Not Water                             | 87   |
| Display is Blank                                           | 90   |
| Program Starts-But Does Not Water                          | 91   |
| Program Starts-But Stations Shut Off Immediately           | 92   |
| Monthly Flow Violation Occurred But Program Still Operates | 93   |

Automatic Program Does Not Start

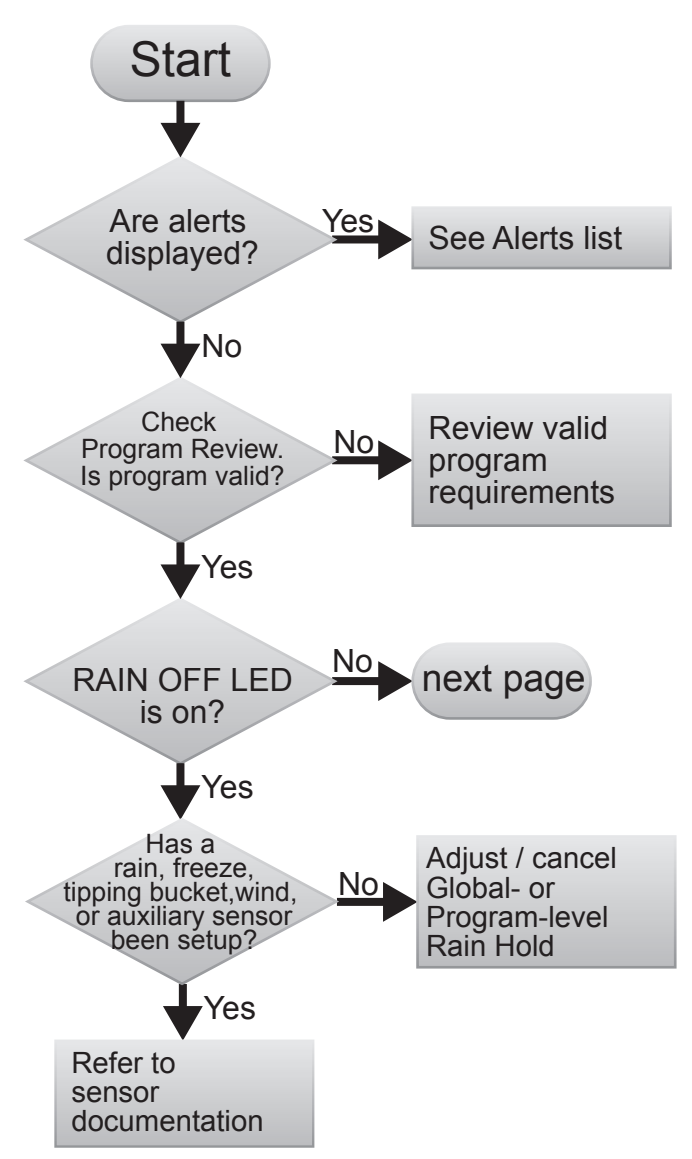

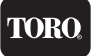

#### Automatic Program Does Not Start (continued)

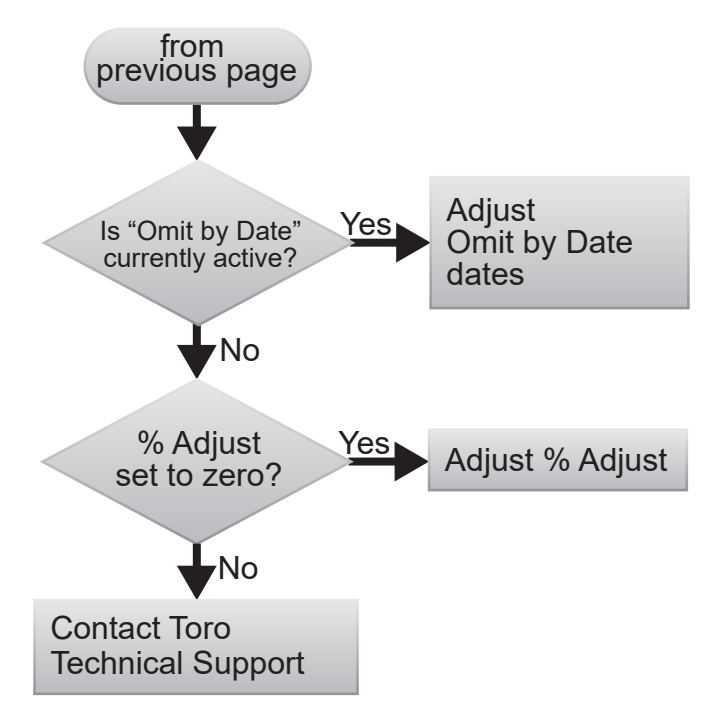

#### Multiple Stations Do Not Water (Many station lights on)

Station LED for the suspect zone turns on, and other station LEDs turn on.

If a zone does not water but that station's red LED light turns on as well as other various LEDs for other stations, the field "common" wire for those stations is not connected (floating) to the controller. Check the field wiring common connection at the controller and at the field junction where they may be tied together. Check for continuity of the common line from the controller to the field valve.

The following schematic diagram illustrates a sample wiring configuration of four solenoids connected to station outputs:

Controller Station Output Board

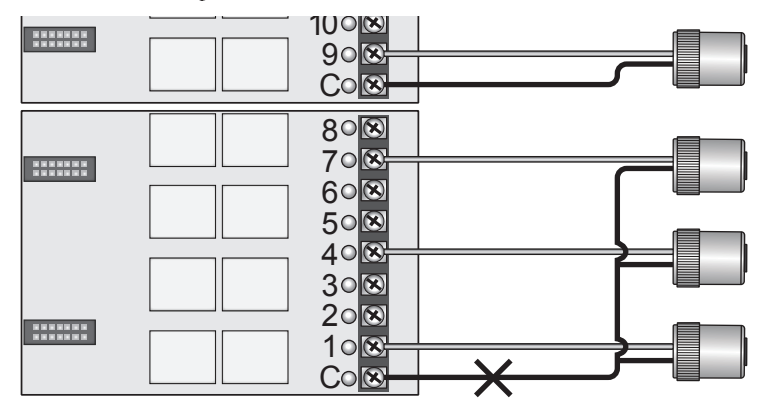

The solenoids connected to station outputs 1, 4, and 7 share one common line return to the station output board. Station #9 is shown as a normal operating station, which is connected independently from the other stations (not sharing the common connection).

If the common line is broken or open (as shown by the cross marks), current does not flow and the solenoid is not energized. This condition is possible whenever groups of field valve wiring configurations are tied together to one common return line.

In the example above, if station 1, 4 or 7 are activated, the station LEDs for 1,4 and 7 will all illuminate but the solenoids will not energize.

Note: Station 9 LED will not be illuminated and solenoid will not be energized because station 9 does not share a common with station 1, 4 or 7.

#### Short Circuit Shutdown

A short circuit shutdown event is generated when the total cumulative current draw of all conventional outputs (stations, MV's and Pumps) measured by the MV/Sensor board exceeds 2.75Amps. An alarm will be generated and the MV/Sensor board will sever the common connection to all conventional outputs, preventing them from energizing. The severed common connection can be quickly diagnosed by the illumination of the shutdown LED (reads 'OFF' on main board cover).

TORC

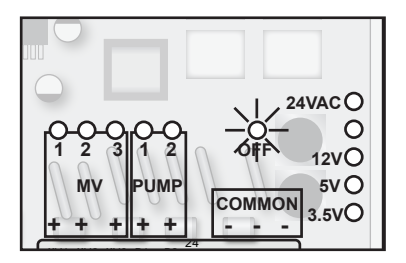

Once the alarm is cleared, the MV/Sensor board will reset the common connection.

Note: In the event of a short circuit shutdown, no station LEDs will illuminate if activated. If a MV or Pump is activated, all MV and Pump LEDs will illuminate in the same manner as station outputs sharing a common connection will, as described in the previous section.

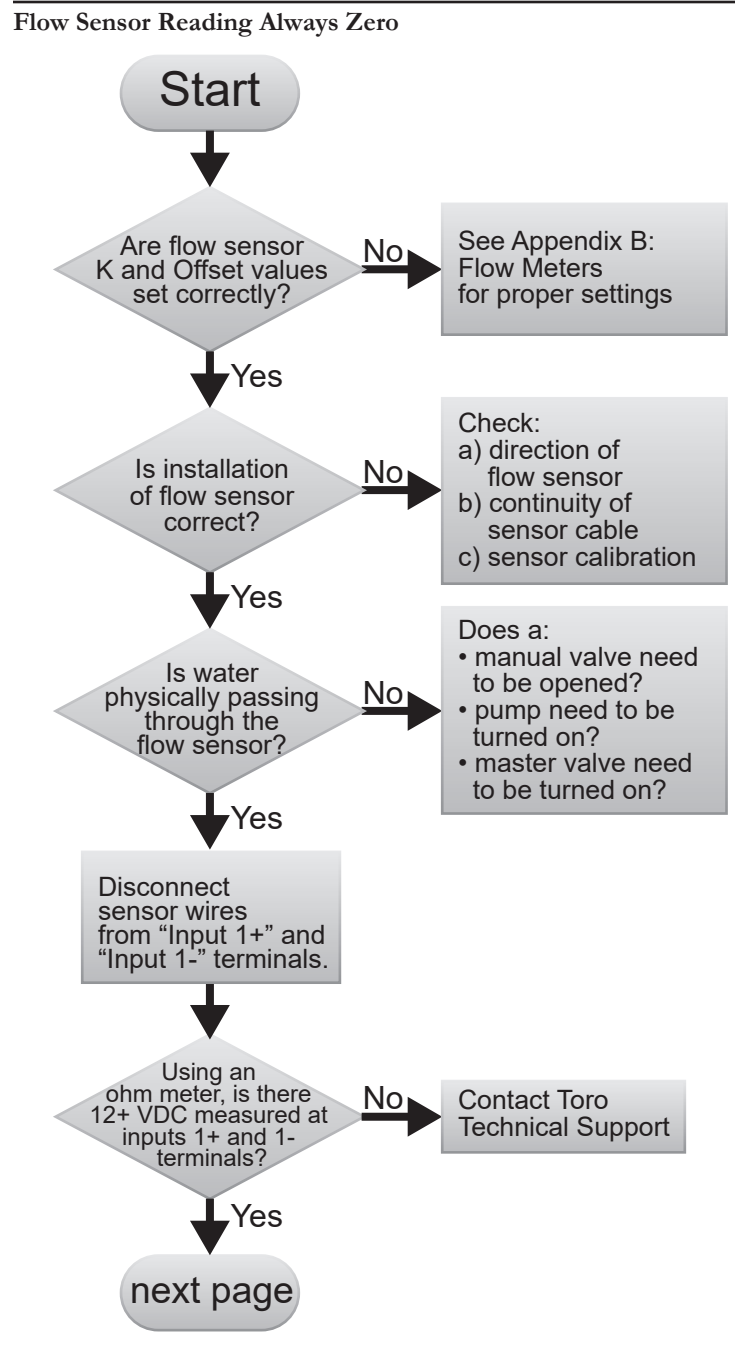

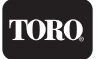

#### Flow Sensor Reading Always Zero (continued)

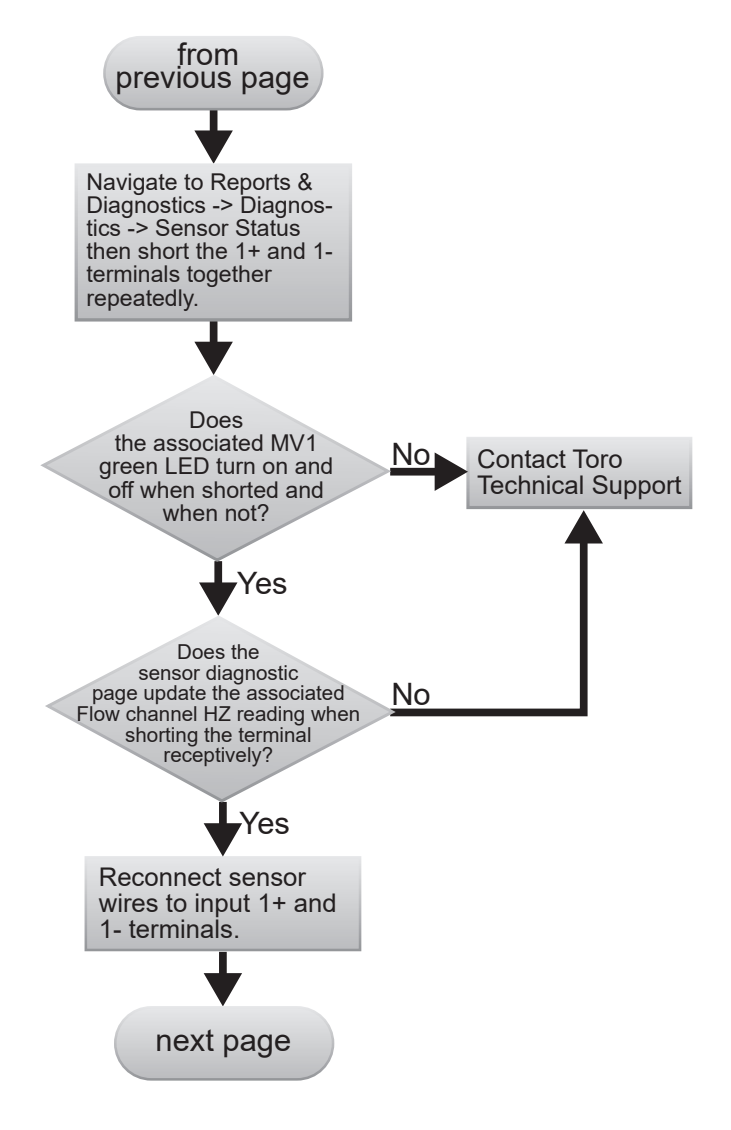

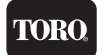

#### Flow Sensor Reading Always Zero (continued)

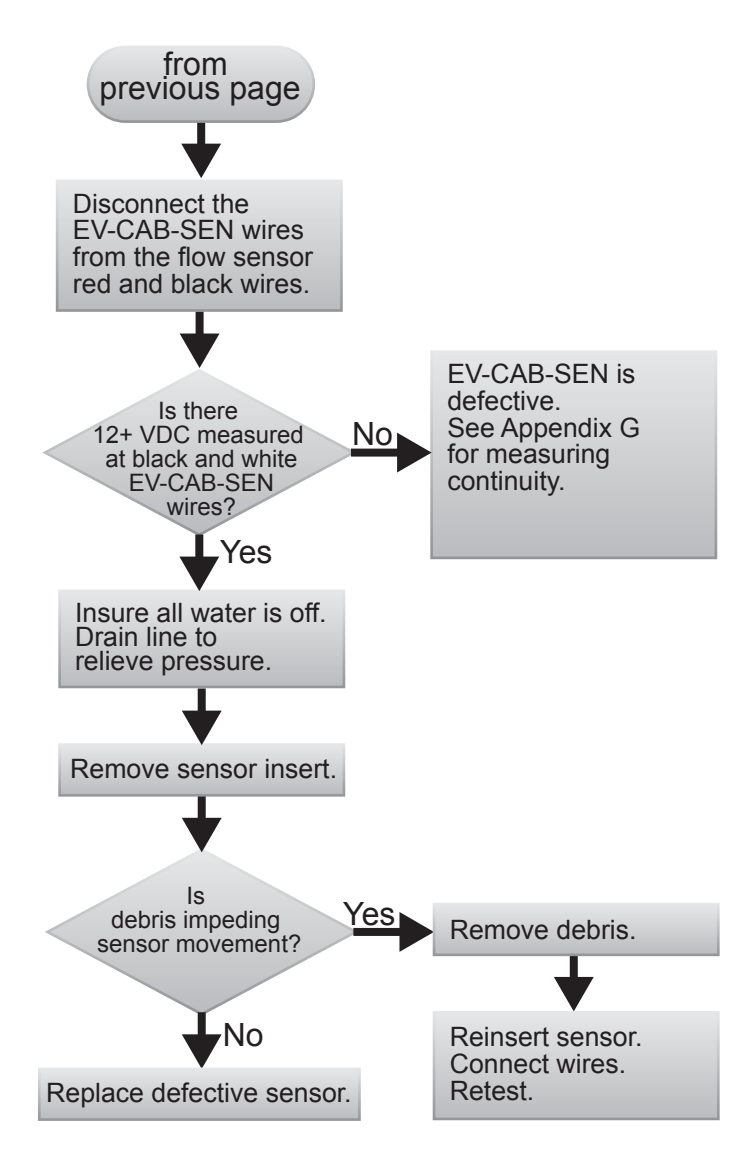

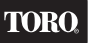

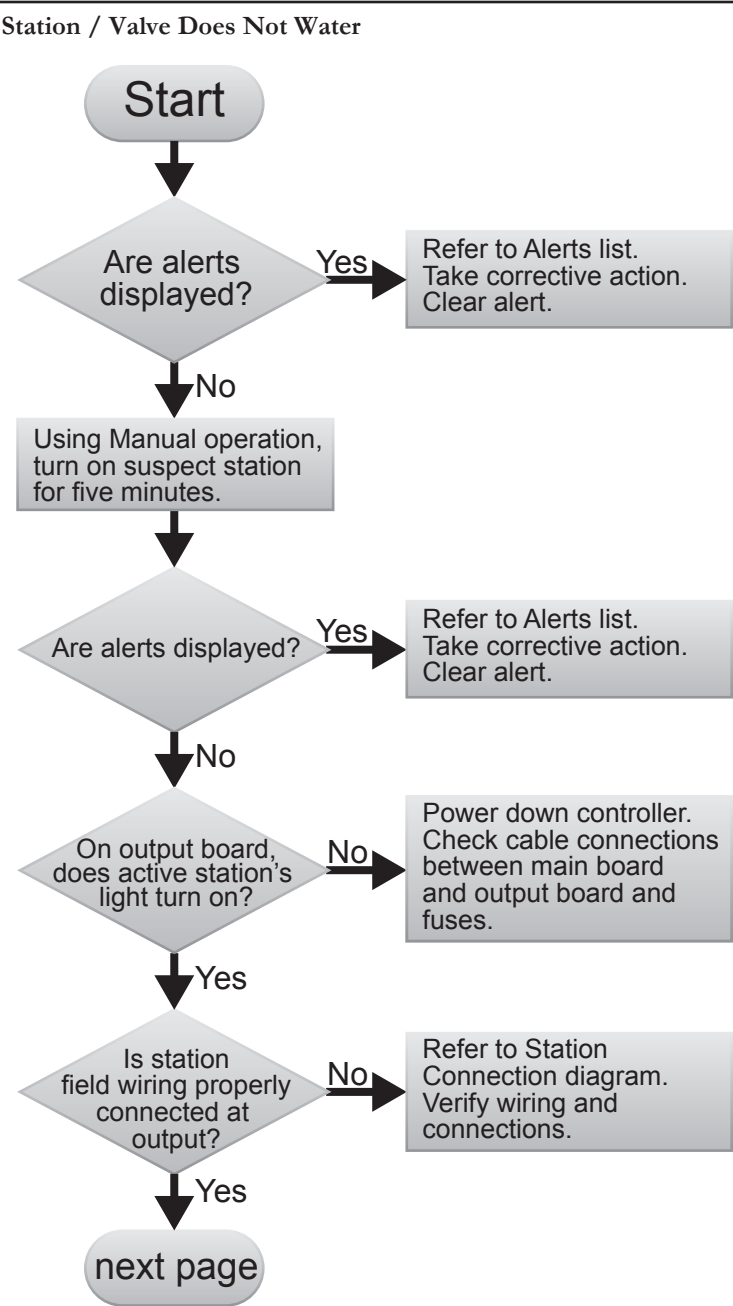

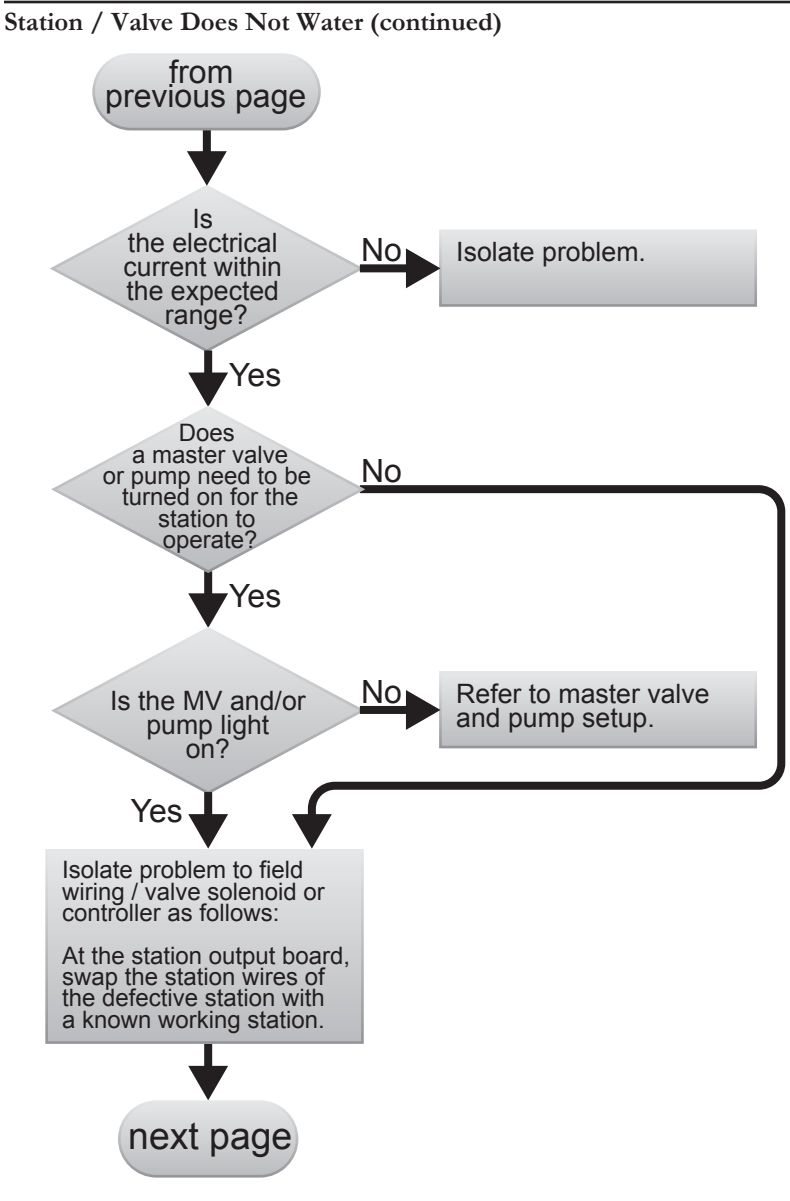

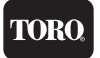

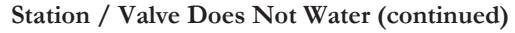

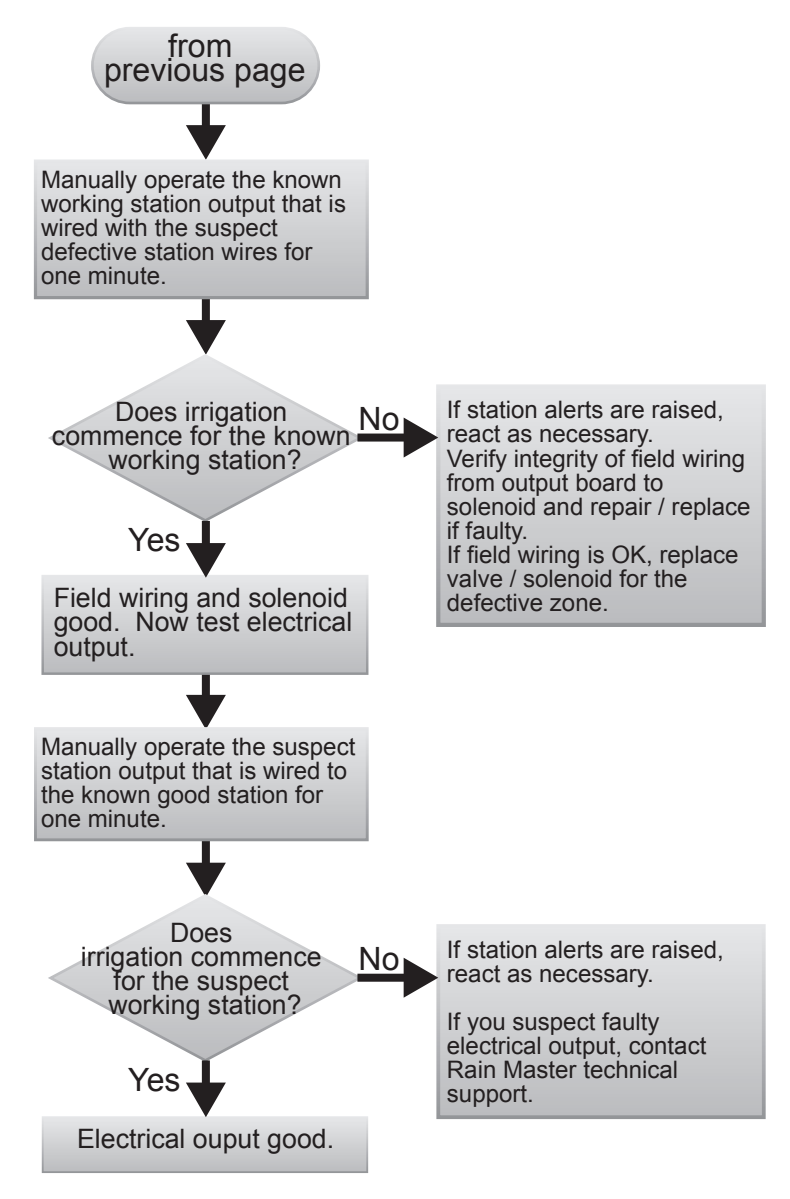

#### Display is blank

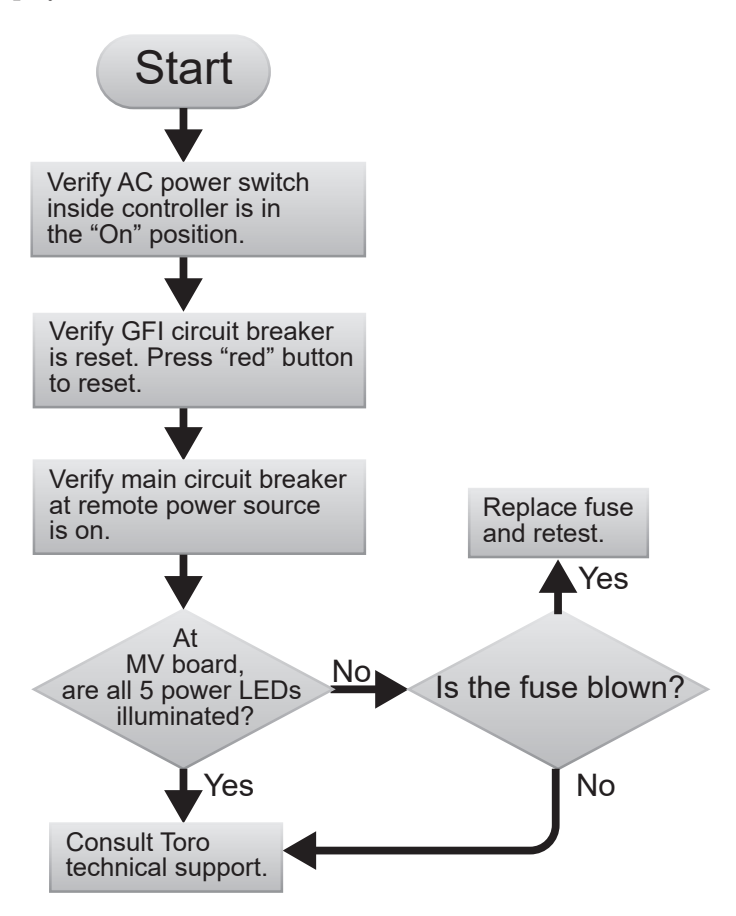

TORO

#### Program Starts But Does Not Water

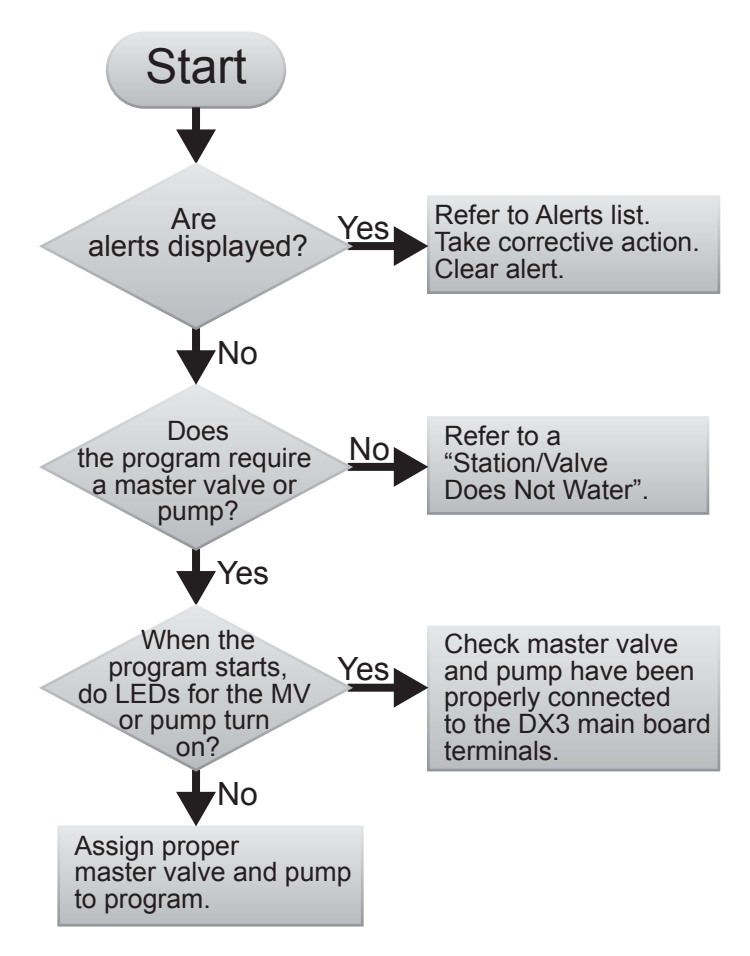

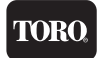

#### Program Starts But Stations Shut Off Immediately

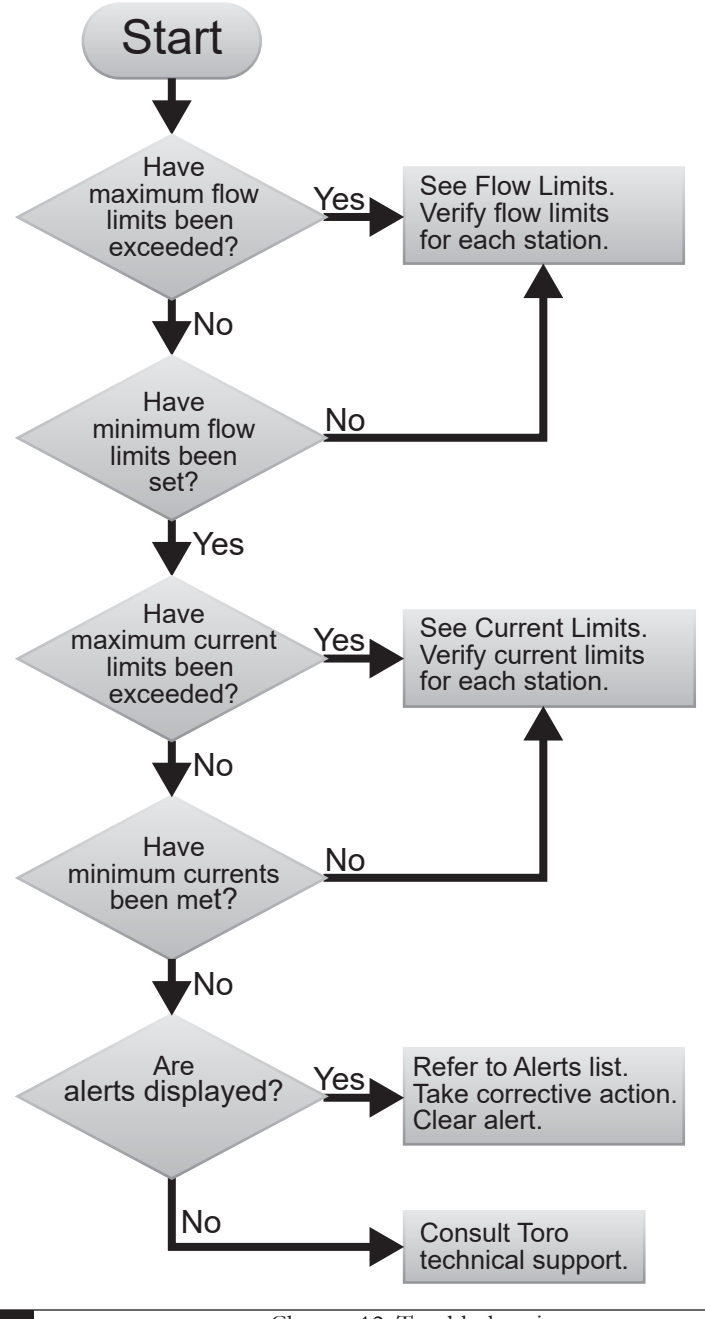

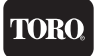

#### Monthly Flow Violation Occurred But Program Still Operates

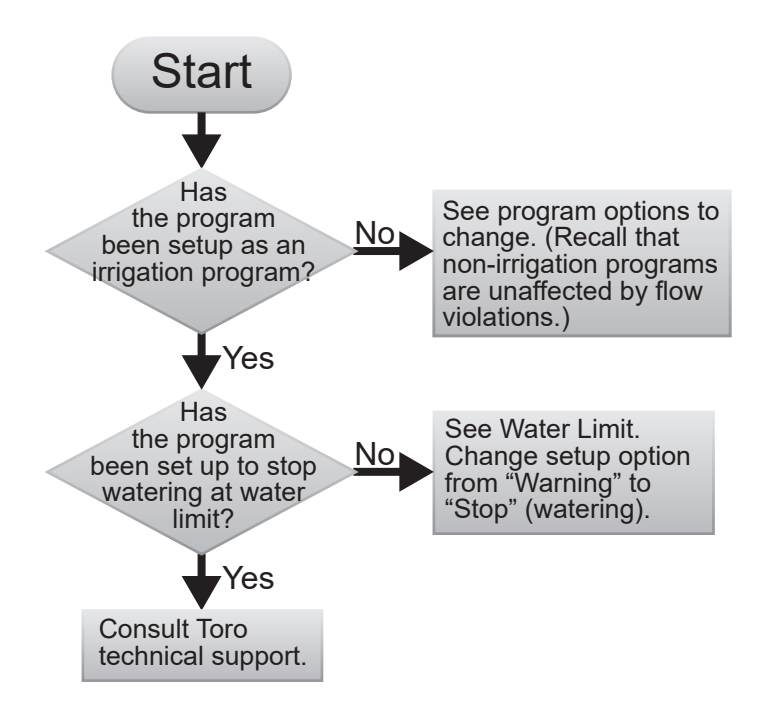

### Control Devices (Rain Sensors, Freeze sensors, Etc.)

Many commercial sensor devices available in today's market take advantage of the common ground configuration to control watering operations. Devices such as rain sensors, freeze sensors, moisture sensors, etc. employ a control system which interrupts the common ground line of watering stations to control the shutdown of stations.

These devices have inherent limitations:

- 1. They exhibit "contact bounce" or jitter when the on/off threshold is reached. This may have adverse affects on pump systems.
- Since they interrupt common lines, non-irrigation programs such as lighting programs are also affected.
- 3. It may be difficult to identify/interrupt the "common" wire if multiple commons come in from the field.

The DXi avoids these limitations with two dedicated contact closure inputs available at the MV/Sensor board, Alarm Inputs 1 and 2. Rain or freeze sensors can be connected that will accomplish the controller shutdowns without breaking the common ground line.

# **Appendix A: Specifications**

#### **Cabinet Dimensions:**

- Wall Mount: 11" W x 16" H x 5.625" D (27,9cm W x 40,6cm H x 14,29cm D)
- Pedestal Mount:

PSB: 16.5" W x 38" H x 17.25" D (41,9cm W x 96,5cm H x 43,8cm D) SPED: 16" W x 34" H x 16" D (40,6cm W x 86,4cm H x 40,6cm D)

#### **Temperature Range:**

- Operating: +14°F to +140°F (-10°C to +60°C)
- Storage: -22°F to +149°F (-30°C to +65°C).

#### **Power Specifications:**

• Internal Transformer, Class 2, UL Listed, CSA Certified (or equivalent) Input: 120 VAC, 60 Hz, 1A

Output: 24 VAC, 50/60 Hz, 100 VA max

- Junction Box Power Outlet: 120 VAC, 5 AMP max
- Maximum Load Per Station: 2.5A @ 24 VAC @ 77° (25°C)
- Maximum Load Per Master Valve: 2.5A @ 24 VAC @ 77°F (25°C)
- Maximum Load Per Pump Output: 2.5A @ 24 VAC @ 77°F (25°C)
- Total cumulative output load (station, MV, and pump): 2.75A
- Total Maximum Load: 4A @ 24 VAC.

Output Surge Protection (excluding 2-wire decoder models):

20KV common, 18KV normal.

#### **Controller Memory:**

The DXi utilizes Non-volatile Random Access Memory technology to protect all user-defined program and setup data from loss in the event of a power failure. Time and date settings will be maintained without power for approximately 1 day.

# Appendix B: Flow Sensors

The DXi controller provides a variety of user-configurable, flow-related features for up to three flow sensors, referred to as Flow #1, Flow #2, and Flow #3. Flow sensors may be of both conventional and/or decoder type.

DXi flow features/capabilities include:

- Display of instantaneous flow rate in gallons per minute (GPM) for both meters as well as total (Flow #1 + Flow #2). Flow rates are updated every ten seconds.
- Display of monthly flow accumulations in gallons for both flow meters as well as total (Flow #1 + Flow #2). Flow accumulation in gallons is updated every minute.
- Automatic termination of watering based upon flow limit violations:
  - Main line flow rate for controller (GPM)
  - Maximum flow rate per station (GPM)
  - Minimum flow rate per station (GPM)
  - Maximum flow accumulation per month (gallons)
  - Unscheduled flow rate for controller (GPM)
- Automatic condemnation and reporting of stations violating flow limits. Alert information is provided in **Chapter 8: Alerts**.
- Automatic establishment of station upper and lower flow limits (Learn mode).

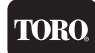

# Flow Sensor Installation Instructions

The plastic cover of the DXi main board shows all inputs and terminal polarity. To install a Irritrol or Toro flow meter:

- 1. Power down the DXi controller.
- 2. Connect the white and black wires as shown.

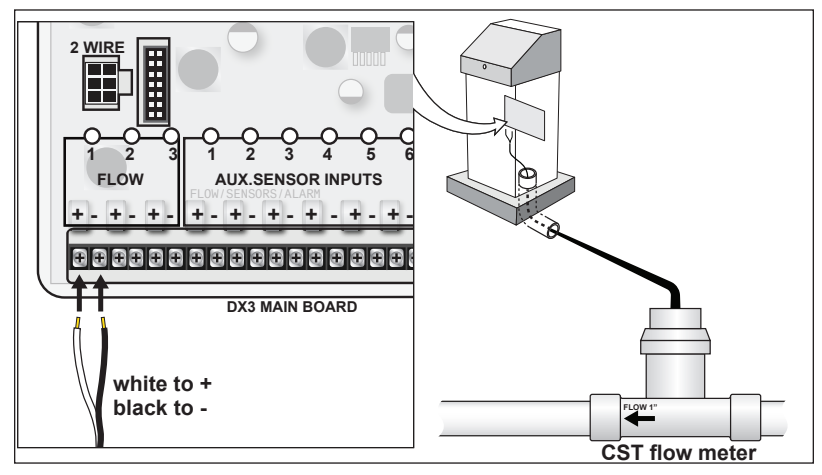

- 3. Return power to the controller.
- To configure the flow sensor, go to Setup-->Flow-->Flow Sensors. See Chapter 4: Setup on how to navigate the Flow Sensors screen. Use the "Flow Meter Offset and K Values" tables (next page) to properly calibrate the flow sensor.

For complete installation and setup instructions of a Flow decoder, refer to Toro document 373-1022, TW-DAC-FLOW Decoder Installation Guide.

# Flow Sensor Overview

To establish flow limit checking either on a controller or individual station basis, verify the following:

- Flow meter is installed properly.
- Correct Offset and K values are entered.
- Station Upper Limits have been established. See "Max Flow Limit".
- Station Lower Limits have been established. See "Min Flow Limit".
- Main line flow limits have been established. See "Main Flow".
- Total Monthly Flow has been set. See "Flow Options".
- Unscheduled Flow Limit has been defined. See "Unscheduled Flow Limit".
- Upper and lower limit checking is enabled. See "Enable/Disable Limit Checking".
- The appropriate flow limit check delay has been established. See "Delay Limit".
- Selection of at least one of the three flow meters.

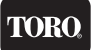

See "Setup -> FLOWMAX, devices connected to this clock."

If all above steps are completed, typical accuracy values of flow sensor readings are approximately within 1%.

# Flow Sensor Offset and K Values

Each flow meter installation must include entry of the "offset" value and "K" values for proper calibration of the meter. The DXi controller supports the complete line of Toro and Irritrol-branded flow sensor (DI & CST). Flow Sensors may be either conventional and/or decoder type. The controller supports 2 flow sensors.

#### Data Industrial® Flow Sensors PVC Sensor Body Material

| Sensor Model #        | FS-150  | FS-200  | FS-300  | FS-400  |
|-----------------------|---------|---------|---------|---------|
| Pipe Size             | 1.5"    | 2"      | 3"      | 4"      |
| Operating Range (GPM) | 5-100   | 5-100   | 5-100   | 5-100   |
| Max. Water Pressure   | 100 psi | 100 psi | 100 psi | 100 psi |
| K-Value               | 457     | 776     | 2268    | 3752    |
| Offset Value          | 0       | 104     | 483     | 834     |
| Connection Type       | Slip    | Slip    | Slip    | Slip    |

#### Bronze Sensor Body Material

| Sensor Model #        | FS-B100 | FS-B125 | FS-B150 | FS-B200 | FS-B250 |
|-----------------------|---------|---------|---------|---------|---------|
| Pipe Size             | 1"      | 1.25"   | 1.5"    | 2"      | 2.5"    |
| Operating Range (GPM) | 2-40    | 3-60    | 4-80    | 10-100  | 16-160  |
| Max. Water Pressure   | 400 psi | 400 psi | 400 psi | 200 psi | 200 psi |
| K-Value               | 109     | 209     | 291     | 750     | 1021    |
| Offset Value          | 27      | 32      | 24      | 0       | 370     |
| Connection Type       | NPT     | NPT     | NPT     | NPT     | NPT     |
|                       | Female  | Female  | Female  | Female* | Female  |

\* Includes copper male adapter.

In addition to the standard models listed above, an impeller-type flow sensor adapter, Model #FS-INSERT-B, is available to accommodate pipe sizes from 3" to 40" (7.6 to 102 cm). Requires pipe saddle with 2" female NPT inlet.

#### **CST** Flow Sensors

| Sensor Model #               | FS-10  | FS-B15 | FS-15   | FS-20   | FS-30  | FS-40  | FS-60   |
|------------------------------|--------|--------|---------|---------|--------|--------|---------|
| Pipe Size                    | 1"     | 1.5"   | 1.5"    | 2"      | 3"     | 4"     | 6"      |
| Operating Range<br>(GPM)     | .86-52 | 3-90   | 1.8-108 | 2.8-170 | 6-288  | 10-480 | 45-1080 |
| Max. Water<br>Pressure (psi) | 240    | 250    | 240     | 240     | 150    | 150    | 150     |
| K-Value                      | 87     | 208    | 177     | 325     | 751    | 1237   | 2839    |
| Offset Value                 | 6      | 34     | 205     | 256     | 431    | 303    | 903     |
| Connection Type              | Socket | FIPT   | Socket  | Socket  | Saddle | Saddle | Saddle  |

# Flow Limit Checking

To perform limit checking, the controller computes a Gallon-Per-Minute (GPM) flow rate based upon the total gallons used in the previous 60 seconds.

Limit checks are performed on the following:

- Station upper limit
- Station lower limit
- Main flow limit
- Total monthly flow limit
- Unscheduled flow limit

Station limits can be automatically established by the controller or manually entered.

#### Station Limit

It is possible to enter a station flow limit by manuall entering the station limit, as described in Chapter 7 or 11, or have the controller automatically set the limit during a "learn" process as described in Chapter 5. Ensure the flow check delay is set to a high enough value to allow for adequate hydraulic settling time for the flow meter readings to stabilize before obtaining the nominal flow rate.

The controller compares the flowmeter reading to the station limit. If the meter value is larger than the station upper limit, a high flow alert is raised. If the meter value is smaller than the station lower limit, a low flow alert is raised.

The suggested upper limit flow rate should be set to the nominal flow rate for the station +20%. The suggested lower limit flow rate should be set to the nominal flow rate for the station -20%.

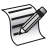

If water pressure varies greatly, upper station limits should be increased.

#### Main Flow Limits

Enter the Main Flow Limit, as described in the Main Flow procedure in Chapter 5. The controller compares the flow meter reading to controller/main line station limit. If the meter value is greater than the limit, an alert is generated.

The system default value for controller/main line limits is 500 GPM.

The Main Flow upper limit should be set higher than the total of all simultaneously "on" stations. However, this limit should be lower than the anticipated flow rate from a main line break.

#### Total Monthly Flow Limit

Enter a maximum monthly flow limit, as described in Chapter 4. The controller compares the accumulated monthly flow to maximum monthly flow limit. If the accumulated flow is greater than the limit, an alert is generated.

The system default value for maximum monthly total is 9,999,999.

If the monthly limit is exceeded, there are two options available, **STOP** and **WARNING**. See **Chapter 5: Program Entry** for details on selecting each option.

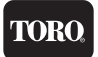

If the STOP option is selected, the problem is reported in the alert list and watering stops.

Watering is restarted when:

- the limit is changed to a larger value
- the program option is changed to Warning
- a new month begins

If the WARNING option is selected, an alert is reported in the alert list and watering continues.

#### Unscheduled Flow Limit

Unscheduled Flow Limit is defined as any water flow that is not programmed or under the control of the controller. If a water flow is greater that the limit, the flow check delay has been met, and no stations are on, the controller will shut down the water supply until the condition is corrected.

Unscheduled Flow conditions may be due to broken water lines, defective valves, faulty solenoids, etc.

The Unscheduled Flow procedure is given in the Controller Setup section of Chapter 4. The default limit is 0 GPM.

#### Enabling and Disabling Flow Limit Checking

Once the station limits have been established, the flow limit checking (upper and lower limits) may be enabled or disabled. When upper limits have been enabled, all station upper limits will be enforced. When lower limits have been enabled, all station lower limits will be enforced. See Chapter 4 for the steps to enable or disable station flow limit checking.

When limits are disabled, no limit checking is performed. However, the GPM flow, total monthly flow readings, the Monthly Limit, Main Line Limit, and unscheduled limits are all unaffected.

#### Delaying Flow Rate Limit Checking (Flow Check Delay)

Due to drainage of water lines, the initial flow rate for a station may be much higher than the station steady state condition. To prevent erroneous station fault detections, the controller delays a period of time after a station is turned on before making flow rate limit checks. This delay may be set from 2 to 6 minutes.

The system default for delay of limit checking is two (2) minutes.

To establish the proper delay, monitor the GPM flow rate for each station in the irrigation program(s).

Observe which station takes the longest time for its GPM rate to "settle." Round this time period to the next minute and use this rounded value as the flow rate limit check delay.

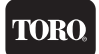

#### Limit Checking with Two or More Flow Meters

When two flow meters are used, you may select which meter is used for limit checking. Alternately, you may check the total flow from both meters. Do this by:

 Under Setup --> Flow --> Flow Sensors, the Include in Total Flow setting must be set to YES for both meters.

|            | Setup Flow Sensors WED 5:43:40 PM<br>Sensor 1 Sensor 2   Sensor 3 |              |
|------------|-------------------------------------------------------------------|--------------|
| $\bigcirc$ | Sensor 1 Type (FS-B100)<br>Sensor Name ?<br>K Factor 00100        | $\mathbf{O}$ |
| $\bigcirc$ | Offset 0027<br>Include In Total Flow (YES)                        | $\mathbf{O}$ |
| $\bigcirc$ | Connection Type (Decoder)                                         | $\mathbf{O}$ |

#### Flow Meter Reading

1. Go to REVIEW-->Flow Review.

#### **Reading Monthly Water Totals**

1. Go to Reports & Diagnostics-->Reports-->Water Usage.

TORO

2. The monthly water totals indicate how much water has passed through a flow sensor in a given month.

|            | Water U        | sage          |              |            | WED      | 5:43:40  | PM |        |
|------------|----------------|---------------|--------------|------------|----------|----------|----|--------|
|            | Wa             | ter Use       | Flow Ra      | ites       |          |          |    |        |
| $\bigcirc$ | Inc<br>Toda    | lude<br>v (MO | Flow<br>N) 0 | 1 🗆<br>Gal | 2 🗆      | 3 🗆      |    |        |
|            | SUN<br>0       | TUE           | WÉD<br>0     | THÚ<br>0   | FRI<br>0 | SAT<br>0 |    | $\sim$ |
| $\cap$     | JAN 0          | / Usage       | - % OT       |            | 0<br>0   |          |    |        |
|            | MAR 0<br>APR 0 |               |              | SEP<br>0CT | 0<br>0   | 11       |    |        |
|            | MAY 0<br>JUN 0 |               |              | NOV<br>DEC | 0<br>0   |          |    |        |
|            |                | Usage i       | n Gal M      | K = Kil    | .o (x10  | 00)      | _  |        |

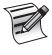

In order for flow values to be tracked, the "Devices Connected To this Clock" option must be selected under the Setup -> FLOWMAX.

# Flow Limit Violations

#### When a Flow Limit Violation is Detected

Upon detection of a flow limit violation, DXi performs the following actions:

1. Terminate irrigation

- For a faulty station, immediate termination of irrigation for that station. The program will automatically advance to the next station in the program.
- If a main line fault is detected, immediate termination of all irrigation programs. The Normally Open (N.O.) Master Valve terminal is energized with 24 VAC. Any and all future automatic irrigation will not occur until this warning is cleared from the controller.
- If the monthly watering allocation has been exceeded, immediate termination of all irrigation on a per program basis occurs.
- If an unscheduled flow condition is detected, the Normally Open (N.O.) Master Valve terminal is energized with 24 VAC. Any and all future automatic irrigation will not occur until this warning is cleared from the controller.
- 2. Entry of the problem in the Warning/Report list.

3. All faulty stations are added to a "condemned" station list. No watering will occur until the problem is corrected.

To remove a station from the condemned list, delete the corresponding alert.

#### Examples

#### Overflow in Controller/Main Line Break

Assume the maximum controller flow rate is 500 GPM. A main line break occurs while attempting to water station 7. The break results in a flow of 510 GPM. The following alert is displayed, as well as the station number and GPM reading:

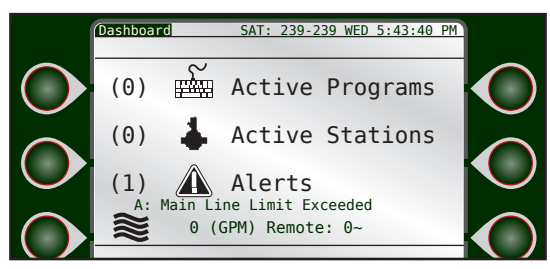

If we were then to drill down into the alert, we could see more information about this condition. All irrigation is suspended until the alert is cleared. In addition, Normally Open Master Valves are energized.

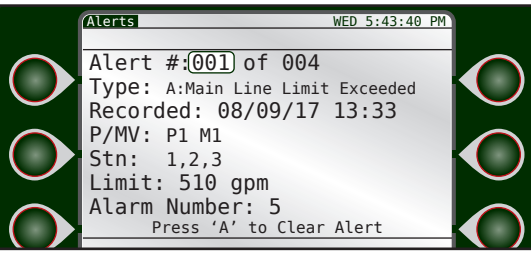

The 'Limit' number above is the actual flow value at the moment the alarm was triggered.

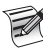

This situation may also be caused by a valve that fails to close.

#### Station Overflow

Assume station 2 has an upper limit of 300 GPM. A broken line occurs, resulting in a 400 GPM flow. Resulting action in this example will be the generation of a High Flow alarm, station 2 will be condemned from any current or future irrigation, and the alarm is cleared.

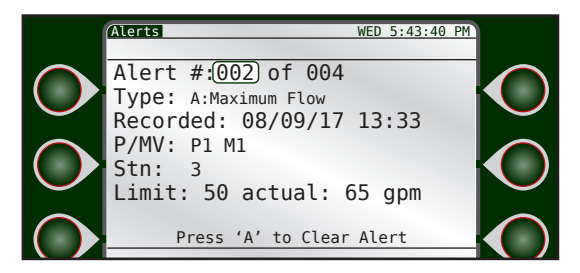
#### Station Under Flow

Assume station 2 has a lower limit of 100 GPM. The line to station 2 is clogged, resulting in a flow reading of 53 GPM. Resulting action in this example will be the generation of a Low Flow alarm and station 2 will be condemned from any current or future irrigation and the alarm is cleared

TOR

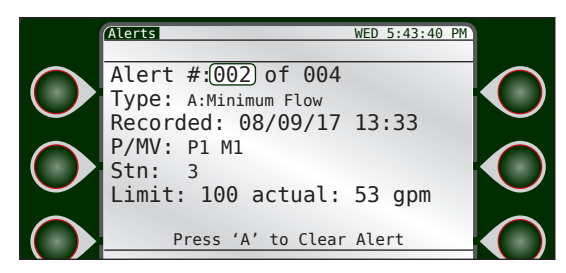

#### Monthly Water Limit Exceeded

The controller has exceeded its monthly watering allocation. This problem cannot be cleared from the report until the water limit is set to a higher value or until a new month begins. Irrigation will continue uninterrupted for non-irrigation programs or irrigation programs that have selected the "Warning" option for monthly limit (see Setup menu, chapter 5). Irrigation programs that have selected the "Stop" option, however, will be suspended until the alarm is cleared.

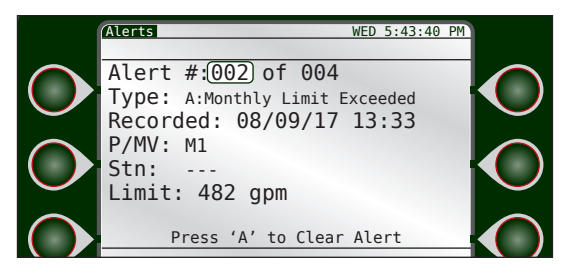

#### Multiple Stations with Non-Overlap Protection

The DXi controller allows the user the capability of turning "on" several stations simultaneously. When flow meters are used in this environment, the individual station limits are summed and compared to the total flow rate. Therefore, you must set up limits for each station to insure that flow limit checks are performed properly.

Example:

Assume the upper limit for station 1 is 80 GPM and the upper limit for station 2 is 50 GPM. If both stations are on, the controller adds these limits. A problem is reported if the flow exceeds the total of 130 GPM (80 GPM + 50 GPM).

### TORO

# Appendix C: Hardwired Communication Troubleshooting

Toro® DXi controllers are capable of communication between controllers to allow sharing of flow devices, Master Valves, pumps, as well as communication to Sentinel WMS central software. Controllers share communication via a hardwired connection. The hardwired communication is made via the EV-CAB-COMM cable due to its specific direct burial and communication properties. Each controller is wired in a daisy-chain configuration with the submaster being the starting point and the last controller being the ending point. Controller-to-controller connections are made via the "DXi COMM BOARD" as seen below in figure D-2.

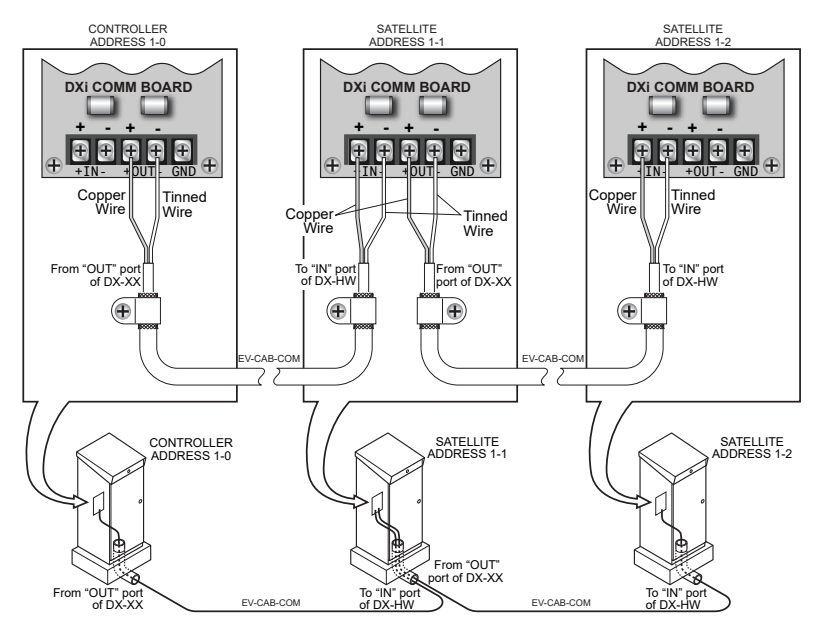

DXi COMM BOARD: The DXi-COM-BOARD is seen below in figures 1 and 2. The board has LED indications for 5V and 12V power, and data traffic via the R (Receive), T (Transmit), and D (Direction) LED's. The board has designated inputs for communication coming "IN" from a upstream controller and "OUT" to a downstream controller. Each "IN" and "OUT" port has a polarity indication, "+" or "-" as well.

# Normal Operating Behavior:

#### Indication LEDs

The indication LED's can be used to quickly diagnose normal operating behavior of a hardwired connected DXi controller group. The 12V and 5V indication LED's should have constant solid illumination. The R, T, and D LED's will pulse illumination in a semi constant repeated pattern. Under normal operating conditions this sequence will repeat approx. every 1-2 seconds.

The T or R LED should pulse rapidly, if they stay solidly illuminated for longer than approx. 5 seconds, this is not typical behavior and the connections, field wiring and/ or hardware should be inspected.

The D LED should pulse rapidly, like the T or R LED, but will hold it's illuminated state slightly longer. If the D LED stays solidly illuminated for longer than approx. 5 seconds, this is not typical behavior and the connections, field wiring and/or hardware should be inspected.

Note: The T, R, or D LEDs will be illuminated for the longest period of time when Sentinel WMS central software is communicating to a controller group.

#### Alerts

Under normal operating conditions a controller group should not experience HW communication related alerts. Generation of any of the alerts below in Table 1, is a sign of a problem, and connections, field wiring and/or hardware should be inspected.

| Alarm Name                     | Sentinel<br>WMS<br>Code | Description                                              | Data                                                                                                |
|--------------------------------|-------------------------|----------------------------------------------------------|----------------------------------------------------------------------------------------------------|
| Satellite Offline              | 1112                    | Satellite lost<br>communication with<br>submaster        | - Time stamp of the violation                                                                       |
| Satellite Online               | 1113                    | Satellite established<br>communication with<br>submaster | - Time stamp of the violation                                                                       |
| HW<br>Communication<br>Failure | 1114                    | Submaster lost<br>communication with<br>satellite        | <ul> <li>Satellite(s) address of communication loss</li> <li>Time stamp of the violation</li> </ul> |

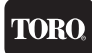

Please note, if maintenance is being performed on a controller or a controller is powered down in a group, this will result in generation of communication related alerts.

#### Communication with Sentinel WMS Central Software

Communication with central software should be robust, especially for controllers communicating to Sentinel WMS via an Ethernet LAN connection. Wireless communication to Sentinel WMS from the submaster will be subject to errors and retries, especially compared to Ethernet LAN. Bottom line, no one controller in a group should experience an excess of communication failures compared to the other controllers in the group. If a specific controller in a controller group fails more, in comparison to the others, this is not normal operational behavior and connections, field wiring and/or hardware should be inspected.

#### **Diagnostic View**

The DXi controller provides a useful diagnostic screen to triage and gauge controllerto-controller communication health. The diagnostic screen can be accessed by navigating to, Main Menu -> Reports & Diagnostics -> FLOWMAX and is shown below in figure 3.

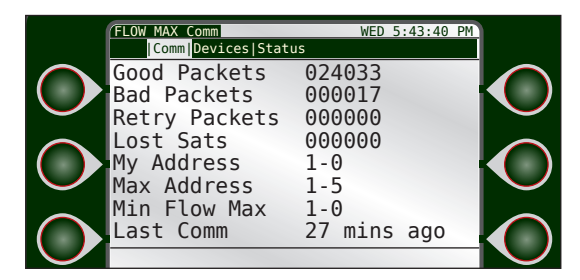

Initiate a large communication (Statistics Upload or Program Upload/Download all Satellites) from Sentinel WMS Central Software to the suspect controller and monitor the diagnostic screen for 'Bad Packets' and 'Retry Packets'. If 'Bad Packets' and/ or 'Retry Packets' are being generated as a result of the central communication, this is not normal operational behavior, and connections, field wiring and/or hardware should be inspected.

#### **Controller Address Generation**

Under normal operating conditions all downstream controllers wired to the submaster should be provided an address by the submaster. For example, if the submaster uses address 001-00, the next controller downstream will be given address 001-01 and it will be displayed on the UI. Each successive downstream controller will be incremented by 1 (001-02, 001-03 ....). If any downstream controller reverts to its default address of 239-239, this is not normal operational behavior, and connections, field wiring and/or hardware should be inspected.

# Inspecting Field Wiring:

Field wiring problem causes vary, but all typically result in a few types of failures, such as additional resistance, open circuit, short circuit and/or ground leakage.

TORO

Typical causes for these failures are a severed wire, poor/defective wire splice, defective wire insulator, water ingress or installation of the incorrect/poor quality underground communication cable. To test for these faults, try the following:

#### Test 1

Run a new communication cable above ground to the suspect controller. Exercise large communication to the controller from Sentinel WMS and monitor the controller communication diagnostic screen, communication board indication LEDs and generation of communication alerts.

Failure to observe normal operating behavior is indicative of a bad hardware module or inter hardware ribbon connectors (not a field wiring issue).

#### Test 2

Power down the suspect controller, upstream controller and downstream controller. Disconnect the communication cable from the suspect control. Connect the "IN" positive and negative wires together. Connect the "OUT" positive and negative wires together.

Disconnect the "OUT" communication cables from the upstream controller and probe resistance with multi-meter. Disconnect the "IN" communication cables from the downstream controller and probe resistance with multi-meter.

The resistance value probed for the "IN" and "OUT" lines should be proportional to the total field wire length run. EV-CAB-COMM has a resistance of 0.0333 Ohms/ Meter. If the total wire length (up and back), is 250 meters, this should yield a resistance value of approx. 8 ohms (0.0333 ohm/meter \* 250 meters = 8 ohms).

A higher than expected resistance value is indicative of poor splices or incorrect/poor quality cable.

An extremely high or open circuit value is indicative of a severed wire.

A lower than expected resistance value is indicative of a shorted wire.

#### Test 3

Power down the suspect controller, upstream controller and downstream controller. Disconnect the communication cable from the suspect controller, for both the "IN" and "OUT" connections.

Using a multi meter, make a resistance measurement between the disconnected "IN +" field wire and the enclosure chassis. Repeat the resistance measurement for the "IN -", "OUT +, and "OUT -" with respect to the chassis.

The resistance values measured can range depending on the communication type, enclosure type and EV-CAB-COMM wire shield grounding. Valid Approx. measurement values for this test are:

OUT-  $\approx$  3.1K ohm, Mega ohms or Open Circuit

 $OUT + \approx 3.2K$  ohm

IN-  $\approx$  3.1K ohm, Mega ohms or Open Circuit

IN+  $\approx 3.2$ K ohm

A lower than expected resistance value for any of the measurements in Test 3, are indicative of a ground leak or short in the communication wire. Additionally, resistance values greater than 4K ohm but less than 1Mega ohm are suspect of ground leaks.

#### Test 4

Power down the suspect controller, upstream controller and downstream controller. Disconnect the communication cable from the suspect controller, for both the "IN" and "OUT" connections.

Using a multi meter, make a resistance measurement between the disconnected "IN +" and "IN -" field wire. Repeat the resistance measurement for the "OUT +" and "OUT -" field wire.

The resistance value for the two measurements should be approx. 255 ohms.

A lower than expected resistance value are indicative of a ground leak short in the communication wire.

A higher than expected resistance value is indicative of poor splices or incorrect/ poor quality cable.

An extremely high or open circuit value is indicative of a severed wire.

#### Test 5

Swap DXi-COM-BOARD, Timer Module (aka TM), and Interfacing cable between TM and COM board with known good hardware for both the suspect controller and upstream controller. Disconnect the communication cable "OUT" connections, if any, of the suspect controller.

Exercise large communication to the controller from Sentinel WMS and monitor the controller communication diagnostic screen, communication board indication LEDs, and generation of communication alerts.

Failure to observe normal operating behavior is indicative of a field wiring issue.

# Appendix D: Grounding the Communication Cable

In this appendix, we cover grounding the DX3 / DXi communication cable. Adequate grounding for the communication cable is essential.

The cable connecting each DX3 / DXi controller (part number EV-CAB-COMM) contains one twisted pair and one mesh outer shield. By exposing the twisting the mesh shield (see **Prepping the Communications Cable** below), it can serve as the ground connection between controllers. The ground connection can be attached to:

- the GND input on the DX Comm board (Method 1 one ground wire only)
- grounding screw/s mounted in the chassis (Methods 2 and 3).

#### Prepping the Communications Cable

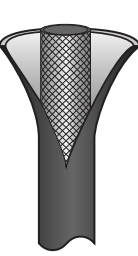

1) Slice outer jacket of COM wire to reveal wire mesh.

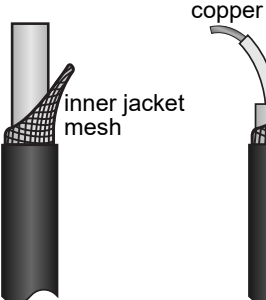

2) Trim away outer layer. Twist mesh to form ground wire.

3) Trim inner jacket to expose copper and tinned wires.

tinned

ground

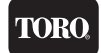

### Method 1 - Ground to Comm Board

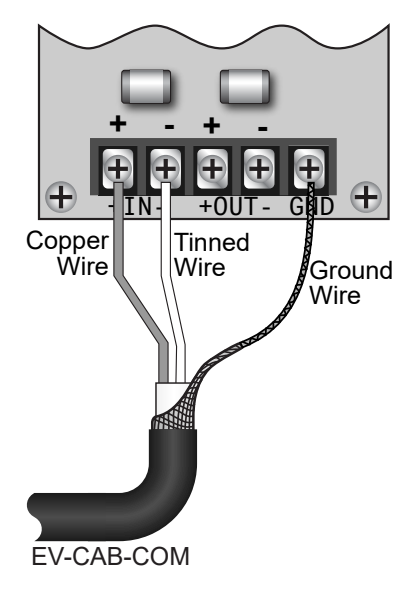

Method 2 - Ground to Ground Screw

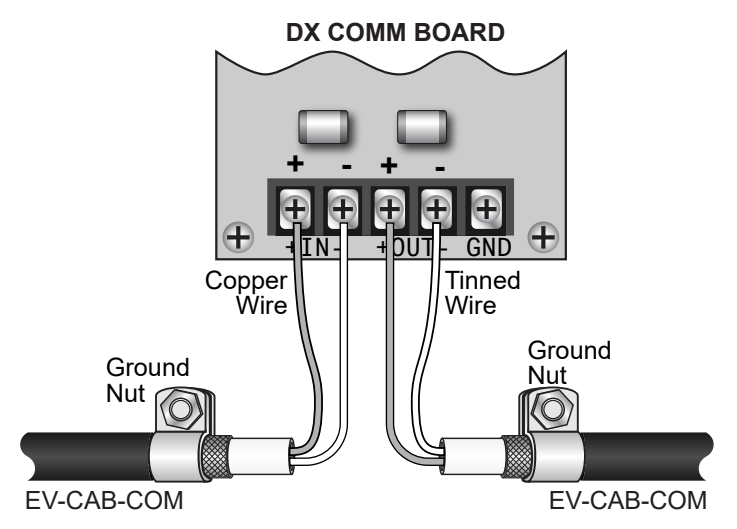

NOTE: For methods 2 and 3, ground nut screws might have to be added by drilling holes in the controller chassis. See "Prepping the Chassis", page 142, for complete instructions.

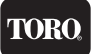

# Method 3 - Two COM wires ground to Ground Screw

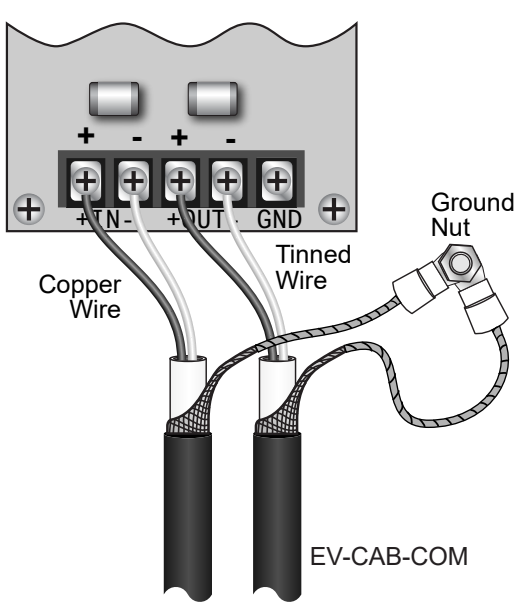

### **Splicing COM Ground Wires**

It is possible to splice two COM wires together. Be sure to splice the ground wires together as well.

Spliced ground wires can be terminated in a ground nut.

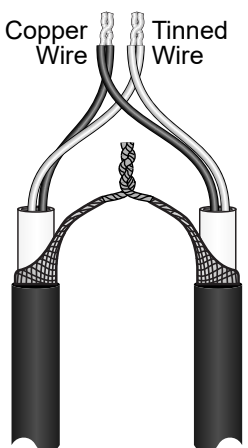

### Prepping the Chassis

Methods 2 and 3 might require installing a ground nut into the controller chassis. Follow these directions carefully to ensure grounding and chassis water rating are not compromised.

- 1. Drill hole location. The ground nut should be installed within 12 cm of the terminal blocks of the DX output board. On the interior, the drill hole should be as unobstructed and clear of interior cards and cables as possible.
- Drill a 1/4" hole. Have on hand a stainless-steel flathead machine screw (1/4-20) x 3/4" that engages at least two full threads.
- 3. Use the diagram, right, to install the screw and the various washers, lock washers, ring terminals, and nuts.

To crimp the ground wires into the ring terminals, follow **Ring Terminal** instructions, right.

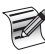

# Be sure that washers are installed on both sides of the chassis wall to ensure water cannot ingress.

4. Secure ring terminals with washer, lock washer, and lock nut.

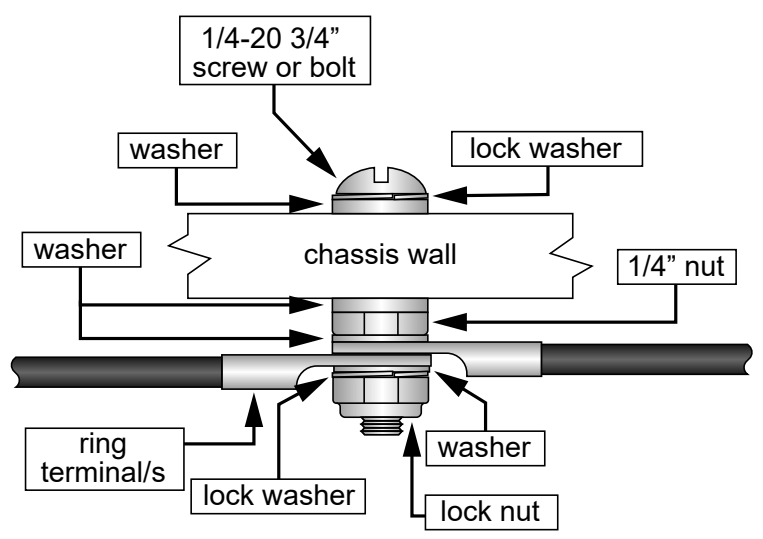

#### **Ring Terminal Specifications**

Part number: 415-0210: MPN 711K818

#### Crimping Instructions:

- 1. Mount the terminal on a threaded screw or stud for a secure connection.
- 2. Use a wire crimper (McMaster part 7289K1 or similar) to fasten ground leads to wire. Place crimp end into the die of the tool with ground leads passing through. Apply pressure on the crimp until ground leads are securely fastened into the crimping end of the terminal.

# Glossary

#### Alert / Alarm

An irrigation related "event" reported by the controller which requires operator notification and/or action.

TOR

#### **Condemned Station**

A station that shut down due to operational defects or exceeded limits. The condemned station will not operate again until the defects are corrected and warnings are cleared.

#### **Continuous Cycle**

A watering program that will run continuously within a user defined water window. After the first cycle, a specified soak time is enforced before the program starts again.

#### Controller

A microprocessor based solid state programmable apparatus that automatically controls and manages irrigation valves, pumps, flow sensors and other peripheral devices. The term is used interchangeably with "satellite".

#### **Controller Address**

Identifies each controller/satellite within a multiple controller system. The address number is alternately displayed on the base screen with the program number.

#### **Current Limits**

The maximum amount of current that a station is allowed to draw. If the specified maximum current is exceeded, the station will shut down and the program advances to the next station. Also refers to the minimum amount of current that a station

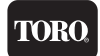

should be drawing. If a station output does not draw any current, it is likely that the circuit is open.

#### Cycle Mode

Option that selects either start times or continuous cycle.

#### Device

Defined in an irrigation system configuration as a Master Valve, Pump or Flow Sensor.

#### Decoder

A device on the 2-Wire path that activates solenoids based off commands from a controller. Depending on the decoder type it can activate stations, MV's, Pumps, read flow sensors or read moisture sensors.

#### EvapoTranspiration (ET)

The name reflects two ways water moves from an irrigated field to the atmosphere: Evaporation, which is the movement of water from the wet soil to the air, and Transpiration which is the movement of water from the plant to the air.

#### Field Wiring

The wiring setup among controllers, Master Valves, Pumps, sensors, and valve solenoids.

#### Flow Check Delay

The specified time period prior to taking flow measurements (range from 2 to 6 minutes) to allow for water line stabilization.

### **TORO**

#### Flow Sensor

A rotating paddle device placed in a main water line used to measure water flow. The device must be calibrated using K and Offset values to compensate for pipe size.

#### Inter Station Delay Time

The amount of time between when one station stops irrigating and the next scheduled station begins.

#### **Irrigation Program**

See Program.

#### K Factor

A numeric value required for the proper setup/ calibration of flow sensors.

#### Learn

Feature that automatically establishes upper and lower limits for flow and current.

#### Limit Checking

The controller validates user defined upper and lower limits for flow, and current readings. Violations are reported in the warning/report buffer.

#### Main Flow

The maximum flow limit for a complete irrigation system.

#### Manual Control

Manual control provides maintenance personnel the ability to turn on/off individual stations and programs. The controller can also be placed in rain shutdown for either a programmable or indefinite amount of time.

#### Master Valve

A dedicated controller output which is activated by the controller each time a program start time occurs (typical operation). This output is typically connected to a Pump or another valve which acts as the master enable for all irrigation.

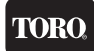

#### **Moisture Sensor**

A water sensing device placed in the root zone of a watering area which monitors the amount of water application.

#### Normally Closed Valve

Master Valves are normally closed and must be energized to deliver water flow.

#### Normally Open Valve

Master valve that is normally open and must be energized to turn off.

#### Offset Value

A numeric value required for the proper setup/calibration of flow sensors.

#### Omit by Date

Feature which allows the user to specify dates which irrigation will be disallowed (any programmed start times which occur on these dates will be skipped).

#### **Over Current**

Condition at any station that detects an excessive amount of electrical current.

#### **Overlap Protection**

Feature which insures that no two programs will run during the same time.

#### Percent Run Time

Provides the ability to modify the run times of all stations in a given program. A station run time programmed at 10 minutes would run for 5 minutes if the percentage run time is set to 50%.

#### Program

A program provides a way of grouping stations with similar irrigation characteristics so that the start/stop of water can be controlled automatically. In order to establish a valid program the user must specify:

- 1. The station numbers associated with the program (stations).
- 2. The time(s) during the day when the program is executed (start times).
- 3. The days of the week when the program is to be executed (water days).
- 4. The amount of time each station operates (station run time).

#### Pump

A device that deliverss water from a water resource, such as a well or lake, to the irrigation system.

#### Rain Hold

A feature which stops all irrigation in the event of rain. Several options are associated with rain shutdown including:

- 1. Rain hold on/off (indefinite period)
- 2. Programmable rain shutdown (user specifies the amount of time which the

controller is in rain hold)

3. Rain hold enable/disable on a per program basis.

#### **Run Time**

The amount of "on" time either in minutes/seconds or hours/minutes (setup option) for a station.

TOR

#### Satellite

A term used for any controller which is connected to a Central Control System.

#### Satellite Address

Identifies each satellite within a multiple controller system. The address number is alternately displayed on the base screen with the program number.

#### Sensor

A device used to detect and measure flow, moisture, wind or ET (evapotranspiration).

#### Start Time

The time of day which a program starts its execution.

#### Unscheduled Flow

Defined as any water flow that is not scheduled or under the control of the controller.

#### Upper Limit

The maximum flow values or current allowed for a station or vavle before a violation or alert occurs.

#### Report

An accounting of irrigation statistics and water usage.

#### Water Days

User defined (programmed) days which irrigation shall occur on.

#### Water Window

A user specified period of time where irrigation is allowed. The watering window is specified on a daily basis by establishing a daily start and end time.

#### WOB

Acronym for Wireless Output Board.

# FCC Notice - Electromagnetic Compatibility

This equipment generates and uses radio frequency energy and if not installed and used properly, that is, in strict accordance with the manufacturer's instructions, may cause interference to radio and television reception. It has been type tested and found to comply with the limits for a FCC Class A computing device in accordance with the specifications in Subpart J of Part 15 of FCC Rules, which are designed to provide reasonable protection against such interference in a residential installation. However, there is no guarantee that interference to radio or television reception, which can be determined by turning the equipment off and on, the user is encouraged to try to correct the interference by one or more of the following measures:

- Reorient the receiving antenna.
- Relocate the irrigation controller with respect to the receiver.
- Move the irrigation controller away from the receiver.

• Plug the irrigation controller into a different outlet so the irrigation controller and receiver are on different branch circuits.

If necessary, the user should consult the dealer or an experienced radio/television technician for additional suggestions. The user may find the following booklet prepared by the Federal Communications Commission helpful:

"How to Identify and Resolve Radio-TV Interference Problems". This booklet is available from the U.S. Government Printing Office, Washington, DC 20402. Stock No. 004-000-00345-4.

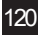

# Toro LIMITED WARRANTY

Excluding software and products formerly produced under the Toro<sup>TM</sup> brand name, Toro<sup>®</sup> offers the following coverage to its trade customers:

TOR

As a business within the Irritrol® family of products, Toro offers a 5-year manufacturer's warranty on all purchased controllers.

For the first year, from the date of original sale to the trade customer, product may be exchanged "hassle- free" over-the-counter, should it have original manufacturing defects. For years two through five from the date of original sale to the trade customer, all parts which are found to have original manufacturing defects, shall be repaired or replaced (Toro's choice), provided the product is returned to the original place of purchase or sent to the Toro Controller repair facility at 5825 Jasmine St, Riverside CA 92504, postage paid.

All Toro parts & accessories have a 2- year warranty, unless otherwise noted.

Toro Sentinel WMS Software has a 90-day warranty. All computer hardware purchased from Toro in conjunction with its PC-related software is NOT covered by any Toro warranty. Computer hardware and the installed operating system(s) is specifically covered by the hardware manufacturer's warranty as provided by the hardware manufacturer.

This warranty does not apply to loss or damage to the product due to improper installation, abuse, alteration, mishandling, accident, or if the product has been serviced by other than Toro or its authorized service centers. This warranty is not a consumer warranty and does not extend to anyone other than those trade customers who purchase Toro products.

NOTE: Toro is not liable for (i) failure of products not manufactured by Toro even though such products may be sold or used in conjunction with Toro products; (ii) indirect, incidental or consequential damages, including but not limited to vegetation loss during periods of malfunction or resulting non-use; (iii) any loss or damage (e.g., property damage) resulting from an installer's negligence; or (iv) implied warranties of merchantability or fitness for a particular purpose. Some states do not allow the exclusion of incidental or consequential damages, so the above exclusion may not apply to you.

In no event shall Toro be liable or in any way responsible, for any damages or defects in the product which were caused by repairs or attempted repairs performed by anyone other than an authorized Toro / Toro Service dealer or center.

This warranty supersedes all previous warranties and shall be the sole and exclusive warranty granted by Toro and shall be the sole and exclusive remedy available to the trade customer. Correction of defects, in the manner and period of time described herein, shall constitute complete fulfillment of all liabilities and responsibilities of Toro to the trade customer with respect to the product, and shall constitute full satisfaction of all claims, whether based on contract, negligence, strict liability or otherwise.

NOTE: The user is cautioned that changes and modifications made to the equipment without the express written consent of the manufacturer will void this warranty.

Toro CUSTOMER SERVICE: 1-800-777-1477

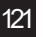

# California Proposition 65 Warning Information

#### What is this warning?

Sometimes you will see a product for sale that has a label with a warning along the lines of the following:

### WARNING: Cancer and Reproductive Harm – www.P65Warnings.ca.gov.

The warnings is required by California labeling law Proposition 65 (or Prop 65 for short), which is meant to notify individuals in California of exposures to Prop 65-listed chemicals. Prop 65 does not ban the sale of any products containing these chemicals; it only requires warnings. Moreover, a Prop 65 warning does not mean a product is in violation of any product-safety standards or requirements. In fact, the California government has clarified that a Prop 65 warning "is not the same as a regulatory decision that a product is 'safe' or 'unsafe'." See https://oag.ca.gov/prop65/faqs-view-all.

#### What is Prop 65?

Prop 65 is broad law that applies to any company operating in California, selling products in California, or manufacturing products that may be sold in or brought into California. It mandates that the Governor of California maintain and publish a list of chemicals that are known to cause cancer, birth defects and/or other reproductive harm. The list, which must be updated annually, includes a wide variety of chemicals that can be found in many everyday items. The purpose of Prop 65 is to ensure that people are informed about exposure to these chemicals.

Prop 65 also requires warnings to be placed on any product, product packaging, or literature accompanying a product that contains or may contain any of the hundreds of chemicals that the State of California considers harmful. Many of the chemicals listed under Prop 65 have been routinely used in everyday products for years without documented harm.

A Prop 65 warning generally means one of two things: (1) a business has evaluated the exposure and has concluded that it exceeds the "no significant risk level"; or (2) a business has chosen to provide a warning simply based on its knowledge or understanding about the presence of a listed chemical without attempting to evaluate the exposure.

#### Does this law apply everywhere?

Prop 65 warnings are only required under California law. Prop 65 warnings are seen throughout California in a wide range of settings -- in restaurants, grocery stores, hotels, schools, hospitals, and on a wide variety of products. In addition, some Internet and mail order retailers have chosen to provide Prop 65 warnings on their websites or in catalogs for all their products and for all consumers. Prop 65 standards are among the most stringent standards in place anywhere and are often far more stringent than federal standards.

122

## TORO,

#### How do the California warnings compare to federal limits?

It should be noted that California product label warning requirements are not usually the same as federal safety requirements. This causes a variance between warnings on products sold in California and what is required elsewhere in the U.S.A and other parts of the world. This can explain why sometimes you may see a Prop 65 warning on a product sold in California but no warning on the same product sold elsewhere. The products are not different but Prop 65 warnings are required for sales in California.

Additionally, there are various substances that require a Prop 65 warning at levels that are far more stringent than federal action limits. One example is lead. The Prop 65 standard for warnings for lead is 0.5 micrograms per day, which is far more stringent than federal and international standards for lead.

#### Why don't all similar products carry the warning?

There could be a variety of reasons. If a company has been involved in a Prop 65 lawsuit, and if that company reaches a settlement, that settlement may require Prop 65 warnings for products.

Other companies that are not involved in the settlement, although they may nonetheless sell similar products, may not provide a warning on their product. Because of inconsistent Prop 65 enforcement, this sometimes explains why you will see certain products in the market with warnings, and virtually identical products without warnings. Other companies may elect not to provide warnings because, in their assessment, they conclude that they are not required to do so under Prop 65 standards. A lack of warnings for a product does not necessarily mean that the product is free of the same substances at similar levels.

#### Why does Toro include this warning?

Toro believes the best practice is to provide consumers with as much information as possible so they can make informed decisions about the products they purchase and use.

Toro has chosen to provide warnings in certain cases based on its knowledge about the presence of one or more listed chemicals without attempting to evaluate the level of exposure, as not all of the listed chemicals provide exposure limit requirements. With[Brand Name]'s products, the exposure may be negligible or well within the "no significant risk" range.

However, out of an abundance of caution, Toro has elected to provide the Prop 65 warnings. Moreover, if Toro does not provide these warnings, it can be sued by the State of California or by private parties who seek to enforce Prop 65 and subject to substantial penalties.

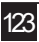

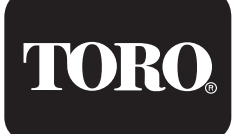

5825 Jasmine St. Riverside, CA 92504-1183 Toro support: 800.777.1477 irrigationsupport@toro.com www.toro.com/dxi

Patent: www.ttcopats.com

© 2023 The Toro Company, Inc. www.toro.com

Part Number 373-1061 Rev. C

We reserve the right to improve our products and make changes in the specifications and designs without notice and without incurring obligation. Products depicted in this brochure are for demonstration purposes only. Actual products offered for sale may vary in design and features.

©2021 The Toro Company, All Rights Reserved